# MTX-MTH1 User's Manual

Revision: 2.0 Release Date: March 28, 2025

Trademark:

\* Specifications and Information contained in this documentation are furnished for information use only, and are subject to change at any time without notice, and should not be construed as a commitment by manufacturer.

## TABLE OF CONTENT

| Environmental Protection and Safety Announcement4 |
|---------------------------------------------------|
| China RoHS Requirements (CN)5                     |
| China RoHS Requirements (EN)6                     |
| User's Notice7                                    |
| Manual Revision Information7                      |
| Packing List7                                     |
| Chapter 1 Introduction of the Motherboard8        |
| 1-1 Specifications                                |
| Ordering Information                              |
| 1-2 Block Diagram                                 |
| 1-3 Dimension                                     |
| 1-4 I/O Placement                                 |
| 1-5 Motherboard Placement                         |
| 1-6 Jumper Positions                              |
| Chapter 2 Hardware Information17                  |
| 2-1 List of Jumpers                               |
| 2-2 Jumper Settings                               |
| 2-3 List of Connectors                            |
| 2-4 Connector Settings                            |
| 2-5 Maximum Voltage & Current Limit               |
| Chapter 3 Introducing BIOS                        |
| 3-1 Entering Setup49                              |
| 3-2 BIOS Menu Screen                              |
| 3-3 Function Keys                                 |
| 3-4 Getting Help51                                |
| 3-5 Menu Bars                                     |
| 3-6 Main Menu                                     |
| 3-7 Advanced Menu53                               |
| 3-8 Chipset Menu                                  |

|   | 3-9 Security Menu     | 68 |
|---|-----------------------|----|
|   | 3-10 Boot Menu        | 70 |
|   | 3-11 Save & Exit Menu | 71 |
|   | 3-12 MEBx             | 72 |
| A | opendix A             | 73 |
|   | Mating Connector      | 73 |
| A | opendix B             | 74 |
|   | I/O Address Map       | 74 |
|   |                       |    |

### **Environmental Protection and Safety Announcement**

- Do not dispose this electronic device into the trash while discarding. To minimize pollution and ensure environment protection of mother earth, please recycle.
- Avoid the dusty, humidity and temperature extremes. Do not place the product in any area where it may become wet.
- Generally speaking, dramatic changes in temperature may lead to contact malfunction and crackles due to constant thermal expansion and contraction from the welding spots' that connect components and PCB. Computer should go through an adaptive phase before it boots when it is moved from a cold environment to a warmer one to avoid condensation phenomenon. These water drops attached on PCB or the surface of the components can bring about phenomena as minor as computer instability resulted from corrosion and oxidation from components and PCB or as major as short circuit that can burn the components. Suggest starting the computer until the temperature goes up.
- The increasing temperature of the capacitor may decrease the life of computer. Using the close case may decrease the life of other device because the higher temperature in the inner of the case.

## China RoHS Requirements (CN)

产品中有毒有害物质或元素名称及含量

#### Main Board/ Daughter Board/ Backplane

|                              | 有毒有害物质或元素 |      |      |          |       |        |
|------------------------------|-----------|------|------|----------|-------|--------|
| 部件名称                         | 铅         | 汞    | 镉    | 六价铬      | 多溴联苯  | 多溴二苯醚  |
|                              | (Pb)      | (Hg) | (Cd) | (Cr(VI)) | (PBB) | (PBDE) |
| 印刷电路板                        | x         | X    | 0    | 0        | 0     | 0      |
| 及其电子组件                       | ^         | Χ    |      | 0        | 0     | 0      |
| 外部信号                         | v         | v    | 0    | 0        | 0     | 0      |
| 连接器及线材                       | ~         | ~    | 0    | 0        | 0     | 0      |
| O: 表示该有毒有害物质在该部件所有均质材料中的含量均在 |           |      |      |          |       |        |

SJ/T11363-2006 标准规定的限量要求以下。

X: 表示该有毒有害物质至少在该部件的某一均质材料中的含量超出

SJ/T 11363-2006 标准规定的限量要求。

备注: 此产品所标示之环保使用期限,系指在一般正常使用状况下。

## China RoHS Requirements (EN)

Poisonous or Hazardous Substances or Elements in Products

Main Board/ Daughter Board/ Backplane

|                                                                                                    | Poisonous or Hazardous Substances or Elements |                 |                 |                                    |                                      |                                                |
|----------------------------------------------------------------------------------------------------|-----------------------------------------------|-----------------|-----------------|------------------------------------|--------------------------------------|------------------------------------------------|
| Component                                                                                                    | Lead<br>(Pb)                                  | Mercury<br>(Hg) | Cadmium<br>(Cd) | Hexavalent<br>Chromium<br>(Cr(VI)) | Polybrominated<br>Biphenyls<br>(PBB) | Polybrominated<br>Diphenyl<br>Ethers<br>(PBDE) |
| PCB & Other<br>Components                                                                                                    | Х                                             | Х               | Ο               | Ο                                  | 0                                    | 0                                              |
| Wires &<br>Connectors<br>for External<br>Connections                                                                                                    | Х                                             | х               | 0               | 0                                  | 0                                    | 0                                              |
| O: The quantity of poisonous or hazardous substances or elements found in each of the component's parts is below the SJ/T 11363-2006-stipulated requirement. |                                               |                 |                 |                                    |                                      |                                                |

X: The quantity of poisonous or hazardous substances or elements found in at least one of the component's parts is beyond the SJ/T 11363-2006-stipulated requirement.

Note: The Environment Friendly Use Period as labeled on this product is applicable under normal usage only

### **User's Notice**

COPYRIGHT OF THIS MANUAL BELONGS TO THE MANUFACTURER. NO PART OF THIS MANUAL, INCLUDING THE PRODUCTS AND SOFTWARE DESCRIBED IN IT MAY BE REPRODUCED, TRANSMITTED OR TRANSLATED INTO ANY LANGUAGE IN ANY FORM OR BY ANY MEANS WITHOUT WRITTEN PERMISSION OF THE MANUFACTURER.

THIS MANUAL CONTAINS ALL INFORMATION REQUIRED TO USE THIS MOTHER-BOARD SERIES AND WE DO ASSURE THIS MANUAL MEETS USER'S REQUIREMENT BUT WILL CHANGE, CORRECT ANY TIME WITHOUT NOTICE. MANUFACTURER PROVIDES THIS MANUAL "AS IS" WITHOUT WARRANTY OF ANY KIND, AND WILL NOT BE LIABLE FOR ANY INDIRECT, SPECIAL, INCIDENTIAL OR CONSEQUENTIAL DAMAGES (INCLUDING DAMANGES FOR LOSS OF PROFIT, LOSS OF BUSINESS, LOSS OF USE OF DATA, INTERRUPTION OF BUSINESS AND THE LIKE).

PRODUCTS AND CORPORATE NAMES APPEARING IN THIS MANUAL MAY OR MAY NOT BE REGISTERED TRADEMARKS OR COPYRIGHTS OF THEIR RESPECTIVE COMPANIES, AND THEY ARE USED ONLY FOR IDENTIFICATION OR EXPLANATION AND TO THE OWNER'S BENEFIT, WITHOUT INTENT TO INFRINGE.

### **Manual Revision Information**

| Reversion | Revision History | Date           |
|-----------|------------------|----------------|
| 2.0       | Second Edition   | March 28, 2025 |

### Packing List

| Part Number        | Description           | QTY per Board |
|--------------------|-----------------------|---------------|
| MTX-MTH1           | MTX-MTH1 Mother Board | 1             |
| F05-JMTX28W-F      | CPU COOLER            | 1             |
| F04-MB-109-F       | I/O Shield            | 1             |
| F01-SP-A-BK-3F     | Jumper                | 1             |
| G01-COM-H2M22-1F   | COM Cable             | 2             |
| G01-SATA3-BL-1F    | SATA Cable            | 1             |
| G01-PW4PS2S-322-1F | Y-Power Cable         | 1             |

## **Chapter 1 Introduction of the Motherboard**

## **1-1 Specifications**

| SYSTEM               |                                                                                                    |  |  |  |  |
|----------------------|----------------------------------------------------------------------------------------------------|--|--|--|--|
| MB FORM FACTOR       | Thin Mini-ITX                                                                                                    |  |  |  |  |
| CPU                  | Onboard Intel® Core™ Ultra 7 Processor 155H (Formerly Meteor Lake,<br>TDP 28W)<br>Onboard Intel® Core™ Ultra 5 Processor 125H (Formerly Meteor Lake,<br>TDP 28W) |  |  |  |  |
| CHIPSET              | Intel® SoC                                                                                                    |  |  |  |  |
| MEMORY               | 2 x DDR5 5600MHz, Dual Channel SO-DIMM, up to 96GB                                                                                                    |  |  |  |  |
| BIOS                 | UEFI                                                                                                    |  |  |  |  |
| WAKE ON LAN          | Yes                                                                                                    |  |  |  |  |
| WATCHDOG TIMER       | 255 Levels                                                                                                    |  |  |  |  |
| SECURITY             | TPM2.0 (dTPM, Optional)                                                                                                    |  |  |  |  |
| RTC BATTERY          | Lithium Battery                                                                                                    |  |  |  |  |
| DIMENSION (W X D)    | 170.0 (W) x 170.0 (D) mm (6.7" x 6.7")                                                                                                    |  |  |  |  |
| OS SUPPORT           | Windows® 11 (64bit)<br>Windows® 10 (64bit)<br>Linux                                                                                                    |  |  |  |  |
| POWER                |                                                                                                    |  |  |  |  |
| POWER<br>REQUIREMENT | DC-in 12~36V                                                                                                    |  |  |  |  |
| POWER ON MODE        | AT / ATX (Default) Mode                                                                                                    |  |  |  |  |
| CONNECTOR            | DC Jack                                                                                                    |  |  |  |  |
| DISPLAY              |                                                                                                    |  |  |  |  |
| GPU                  | Intel® Arc™ Graphics                                                                                                    |  |  |  |  |
| LVDS                 | 1 x 24-bit Dual Channel LVDS (Max. Resolution: 1920 x 1200 @60Hz,<br>Co-lay eDP)                                                                                 |  |  |  |  |
| HDMI                 | 4 x HDMI 2.1 (3840 x 2160@60Hz, Max Resolution up to 7680 x 4320@60Hz)                                                                                           |  |  |  |  |
| MULTIPLE DISPLAY     | Support 4 Displays                                                                                                    |  |  |  |  |
| AUDIO                |                                                                                                    |  |  |  |  |
| CODEC                | Realtek Audio Codec                                                                                                    |  |  |  |  |
| MIC-in               | Internal Header for MIC-In                                                                                                    |  |  |  |  |
| Line-out             | Internal Header for Line-Out                                                                                                    |  |  |  |  |
| AMPLIFIER            | 3W                                                                                                    |  |  |  |  |

| LAN           |                                                                   |  |  |  |  |  |  |
|---------------|-------------------------------------------------------------------|--|--|--|--|--|--|
|               | 1 x RJ45 for Intel® I226-LM 2.5GbE                                |  |  |  |  |  |  |
| EIHERNEI      | 2 x RJ45 for Intel® I226-V 2.5GbE                                 |  |  |  |  |  |  |
| USB PORT      | USB PORT                                                          |  |  |  |  |  |  |
|               | 2 x USB 3.2 Gen 2x1 (10Gbps, Formerly USB 3.1 Gen 2)              |  |  |  |  |  |  |
|               | 2 x USB 2.0                                                       |  |  |  |  |  |  |
| USB           | Internal Header for 2 x USB 3.2                                   |  |  |  |  |  |  |
|               | Internal Header for 4 x USB 2.0                                   |  |  |  |  |  |  |
| SERIAL PORT   |                                                                   |  |  |  |  |  |  |
| COM           | Internal Header for 4 x RS-232                                    |  |  |  |  |  |  |
| COM           | Internal Header for 2 x RS-232/422/485                            |  |  |  |  |  |  |
| INTERNAL I/O  |                                                                   |  |  |  |  |  |  |
| GPIO          | 8-Bit                                                             |  |  |  |  |  |  |
| SMBUS         | Yes                                                               |  |  |  |  |  |  |
| FAN           | 1 x 4-pin Connector for System Fan (PWM Mode)                     |  |  |  |  |  |  |
|               | 1 x Chassis intrusion                                             |  |  |  |  |  |  |
| ADDITIONAL    | 1 x AT/ATX Mode Selection                                         |  |  |  |  |  |  |
| STORAGE       |                                                                   |  |  |  |  |  |  |
| ςλτλ          | 1 x SATA3                                                         |  |  |  |  |  |  |
|               | 1 x SATA Power Connector                                          |  |  |  |  |  |  |
| RAID          | RAID 0/1                                                          |  |  |  |  |  |  |
| EXPANSION     | EXPANSION                                                         |  |  |  |  |  |  |
|               | 1 x M-Key 2242 (PCIe 4.0 x 4) Support NVMe                        |  |  |  |  |  |  |
|               | 1 x M-Key 2242/2280 (PCIe 4.0 x4 / SATA3) Support NVMe            |  |  |  |  |  |  |
| M.2           | 1 x B-Key 3042/3052 (PCIe Gen.3 x1/USB3.2 Gen.2/USB2.0 interface) |  |  |  |  |  |  |
|               | support 4G/5G Module                                              |  |  |  |  |  |  |
|               | 1 x E-Key 2230 (USB 2.0/PCIe x1) Support CNVi                     |  |  |  |  |  |  |
| PCIE          | 1 x PCIe x 16 slot (PCIe Gen. 5 x 8)                              |  |  |  |  |  |  |
| SIM           | 1 x Nano SIM Card Slot                                            |  |  |  |  |  |  |
| ENVIRONMENT & |                                                                   |  |  |  |  |  |  |
| CERTIFICATION |                                                                   |  |  |  |  |  |  |
| OPERATING     | -20°C ~ 60°C (-4°E ~ 140°E)                                       |  |  |  |  |  |  |
| TEMPERATURE   |                                                                   |  |  |  |  |  |  |
| STORAGE       | -20°C ~ 85°C (-4°E ~ 185°E)                                       |  |  |  |  |  |  |
| TEMPERATURE   |                                                                   |  |  |  |  |  |  |
| OPERATING     | $10 \sim 90\%$ relative humidity, non-condensing                  |  |  |  |  |  |  |
| HUMIDITY      | is so to relative numbers, non-condensing                         |  |  |  |  |  |  |
| CERTIFICATION | CE/FCC Class A                                                    |  |  |  |  |  |  |

## **Ordering Information**

| PART NUMBER          | MTX-MTH1-            | MTX-MTH1-       | MTX-MTH1-            | MTX-MTH1-       |
|----------------------|----------------------|-----------------|----------------------|-----------------|
|                      | IzJII0010            | Intol® Coro IM  | Intol® Coro™         | Intol® Coro™    |
| CPU                  |                      |                 |                      |                 |
|                      |                      | Ultra 5 125H    |                      | Ultra / 155H    |
| SECURITY             | Intel® PTT<br>(fTPM) | TPM2.0 (dTPM)   | Intel® PTT<br>(fTPM) | TPM2.0 (dTPM)   |
| POWER<br>REQUIREMENT | DC-in 12~36V         | DC-in 12~36V    | DC-in 12~36V         | DC-in 12~36V    |
|                      | Intel® Arc™          | Intel® Arc™     | Intel® Arc™          | Intel® Arc™     |
| GPU                  | Graphics             | Graphics        | Graphics             | Graphics        |
| LVDS                 | 1 x LVDS/eDP         | 1 x LVDS/eDP    | 1 x LVDS/eDP         | 1 x LVDS/eDP    |
| HDMI                 | 4 x HDMI             | 4 x HDMI        | 4 x HDMI             | 4 x HDMI        |
| ·                    | Support 4            | Support 4       | Support 4            | Support 4       |
| MULTIPLE DISPLAY     | Displays             | Displays        | Displays             | Displays        |
| ETHERNET             | 3 x 2.5GbE           | 3 x 2.5GbE      | 3 x 2.5GbE           | 3 x 2.5GbE      |
| USB                  | 6 x USB 2.0          | 6 x USB 2.0     | 6 x USB 2.0          | 6 x USB 2.0     |
| USB                  | 4 x USB 3.2          | 4 x USB 3.2     | 4 x USB 3.2          | 4 x USB 3.2     |
| СОМ                  | 4 x RS-232           | 4 x RS-232      | 4 x RS-232           | 4 x RS-232      |
|                      | 2 x RS-              | 2 x RS-         | 2 x RS-              | 2 x RS-         |
| COM                  | 232/422/485          | 232/422/485     | 232/422/485          | 232/422/485     |
| SATA                 | 1 x SATA3            | 1 x SATA3       | 1 x SATA3            | 1 x SATA3       |
|                      | 1 x M-Key            | 1 x M-Key       | 1 x M-Key            | 1 x M-Key       |
| M.2                  | 2242/2280            | 2242/2280       | 2242/2280            | 2242/2280       |
| M.2                  | 1 x M-Key 2242       | 1 x M-Key 2242  | 1 x M-Key 2242       | 1 x M-Key 2242  |
|                      | 1 x B-key            | 1 x B-key       | 1 x B-key            | 1 x B-key       |
| M.2                  | 3042/3052            | 3042/3052       | 3042/3052            | 3042/3052       |
| M.2                  | 1 x E-Key 2230       | 1 x E-Key 2230  | 1 x E-Key 2230       | 1 x E-Key 2230  |
| PCIE                 | 1 x PCIE x8          | 1 x PCIE x8     | 1 x PCIE x8          | 1 x PCIE x8     |
| 0.11.4               | 1 x Nano SIM         | 1 x Nano SIM    | 1 x Nano SIM         | 1 x Nano SIM    |
| SIM                  | Card Slot            | Card Slot       | Card Slot            | Card Slot       |
|                      | 1 x Chassis          | 1 x Chassis     | 1 x Chassis          | 1 x Chassis     |
| OTHER                | intrusion            | intrusion       | intrusion            | intrusion       |
| OPERATING            | -20°C ~ 60°C (-      | -20°C ~ 60°C (- | -20°C ~ 60°C (-      | -20°C ~ 60°C (- |
| TEMPERATURE          | 4°F ~ 140°F)         | 4°F ~ 140°F)    | 4°F ~ 140°F)         | 4°F ~ 140°F)    |

### 1-2 Block Diagram

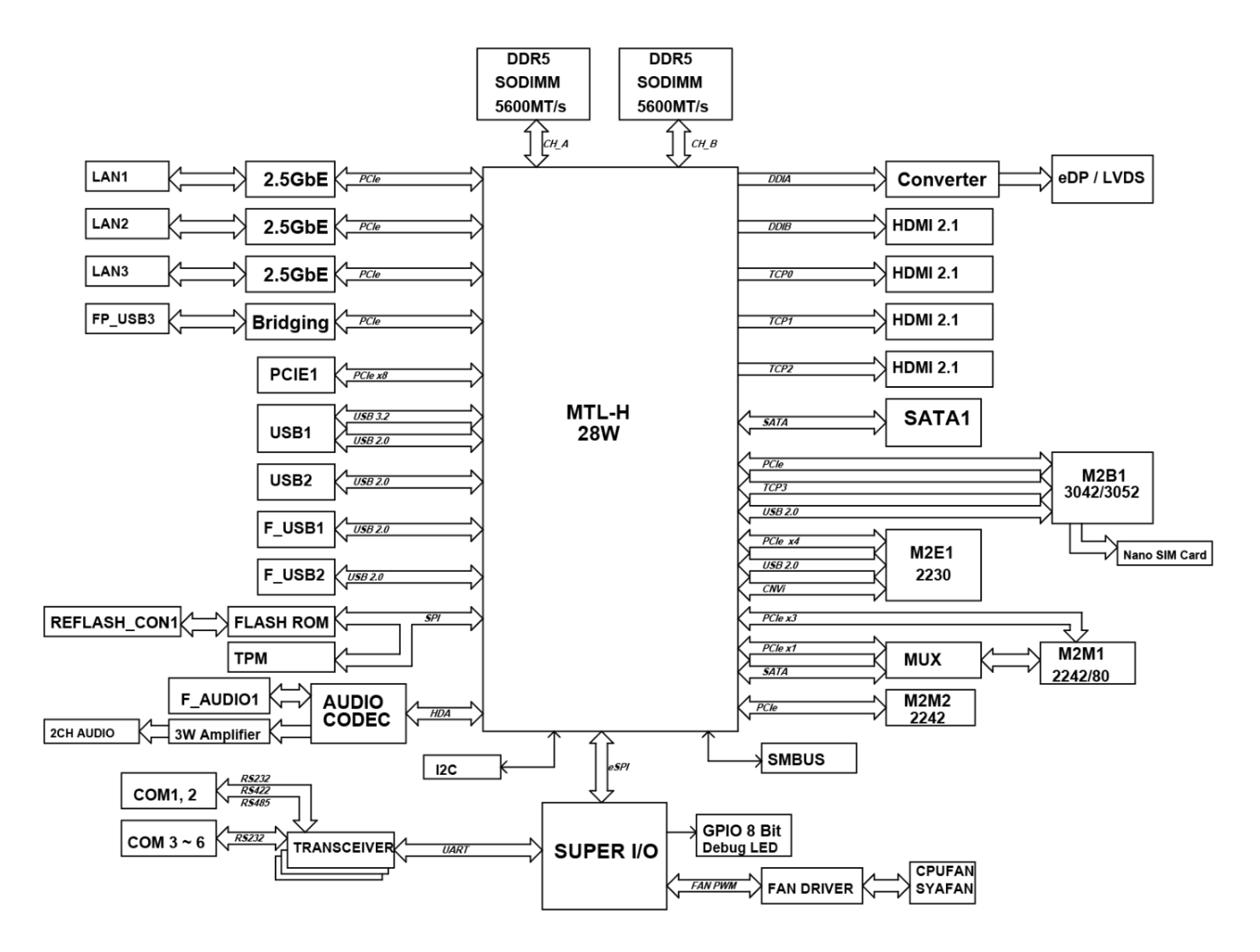

## 1-3 Dimension

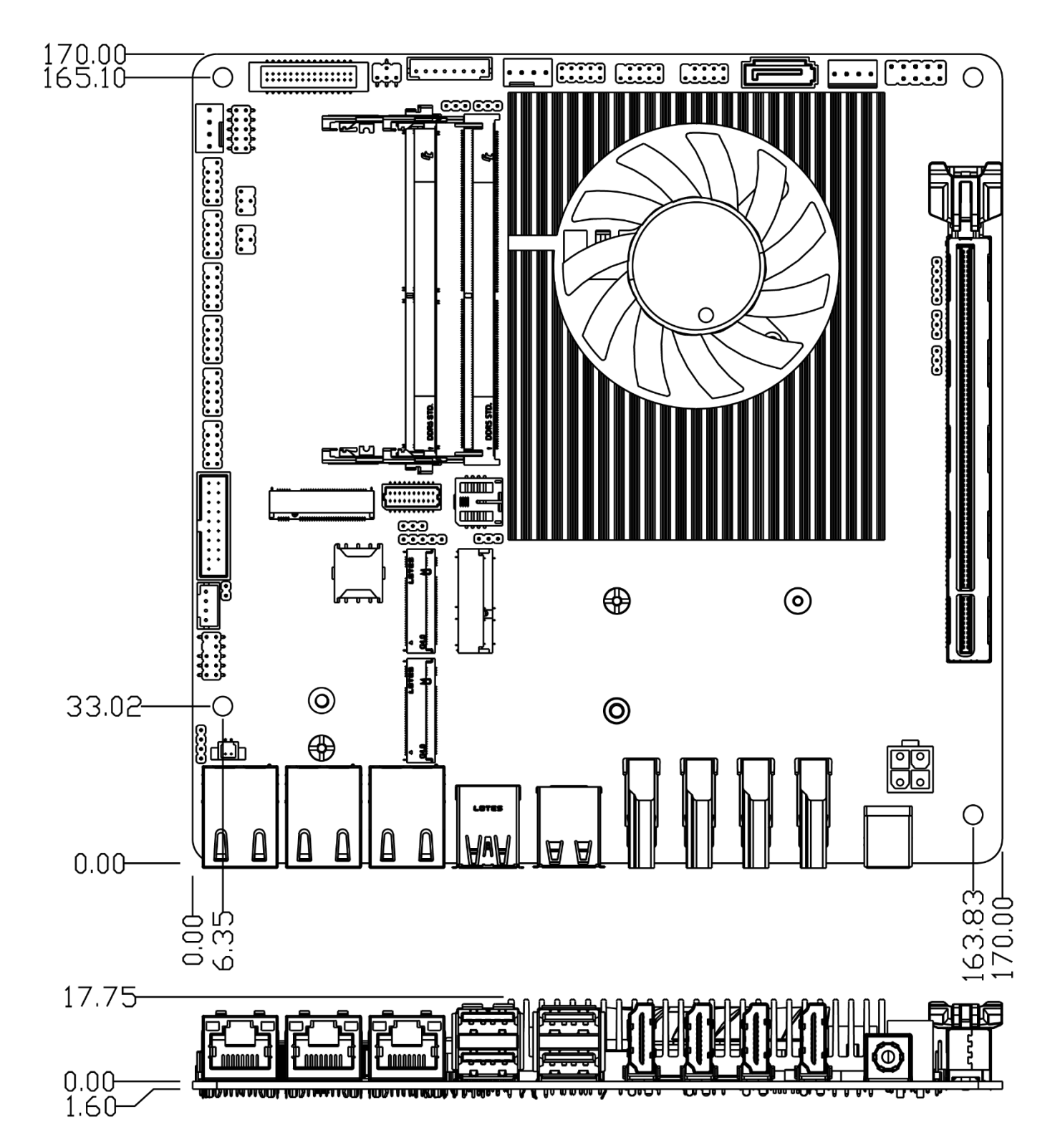

### 1-4 I/O Placement

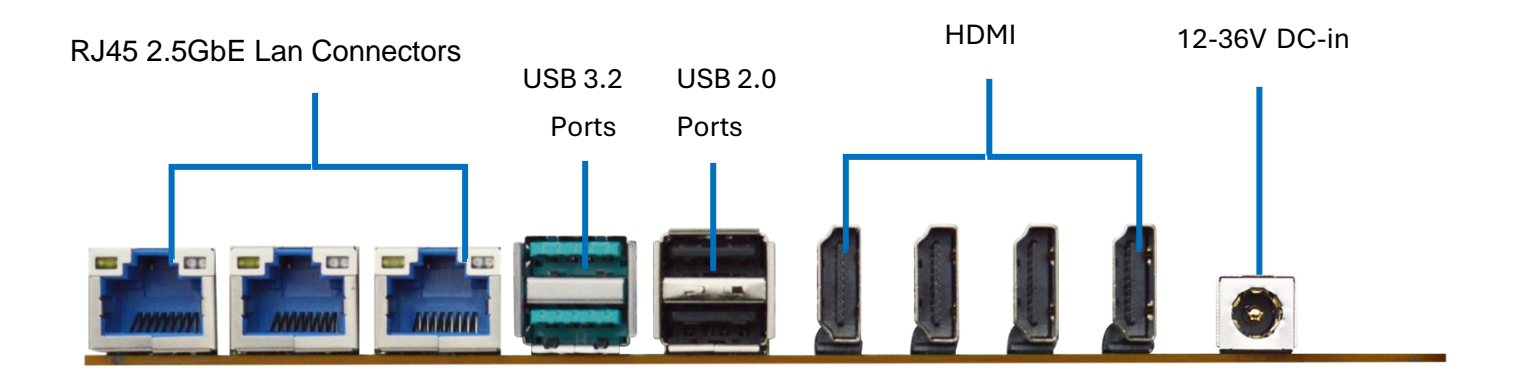

### **1-5 Motherboard Placement**

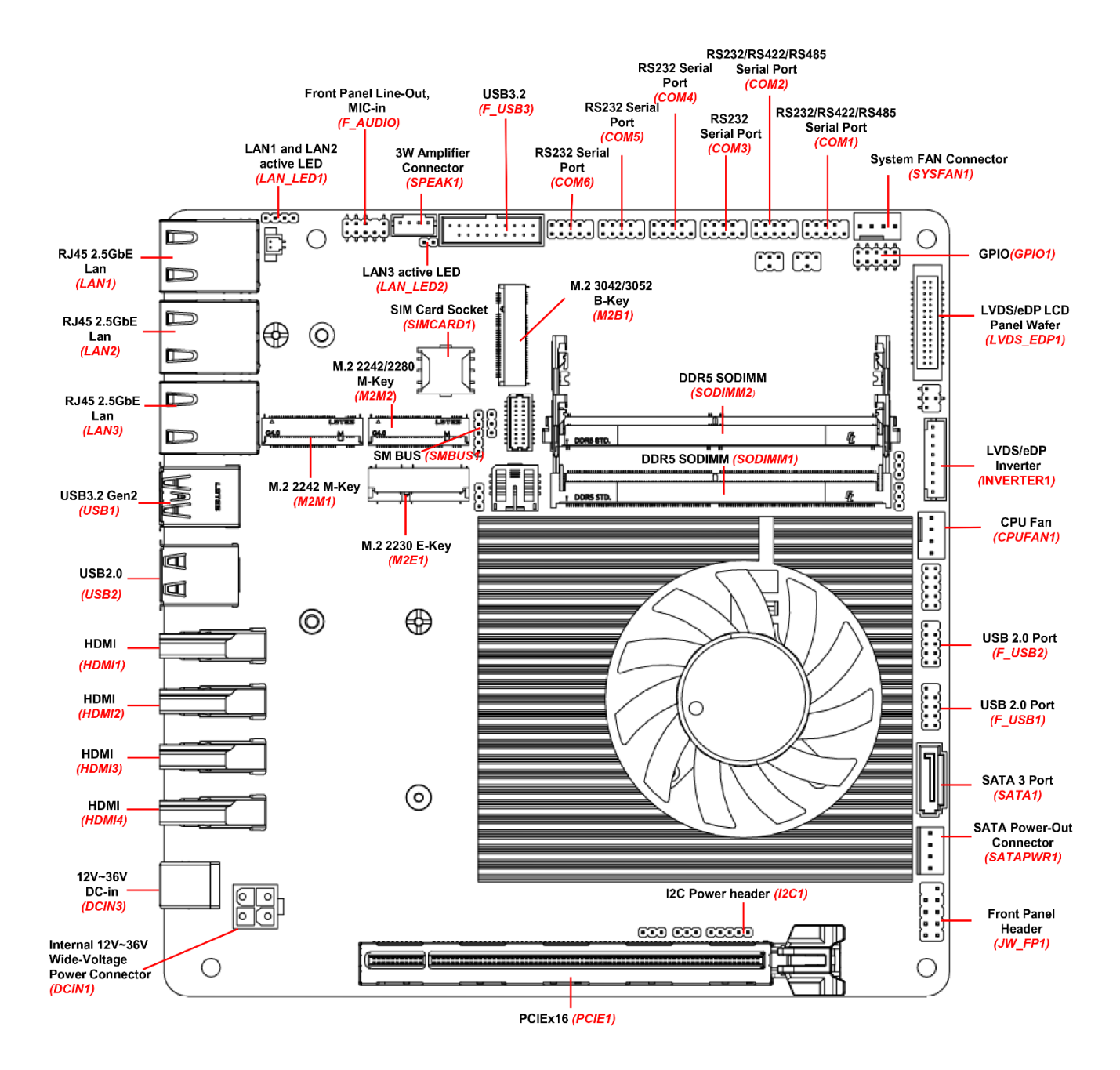

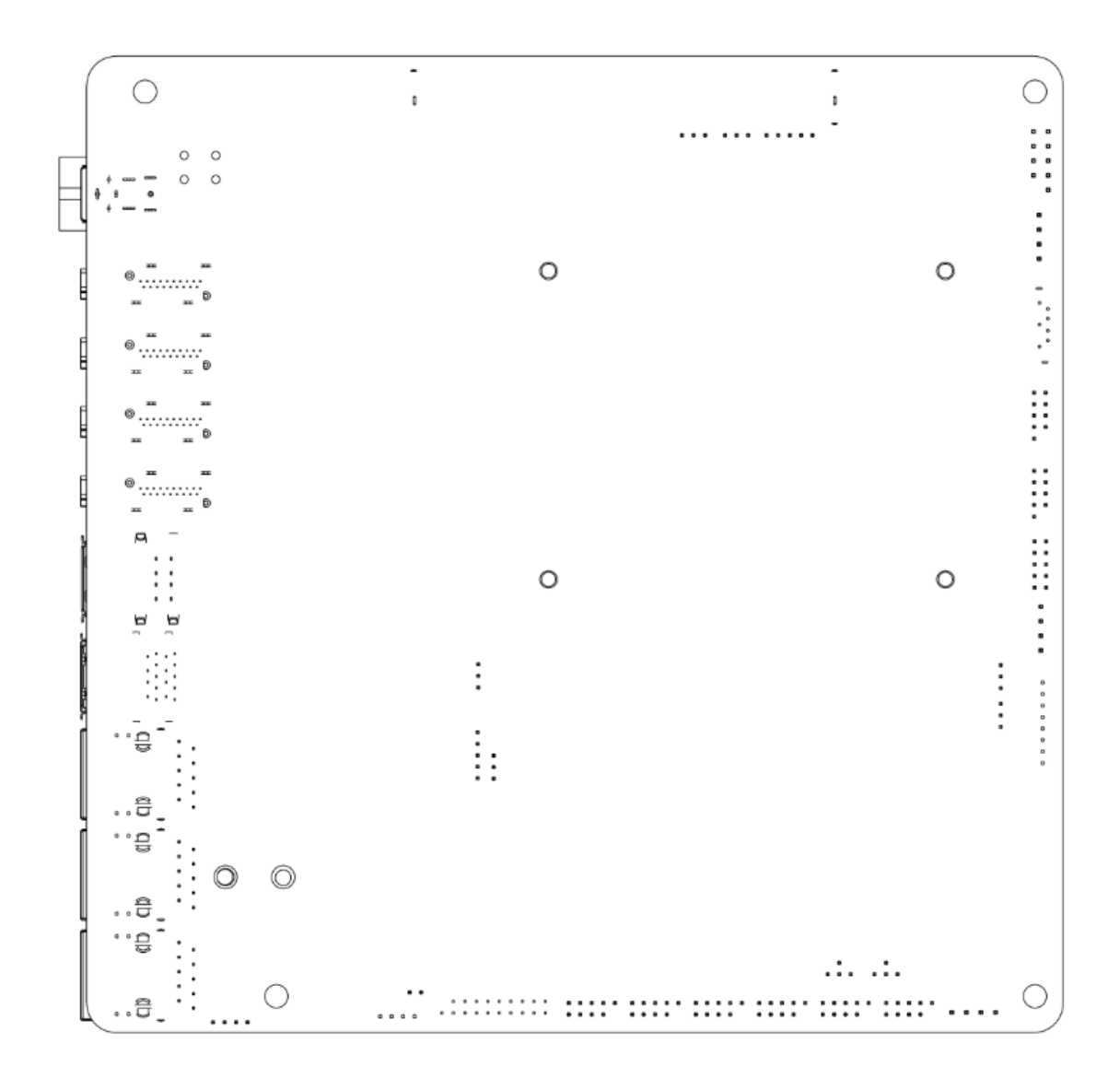

### **1-6 Jumper Positions**

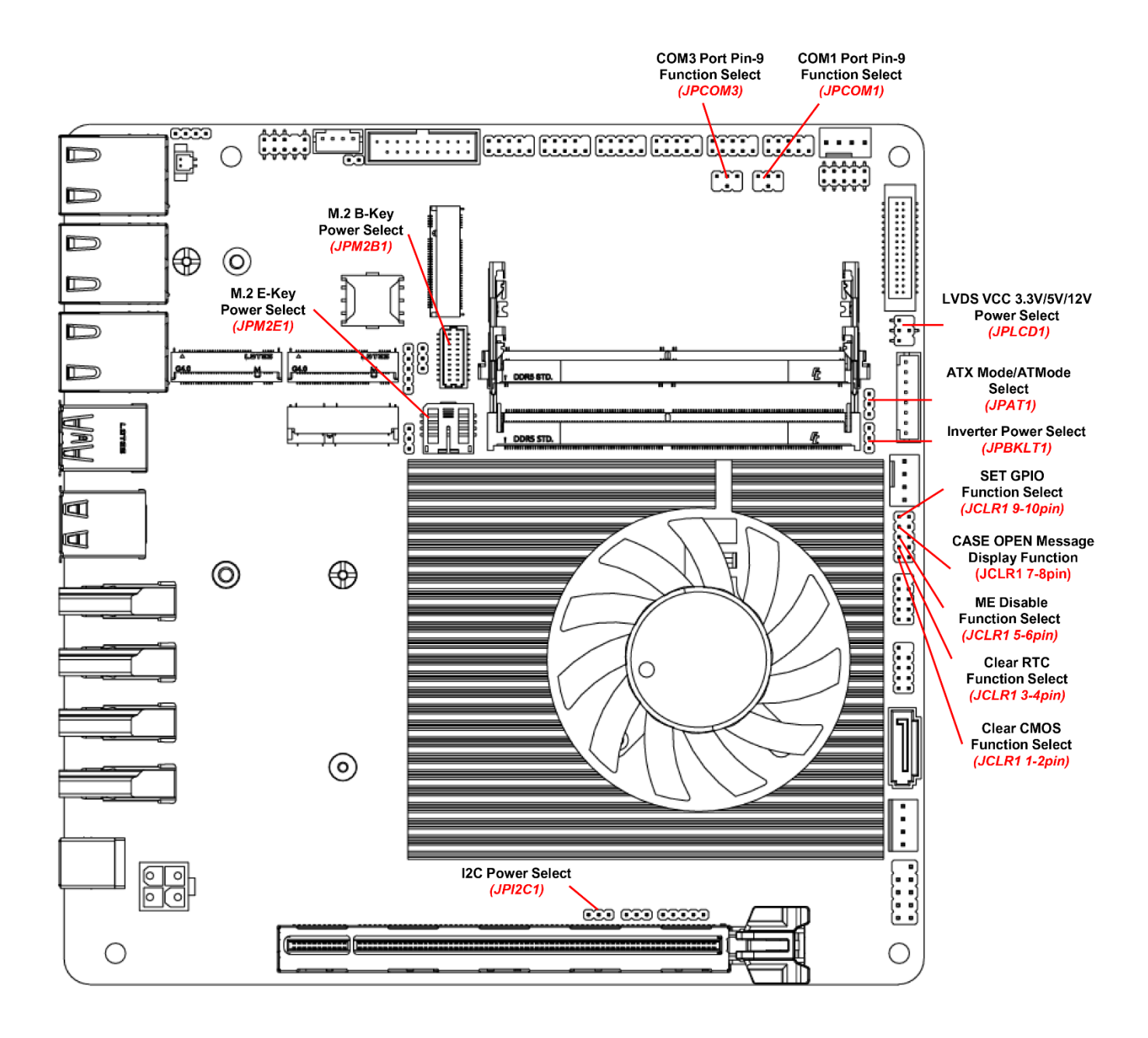

## **Chapter 2 Hardware Information**

## 2-1 List of Jumpers

Please refer to the table below for all of the board's jumpers that you can configure for your application.

| Location Printing | Function                           |
|-------------------|------------------------------------|
| JPAT1             | ATX Mode/AT Mode Select            |
| JPBKLT1           | Inverter Power Select              |
| JPI2C1            | I2C Power Select                   |
| JPM2B1            | M.2 B-key Power Select             |
| JPM2E1            | M.2 E-key Power Select             |
| JPLCD1            | LVDS PVCC 3.3V/5V/12V Power Select |
| JPCOM1            | COM1 Port Pin-9 Function Select    |
| JPCOM3            | COM3 Port Pin-9 Function Select    |
| JCLR1 (1-2 pin)   | Clear CMOS Function Select         |
| JCLR1 (3-4 pin)   | Clear RTC Function Select          |
| JCLR1 (5-6 pin)   | ME Disable Function Select         |
| JCLR1 (7-8 pin)   | CASE OPEN Message Display Function |
| JCLR1 (9-10 pin)  | SET GPIO Function Select           |
|                   |                                    |

## 2-2 Jumper Settings

#### (1) ATX Mode/AT Mode Select (JPAT1)

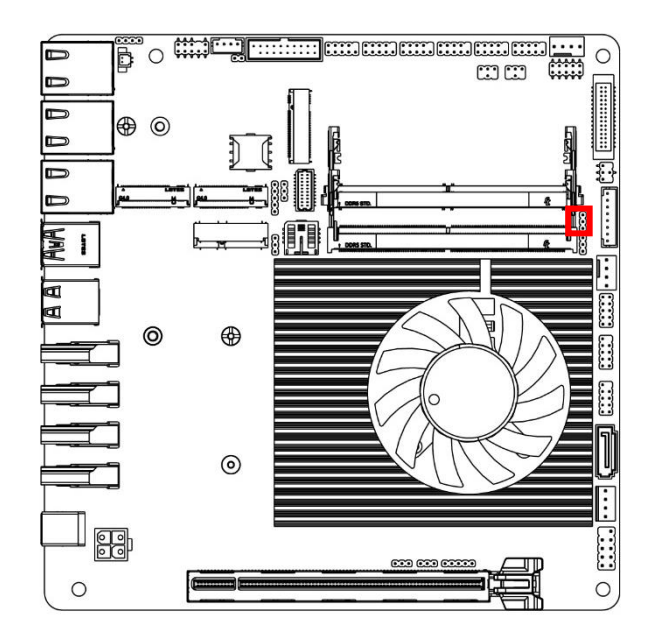

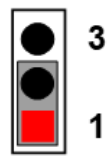

1-2 Closed: ATX Mode Selected;

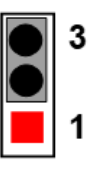

2-3 Closed: AT Mode Selected.

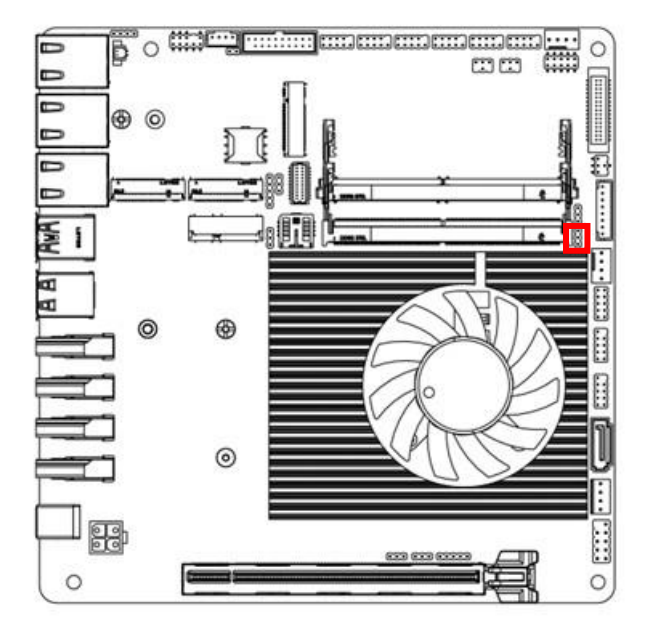

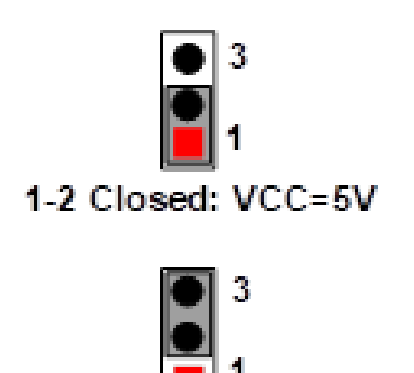

2-3 Closed: VCC=12V.

(3) I2C Power Select (JPI2C1)

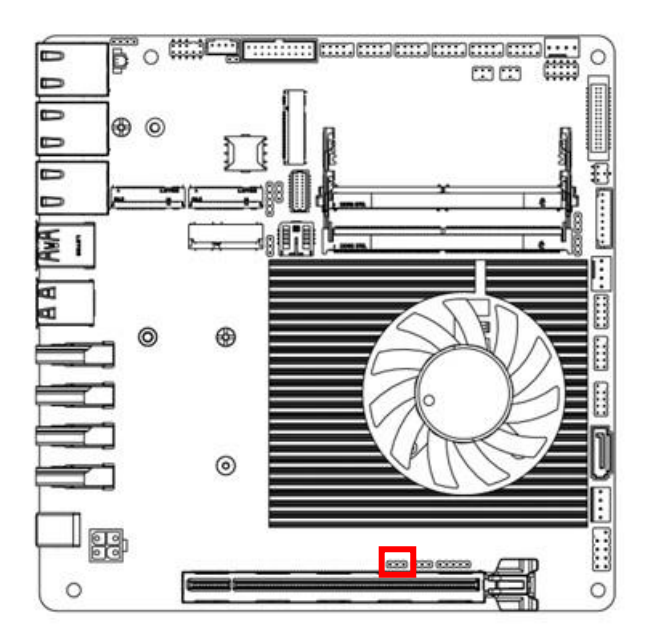

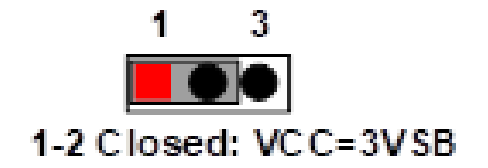

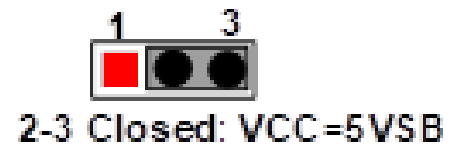

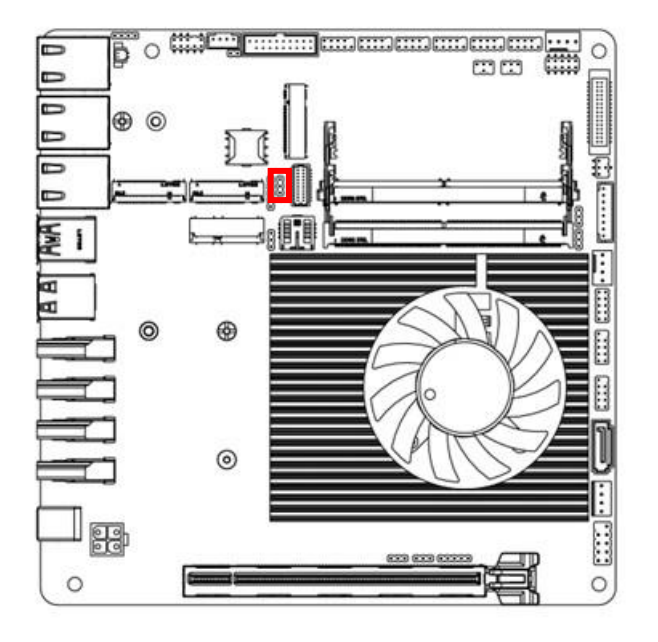

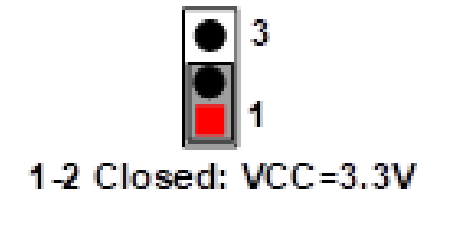

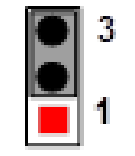

2-3 Closed: VCC=3VSB

(5) M.2 E-key Power Select (JPM2E1)

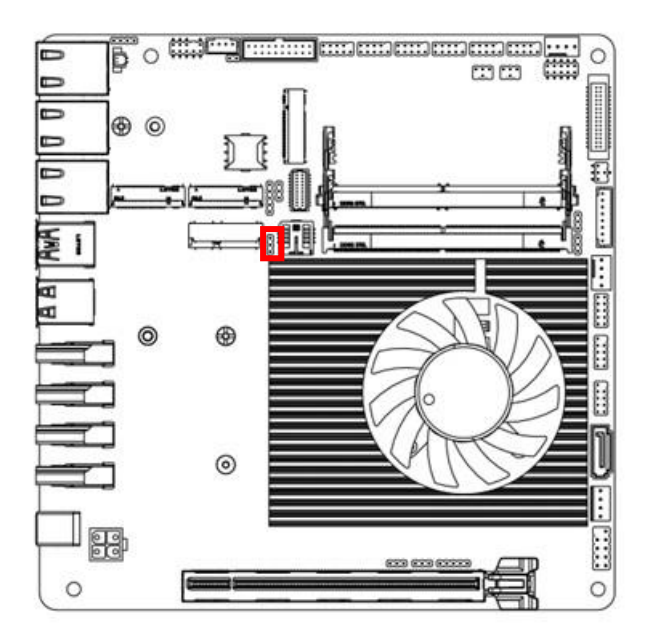

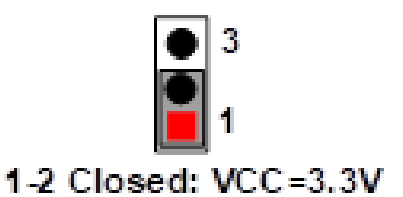

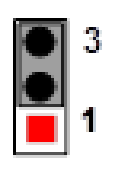

2-3 Closed: VCC=3VSB

#### (6) LVDS VCC 3.3V/5V/12V Power Select (JPLCD1)

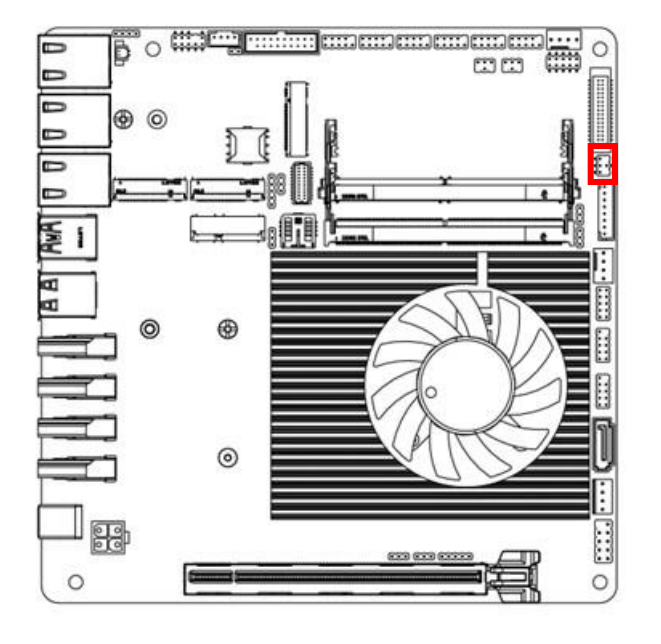

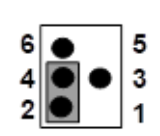

2-4 Closed: VCC=3.3V

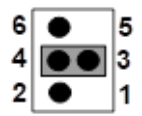

3-4 Closed:

Pin5= 5V

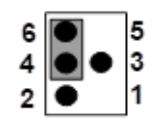

6-4 Closed: Pin5=12V

(7) COM1 Port Pin-9 Function Select (JPCOM1)

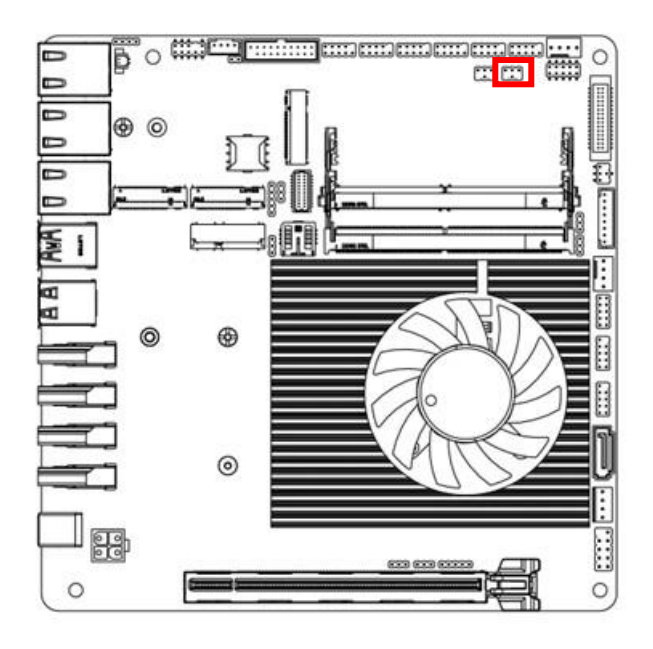

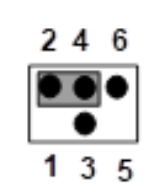

2-4 Closed: PIN9=R \$232;

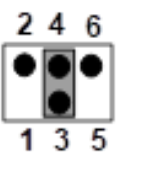

3-4 Closed:

PIN9=5V;

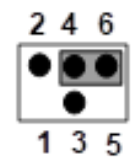

4-6 Closed: PIN9=12V

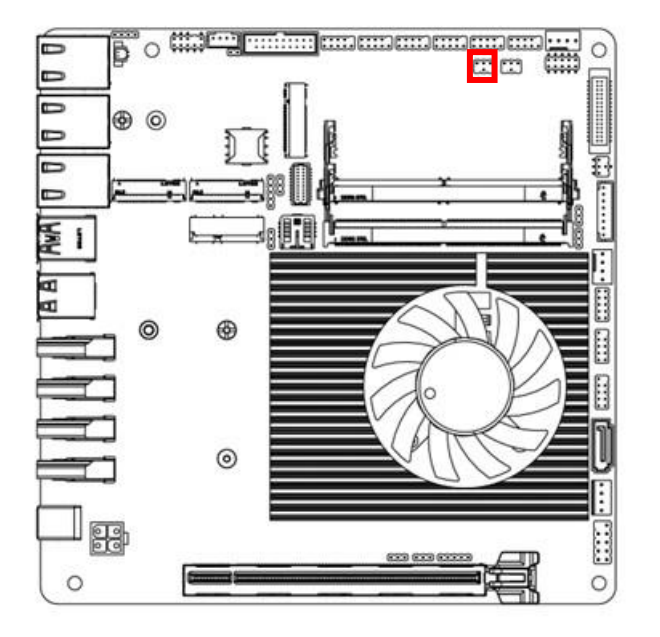

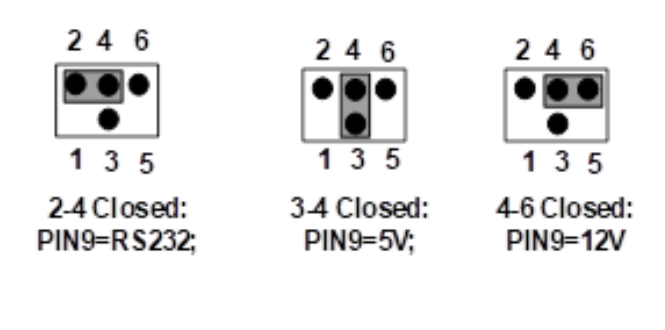

(9) Clear CMOS Function Select (JCLR1 1-2 pin)

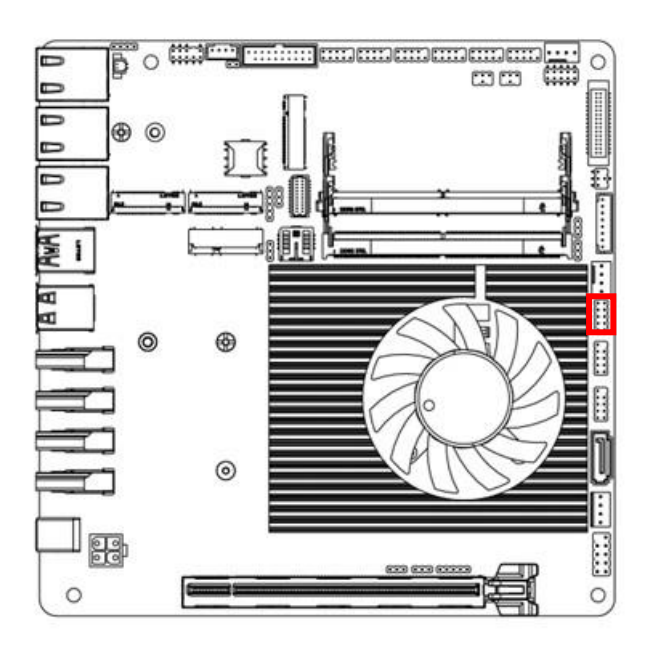

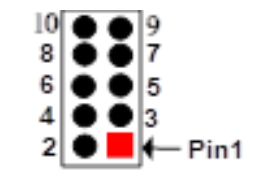

1-2 Open: Normal(Default)

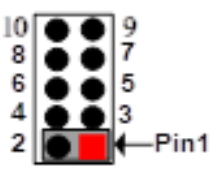

1-2 Closed: Clear CMOS

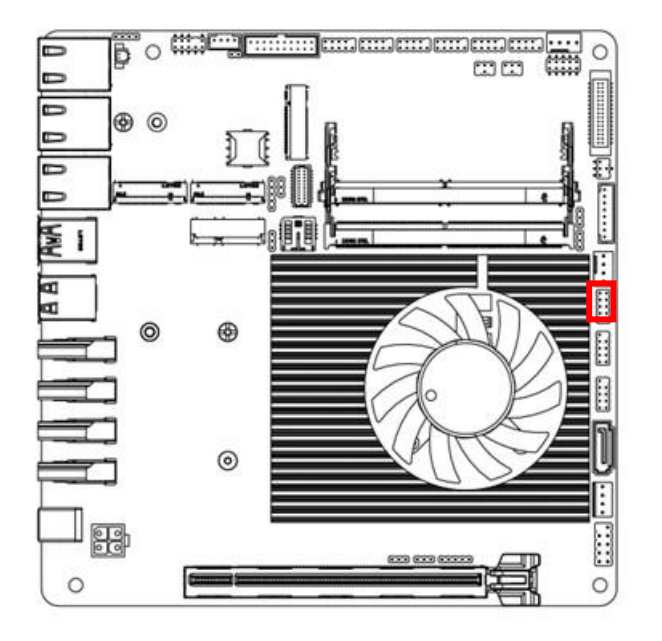

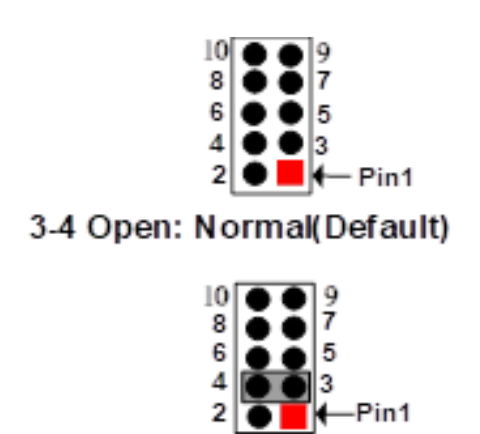

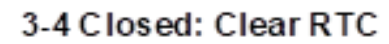

(11) ME Disable Function Select (JCLR1 5-6 pin)

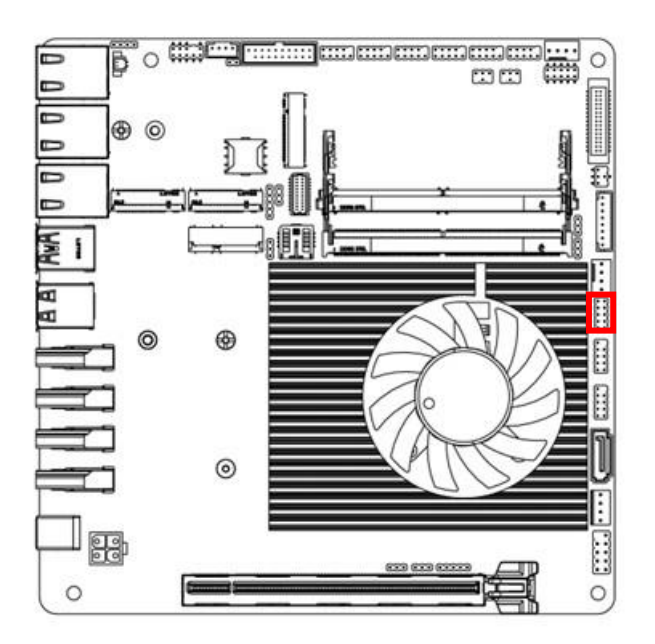

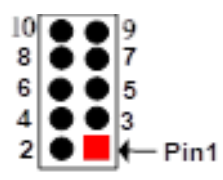

5-6 Open: Normal(Default)

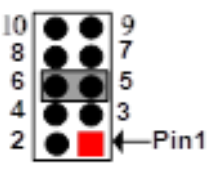

5-6 Closed: ME Disable

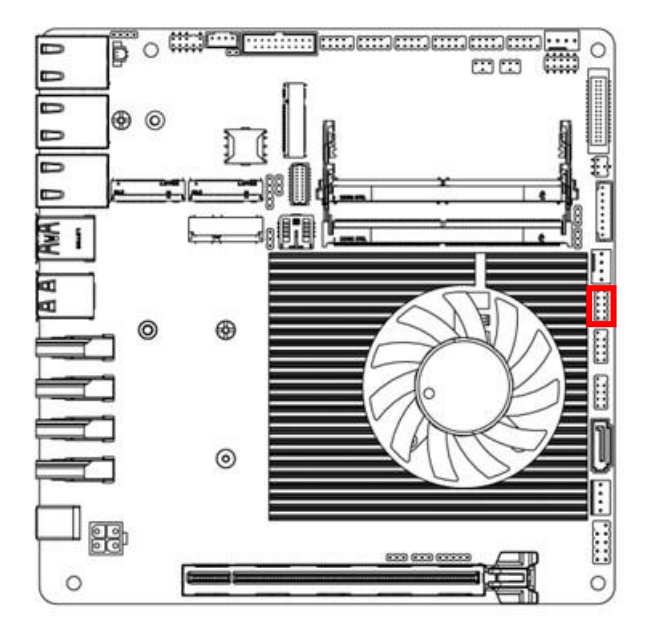

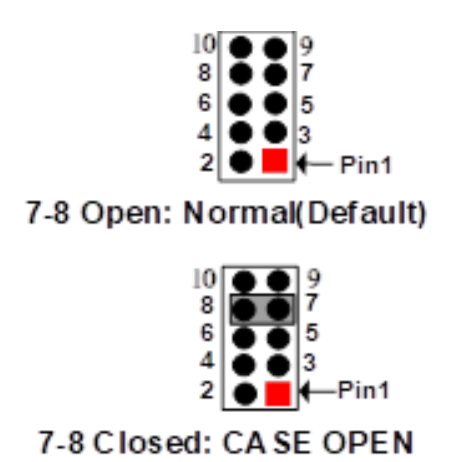

(13) SET GPIO Function Select (JCLR1 9-10 pin)

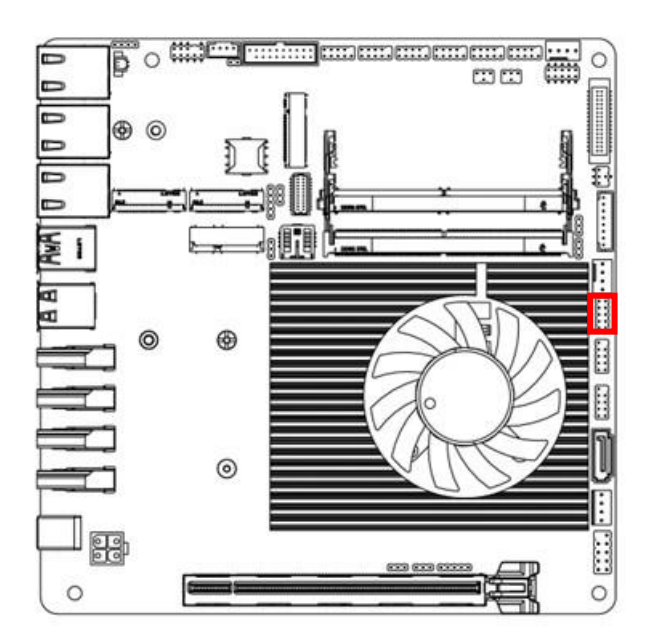

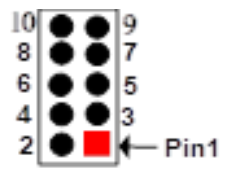

9-10 Open: 80 Port(Default)

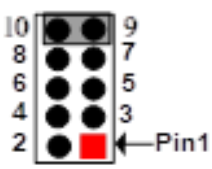

9-10 Closed: SET GPIO

### 2-3 List of Connectors

Please refer to the table below for all of the board's jumpers that you can configure for your application.

| Location Printing | Function                                      |
|-------------------|-----------------------------------------------|
| BATCON1           | RTC Battery Connector                         |
| LAN1              | RJ45 2.5GbE Lan Connector                     |
| LAN2              | RJ45 2.5GbE Lan Connector                     |
| LAN3              | RJ45 2.5GbE Lan Connector                     |
| DCIN3             | 12V~36V DC-in Power Connector                 |
| LAN_LED2          | LAN3 active LED Header                        |
| LAN_LED1          | LAN1 and LAN2 active LED Header               |
| DCIN1             | Internal 12V~36V Wide-Voltage Power Connector |
| CPUFAN1           | CPU FAN Connector                             |
| SYSFAN1           | System FAN Connector                          |
| SPEAK1            | 3W Amplifier Connector                        |
| SATAPWR1          | SATA HDD Power-Out Connector                  |
| I2C1              | I2C Header                                    |
| SMBUS1            | SM BUS Header                                 |
| SATA1             | SATA 3 Port Connector                         |
| INVERTER1         | LVDS/eDP Inverter Wafer                       |
| JW_FP1            | Front Panel Header                            |
| F_AUDIO1          | Front Panel Line-Out, MIC-In Header           |
| F_USB1            | USB2.0 Port Header                            |
| F_USB2            | USB2.0 Port Header                            |
| COM1              | RS232/RS422/RS485 Serial Port Header          |
| COM2              | RS232/RS422/RS485 Serial Port Header          |
| COM3              | RS232 Serial Port Header                      |
| COM4              | RS232 Serial Port Header                      |
| COM5              | RS232 Serial Port Header                      |
| COM6              | RS232 Serial Port Header                      |
| GPIO1             | 8 Bit GPIO Port /80 Port Header               |
| F_USB3            | USB3.0 Port Header                            |
| REFLASH_CON1      | Jetway Flash BIOS Header                      |
| LVDS_EDP1         | LVDS/EDP LCD Panel Wafer                      |
| USB1              | USB 3.2 Gen2 Connector                        |
| USB2              | USB 2.0 Connector                             |

| Location Printing | Function                   |
|-------------------|----------------------------|
| HDMI1             | HDMI Connector             |
| HDMI2             | HDMI Connector             |
| HDMI3             | HDMI Connector             |
| HDMI4             | HDMI Connector             |
| SIMCARD1          | Nano-SIM Card Socket       |
| M2M1              | M.2 M KEY 2242 Socket      |
| M2M2              | M.2 M KEY 2242/2280 Socket |
| M2B1              | M.2 B KEY 2242/3052 Socket |
| M2E1              | M.2 E KEY 2230 Socket      |
| SODIMM1           | DDR5 SODIMM Socket         |
| SODIMM2           | DDR5 SODIMM Socket         |
| PCIE1             | PCIE Slot (PCIE by 16)     |

### 2-4 Connector Settings

(1) RTC Battery Connector (BATCON1)

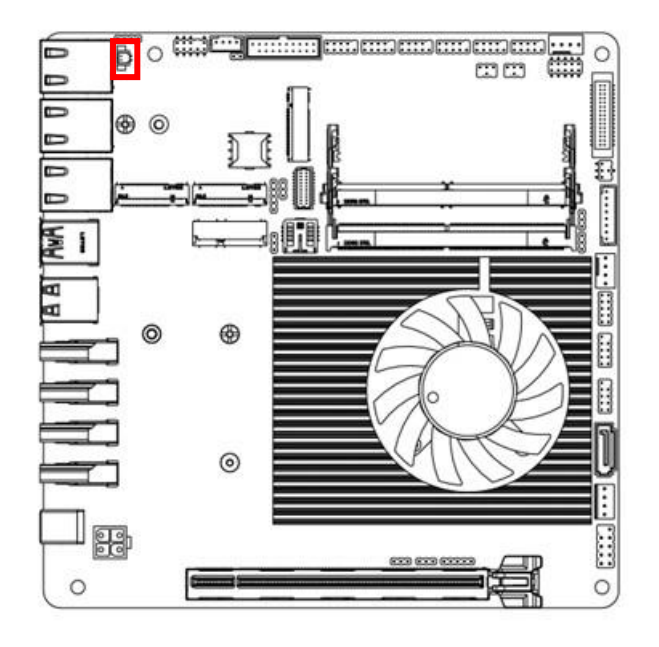

(2) RJ45 2.5GbE Lan Connector (LAN1)

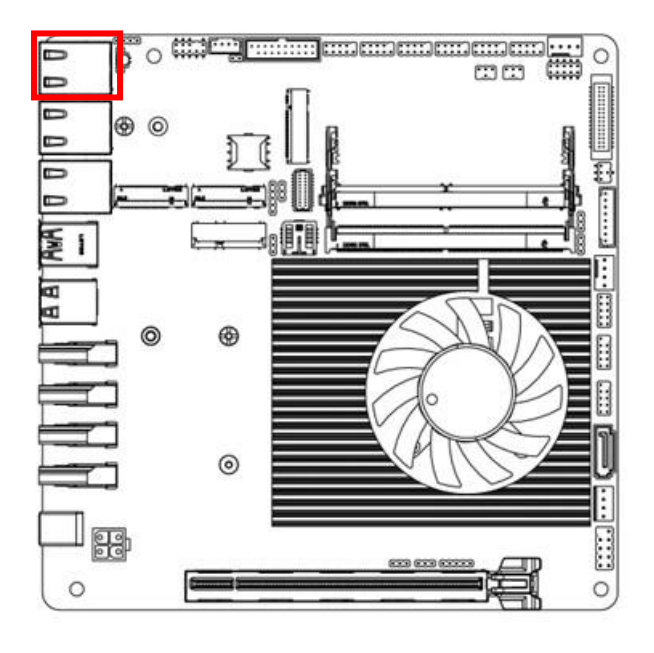

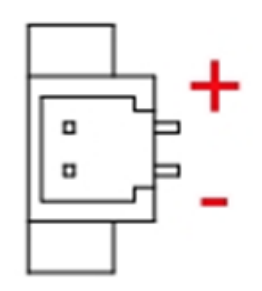

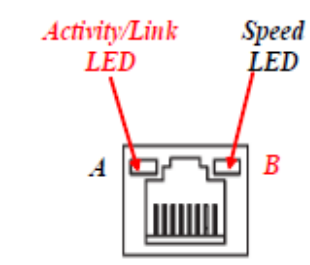

| A: Activity/Link LED |               | B: Speed LED       |                       |
|----------------------|---------------|--------------------|-----------------------|
| Status               | Description   | Status Description |                       |
| Off                  | No Link       | Off                | 10/100Mbps connection |
| Blinking             | Data Activity | Orange             | 1000Mbps connection   |
| On                   | Link          | Green              | 2.5Gbps connection    |

\*Note: 2.5Gbps high-speed transmission rate is only supported over CAT 5e UTP cable.

Note: Standard specifications.

#### (3) RJ45 2.5GbE Lan Connector (LAN2)

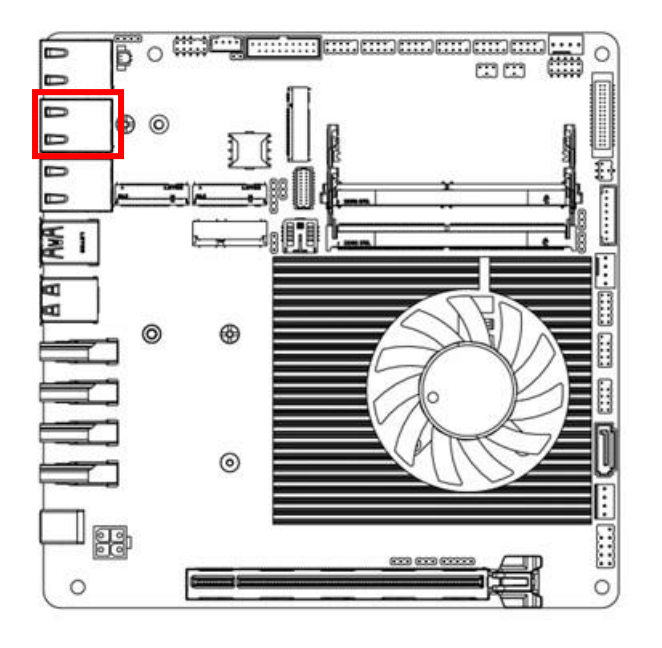

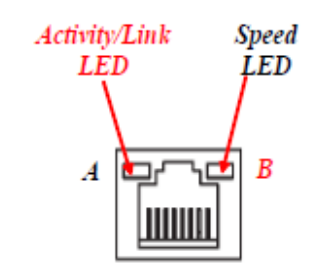

| A: Act   | ivity/Link LED |                    | B: Speed LED          |
|----------|----------------|--------------------|-----------------------|
| Status   | Description    | Status Description |                       |
| Off      | No Link        | Off                | 10/100Mbps connection |
| Blinking | Data Activity  | Orange             | 1000Mbps connection   |
| On       | Link           | Green              | 2.5Gbps connection    |

\*Note: 2.5Gbps high-speed transmission rate is only supported

over CAT 5e UTP cable.

Note: Standard specifications.

#### (4) RJ45 2.5GbE Lan Connector (LAN3)

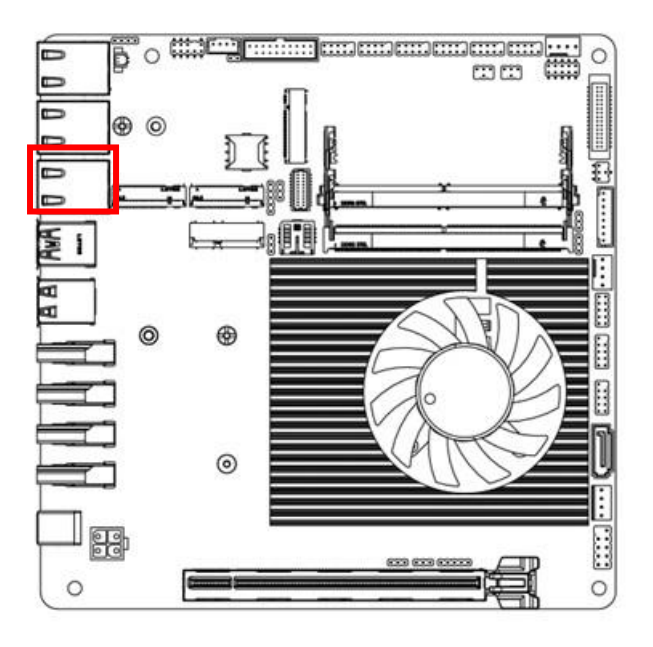

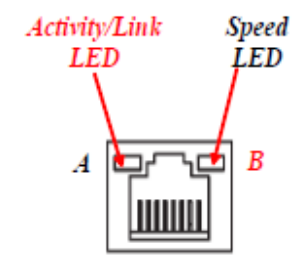

| A: Activity/Link LED |               | B: Speed LED       |                       |
|----------------------|---------------|--------------------|-----------------------|
| Status               | Description   | Status Description |                       |
| Off                  | No Link       | Off                | 10/100Mbps connection |
| Blinking             | Data Activity | Orange             | 1000Mbps connection   |
| On                   | Link          | Green              | 2.5Gbps connection    |

\*Note: 2.5Gbps high-speed transmission rate is only supported over CAT 5e UTP cable.

Note: Standard specifications.

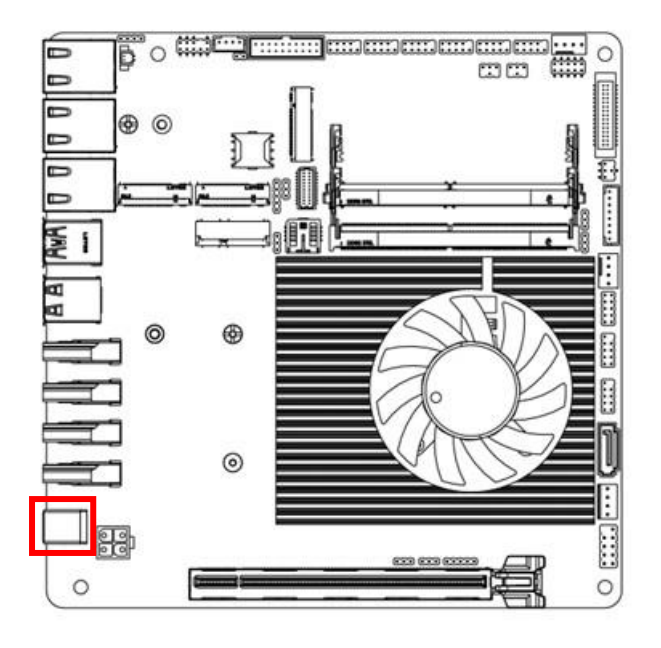

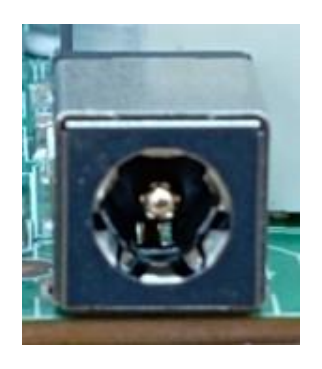

(6) LAN3 active LED Header (LAN\_LED2)

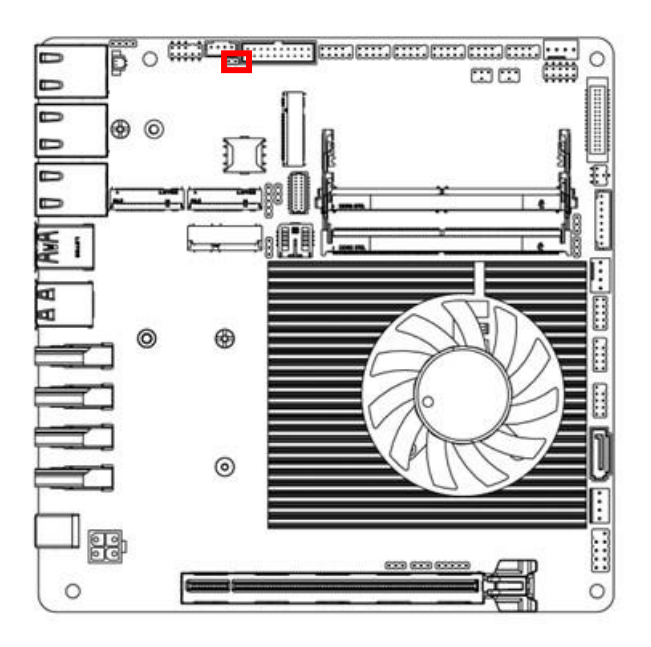

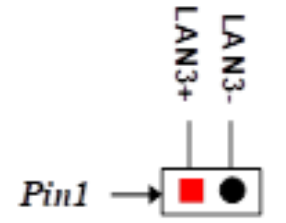

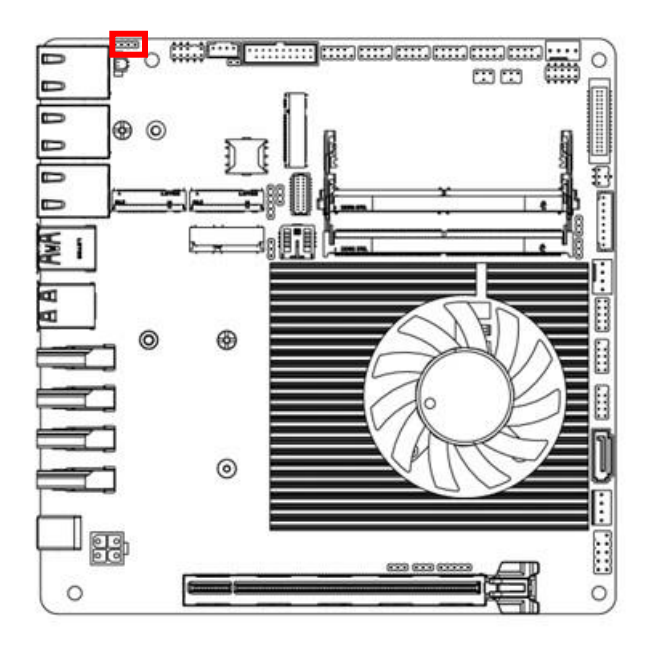

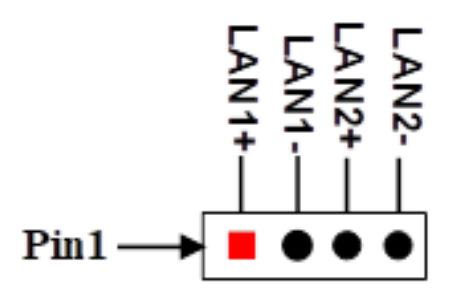

(8) Internal 12V~36V Wide-Voltage Power Connector (DCIN1)

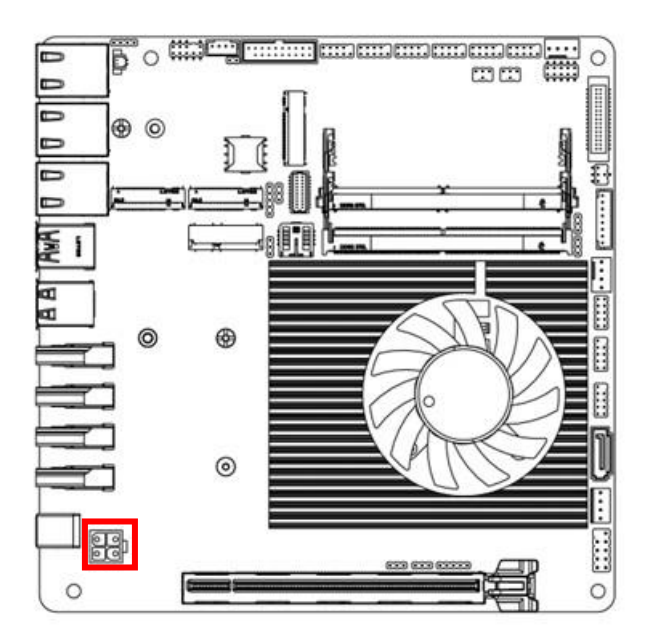

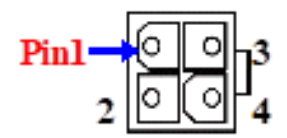

| Pin No. | Definition |  |
|---------|------------|--|
| 1       | GND        |  |
| 2       | GND        |  |
| 3       | +12V~36V   |  |
| 4       | +12V~36V   |  |

#### (9) CPU FAN Connector (CPUFAN1)

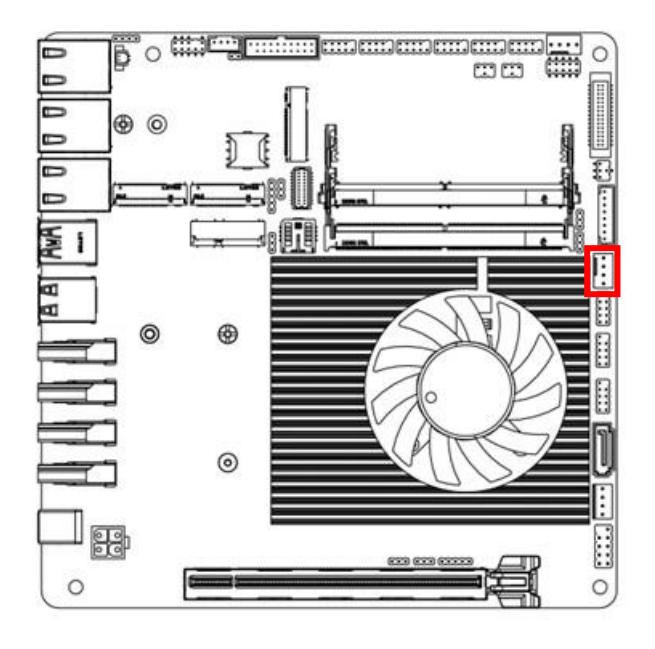

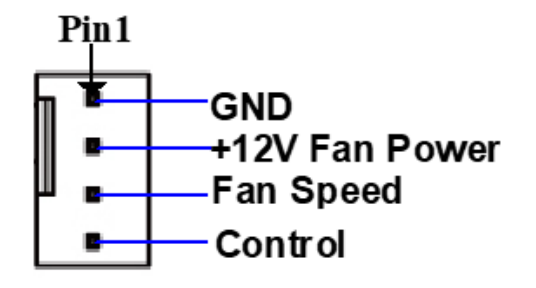

(10) System FAN Connector (SYSFAN1)

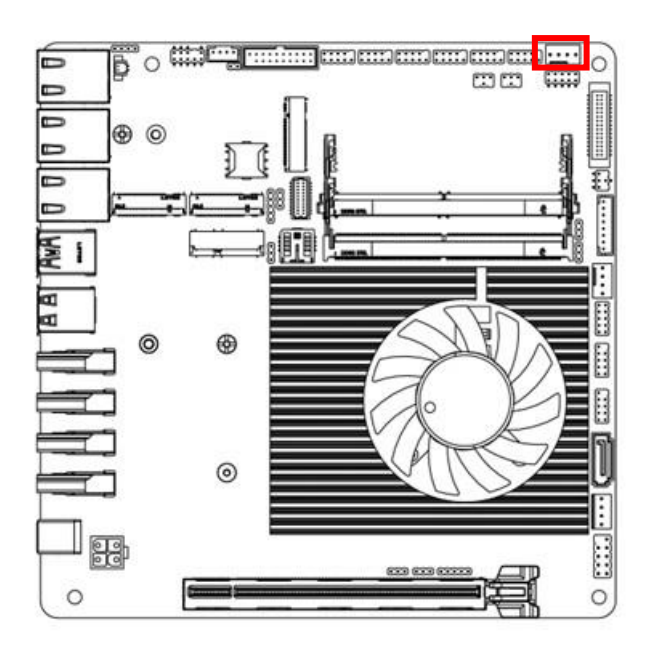

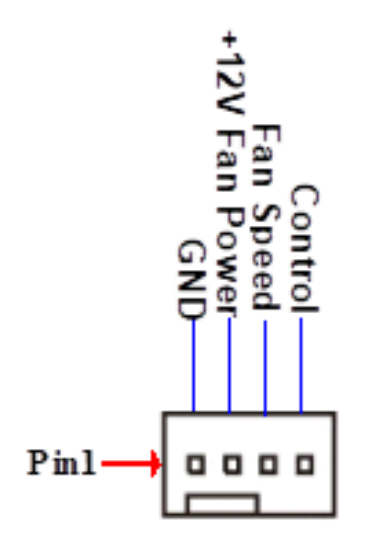

#### (11) 3W Amplifier Connector (SPEAK1)

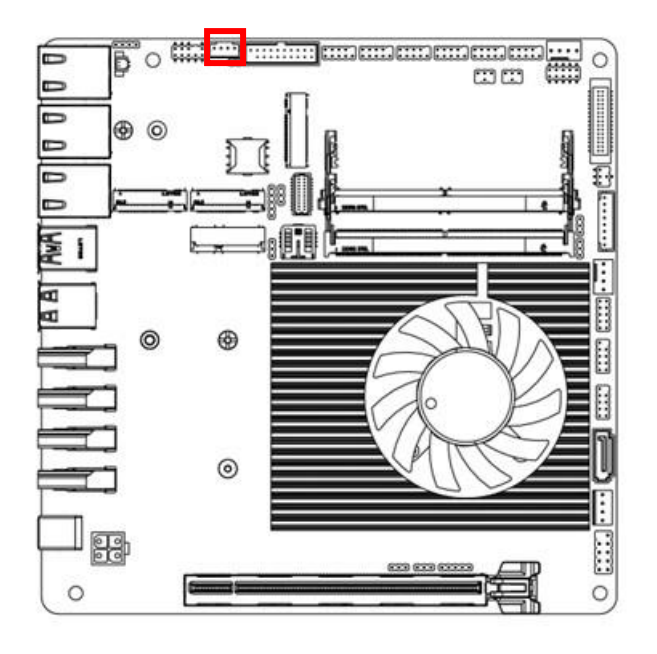

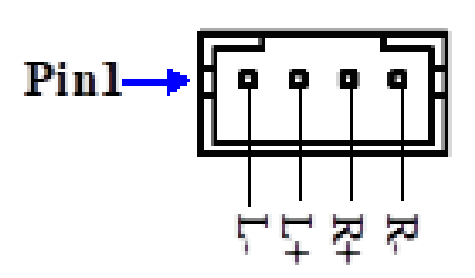

(12) SATA HDD Power-Out Connector (SATAPWR1)

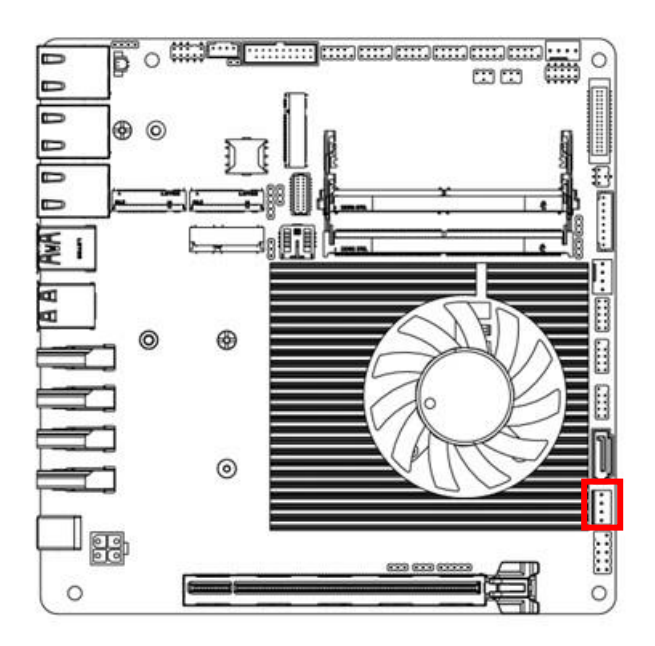

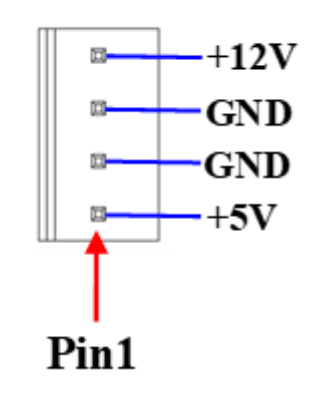

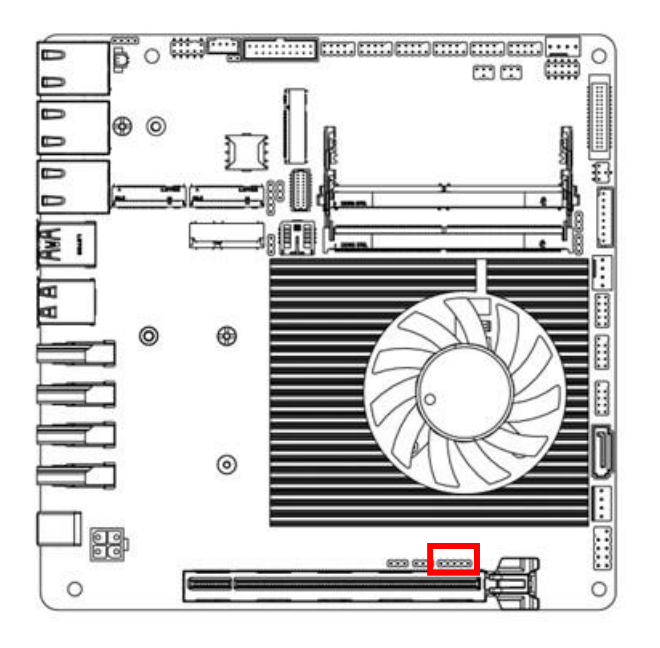

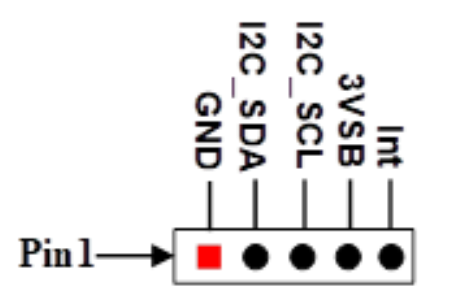

(14) SM BUS Header (SMBUS1)

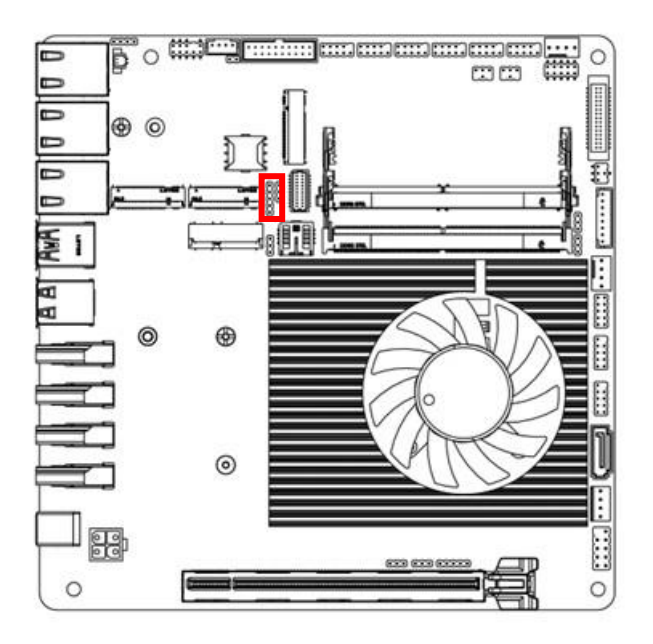

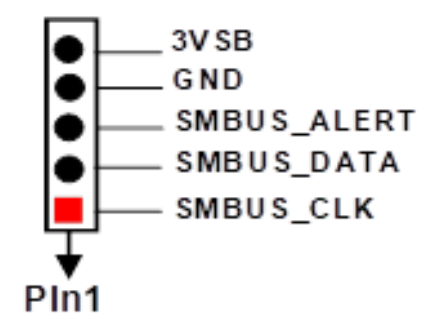

#### (15) SATA 3 Port Connector (SATA1)

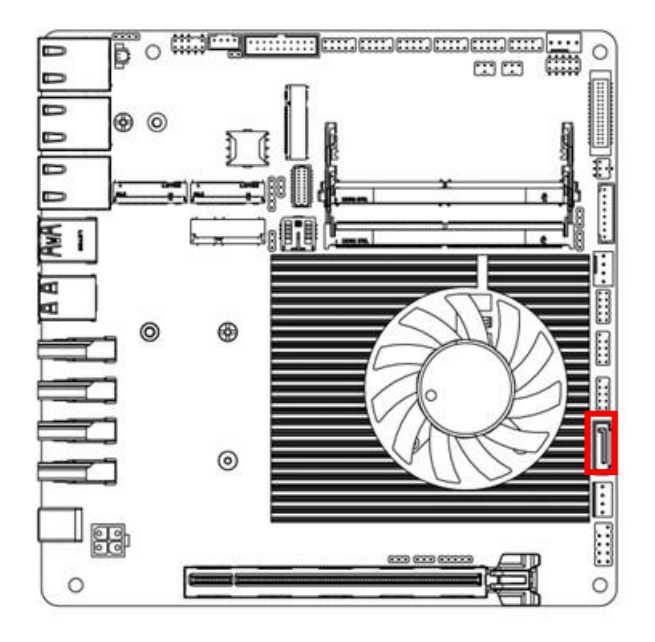

| Pin No. | Definition |
|---------|------------|
| 1       | GND        |
| 2       | TXP        |
| 3       | TXN        |
| 4       | GND        |
| 5       | RXN        |
| 6       | RXP        |
| 7       | GND        |

Note: Standard specifications.

#### (16) LVDS/EDP Inverter Wafer (INVERTER1)

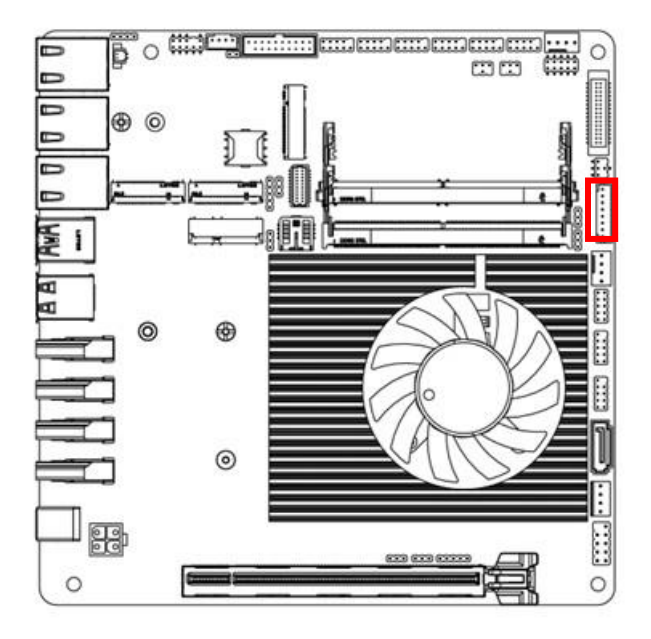

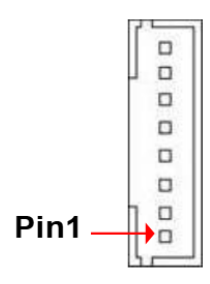

| Pin No. | Definition        |
|---------|-------------------|
| 1       | Backlight Enable  |
| 2       | Backlight PWM     |
| 3       | PVCC              |
| 4       | PVCC              |
| 5       | GND               |
| 6       | GND               |
| 7       | Backlight Up SW   |
| 8       | Backlight Down SW |

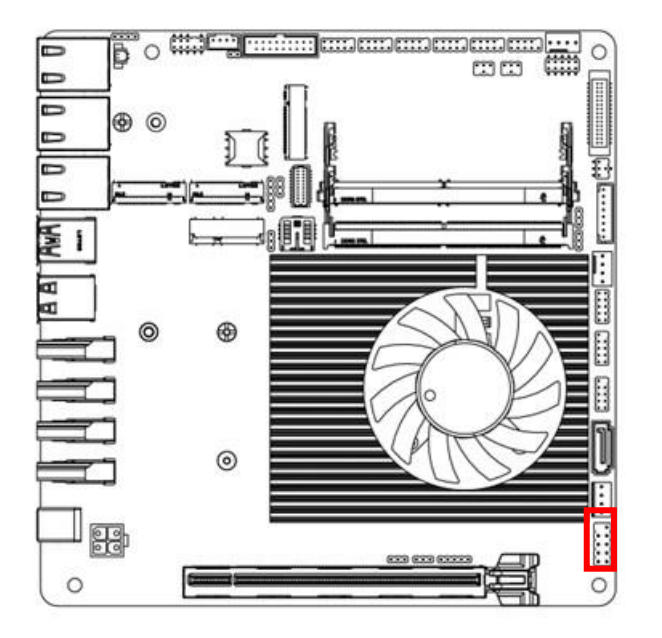

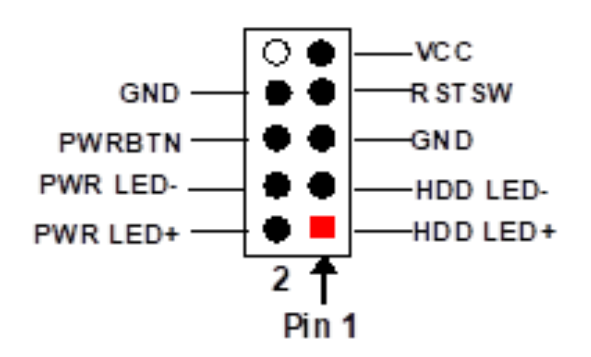

(18) Front Panel Line-Out, MIC-In Header (F\_AUDIO1)

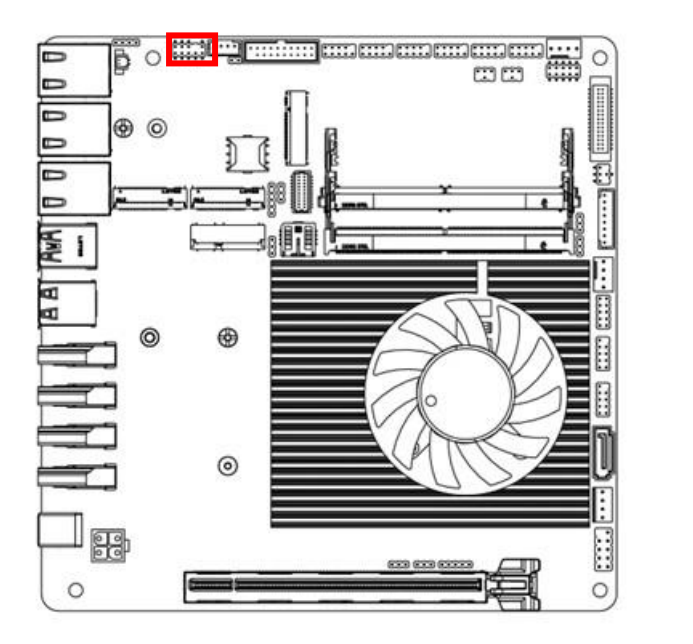

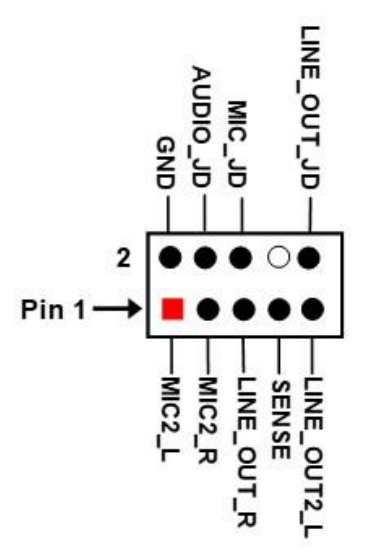

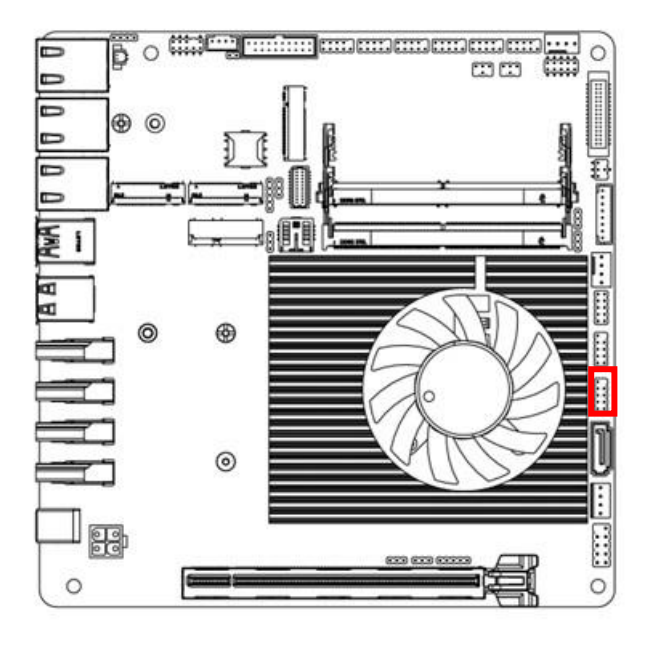

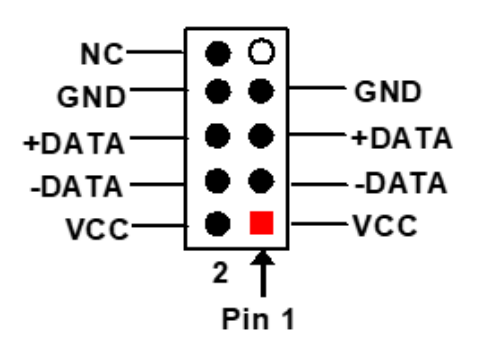

(20) USB2.0 Port Header (F\_USB2)

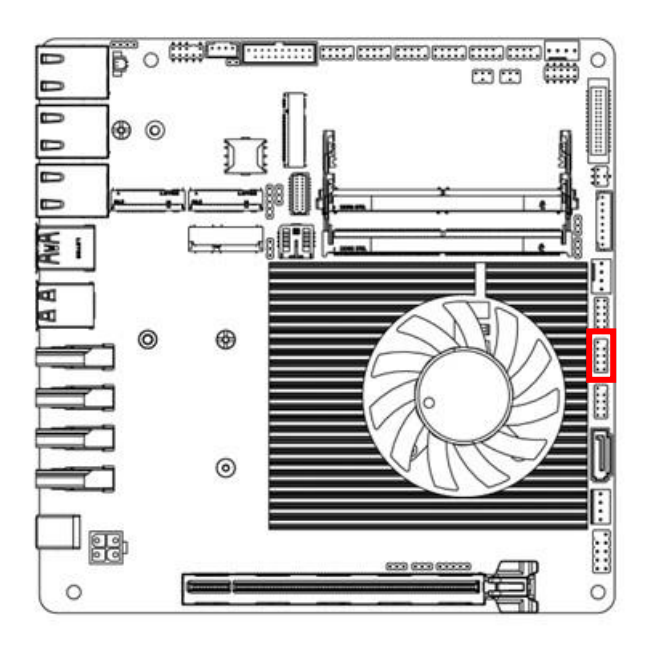

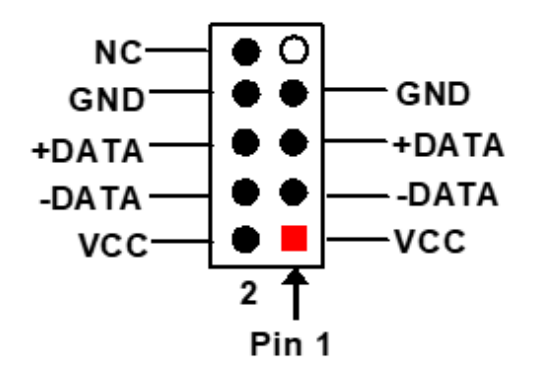

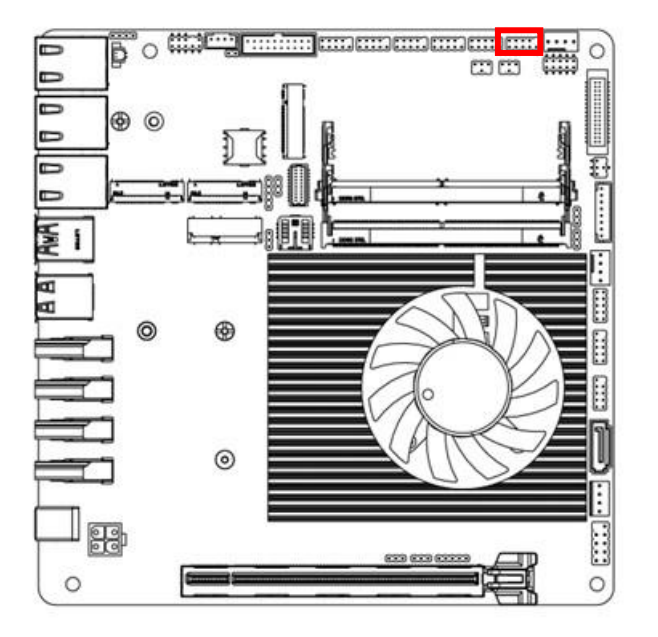

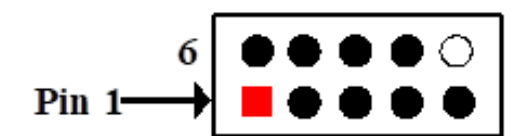

| Pin NO. | R \$232 | *RS422 | *RS485 |
|---------|---------|--------|--------|
| Pin 1   | DCD     | TX-    | DATA-  |
| Pin 2   | RXD     | TX+    | DATA+  |
| Pin 3   | TXD     | RX+    | NC     |
| Pin 4   | DTR     | RX-    | NC     |
| Pin 5   | GND     | GND    | GND    |
| Pin 6   | DSR     | NC     | NC     |
| Pin 7   | RTS     | NC     | NC     |
| Pin 8   | CTS     | NC     | NC     |
| Pin 9   | RI      | NC     | NC     |

#### (22) RS232/RS422/RS485 Serial Port Header (COM2)

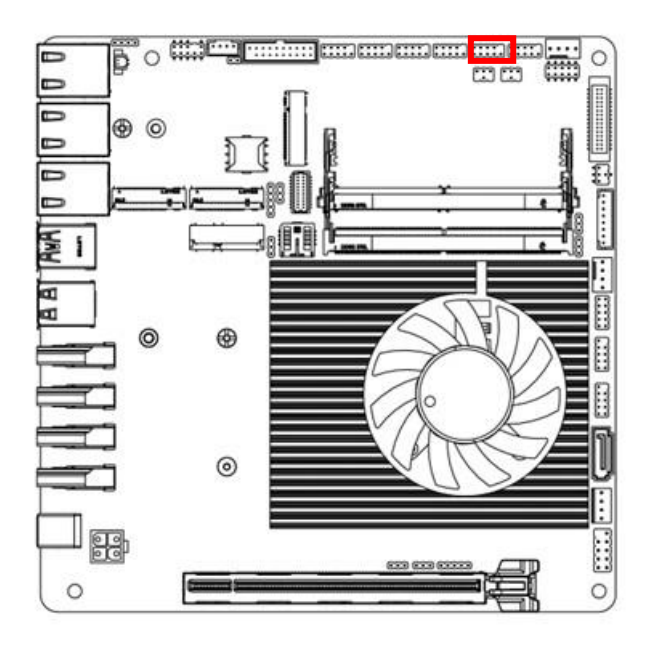

| 6     | $\bullet \bullet \bullet \bullet \circ$ |
|-------|-----------------------------------------|
| Pin 1 |                                         |

| Pin NO. | R \$232 | *RS422 | *RS485 |
|---------|---------|--------|--------|
| Pin 1   | DCD     | TX-    | DATA-  |
| Pin 2   | RXD     | TX+    | DATA+  |
| Pin 3   | TXD     | RX+    | NC     |
| Pin 4   | DTR     | RX-    | NC     |
| Pin 5   | GND     | GND    | GND    |
| Pin 6   | DSR     | NC     | NC     |
| Pin 7   | RTS     | NC     | NC     |
| Pin 8   | CTS     | NC     | NC     |
| Pin 9   | R       | NC     | NC     |
## (23) RS232 Serial Port Header (COM3)

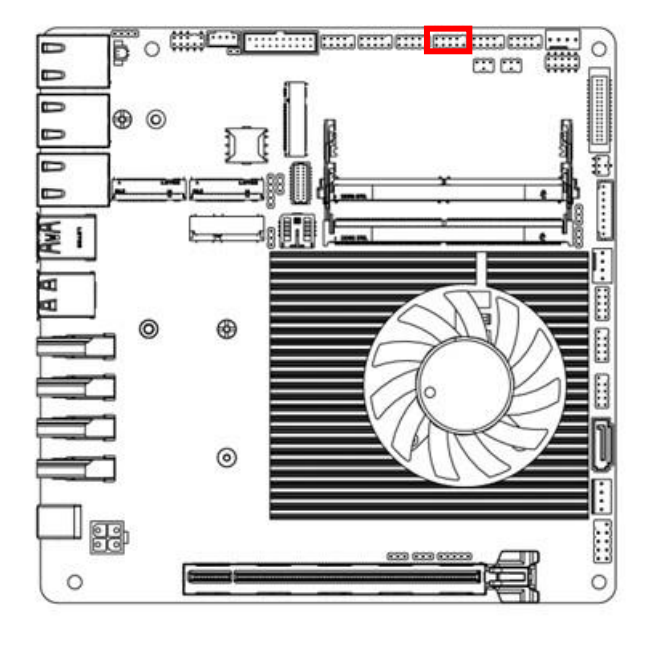

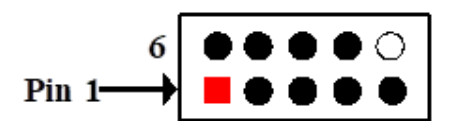

| Pin NO. | R \$232 |
|---------|---------|
| Pin 1   | DCD     |
| Pin 2   | RXD     |
| Pin 3   | тхр     |
| Pin 4   | DTR     |
| Pin 5   | GND     |
| Pin 6   | DSR     |
| Pin 7   | RTS     |
| Pin 8   | CTS     |
| Pin 9   | RI      |

## (24) RS232 Serial Port Header (COM4)

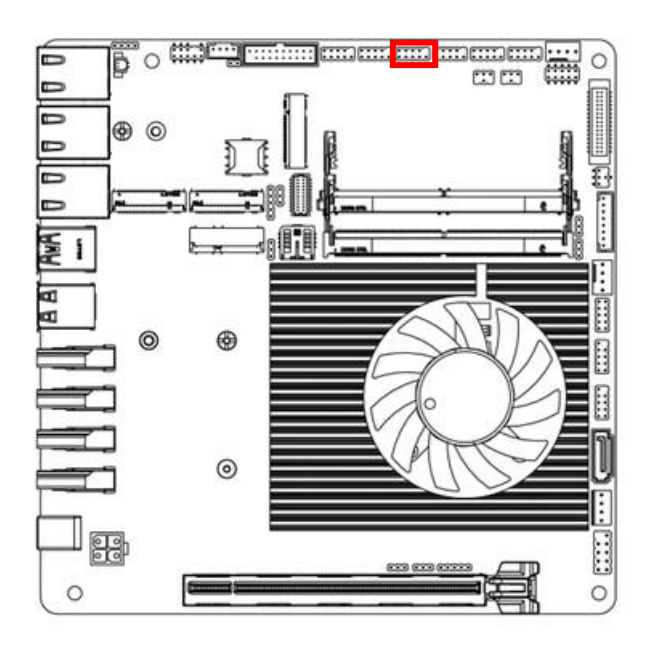

| 6     | $\bullet \bullet \bullet \bullet \circ$ |
|-------|-----------------------------------------|
| Pin 1 |                                         |

| Pin NO. | R \$232 |
|---------|---------|
| Pin 1   | DCD     |
| Pin 2   | RXD     |
| Pin 3   | TXD     |
| Pin 4   | DTR     |
| Pin 5   | GND     |
| Pin 6   | DSR     |
| Pin 7   | RTS     |
| Pin 8   | CTS     |
| Pin 9   | RI      |

#### (25) RS232 Serial Port Header (COM5)

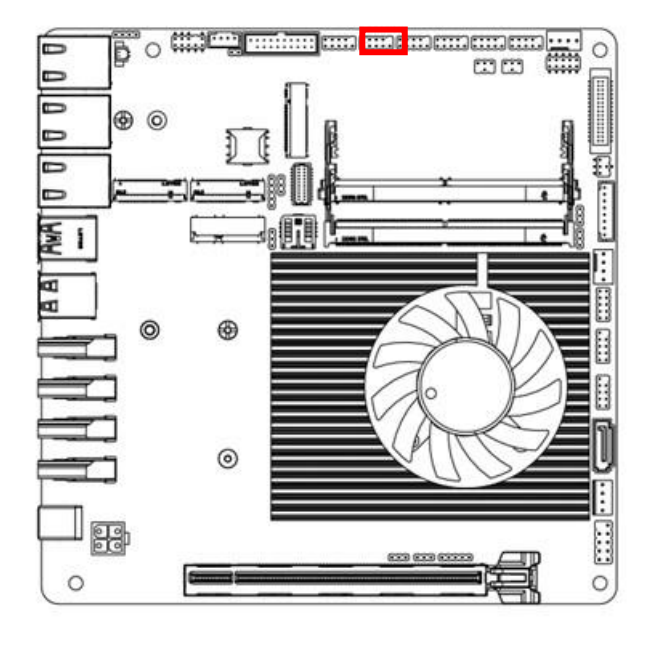

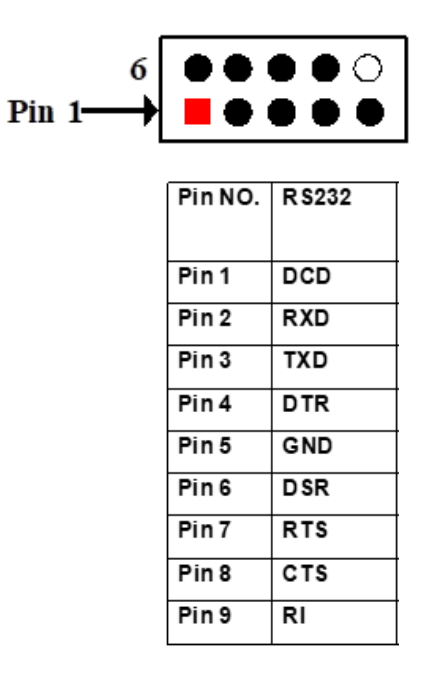

#### (26) RS232 Serial Port Header (COM6)

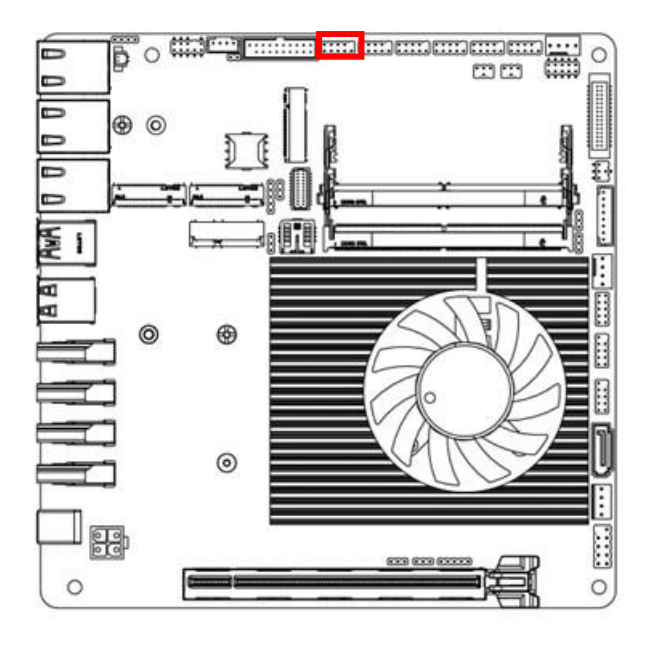

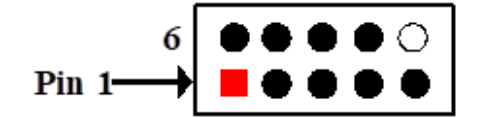

| Pin NO. | R \$232 |
|---------|---------|
| Pin 1   | DCD     |
| Pin 2   | RXD     |
| Pin 3   | TXD     |
| Pin 4   | DTR     |
| Pin 5   | GND     |
| Pin 6   | DSR     |
| Pin 7   | RTS     |
| Pin 8   | CTS     |
| Pin 9   | RI      |

## (27) 8 Bit GPIO Port /80 Port Header (GPIO1)

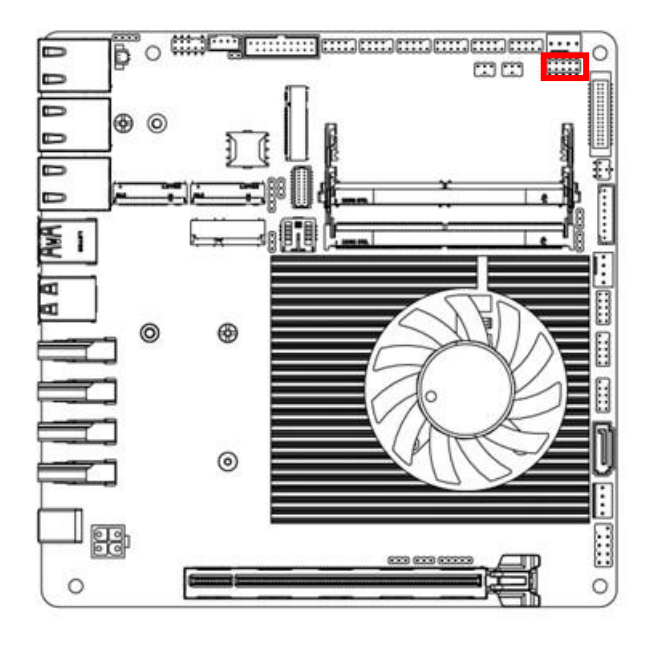

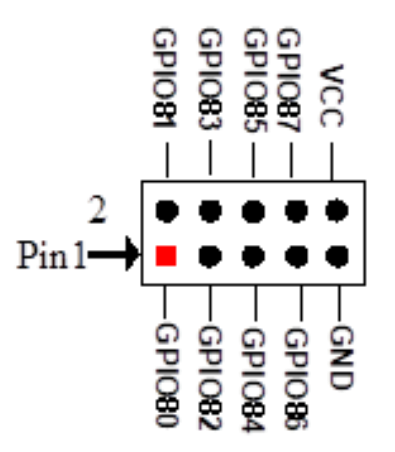

(28) USB3.0 Port Header (F\_USB3)

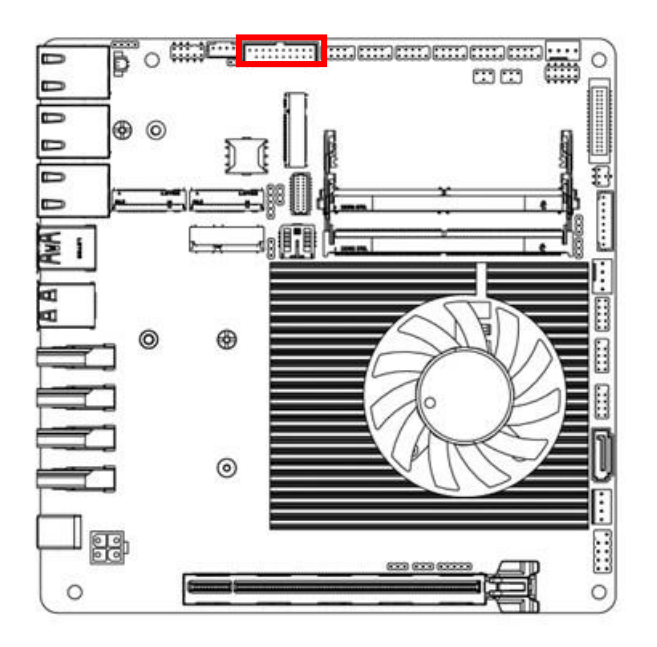

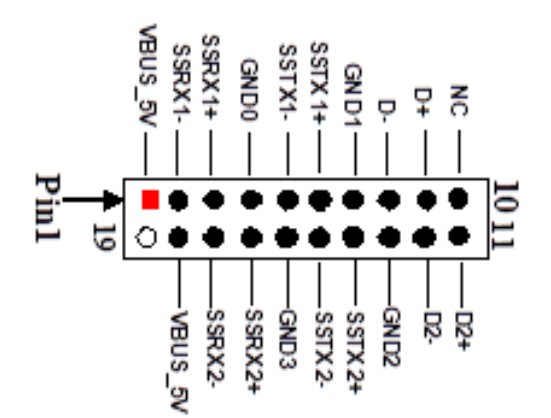

#### (29) Jetway Flash BIOS Header (REFLASH\_CON1)

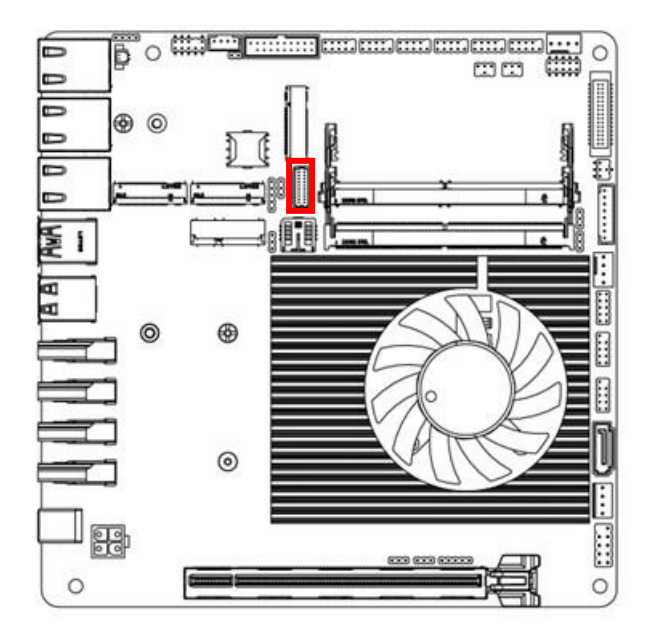

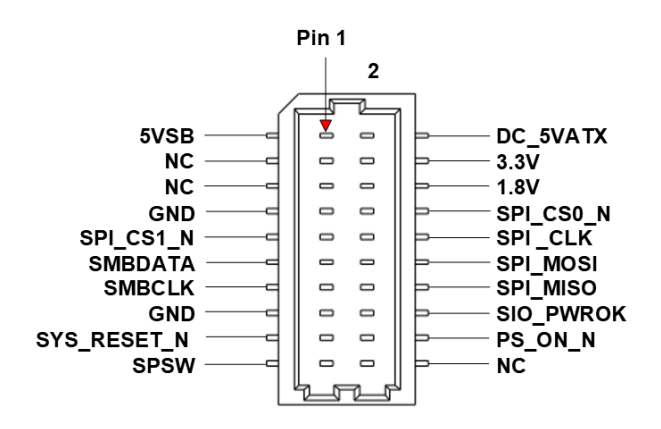

## (30) LVDS/EDP LCD Panel Wafer (LVDS\_EDP1)

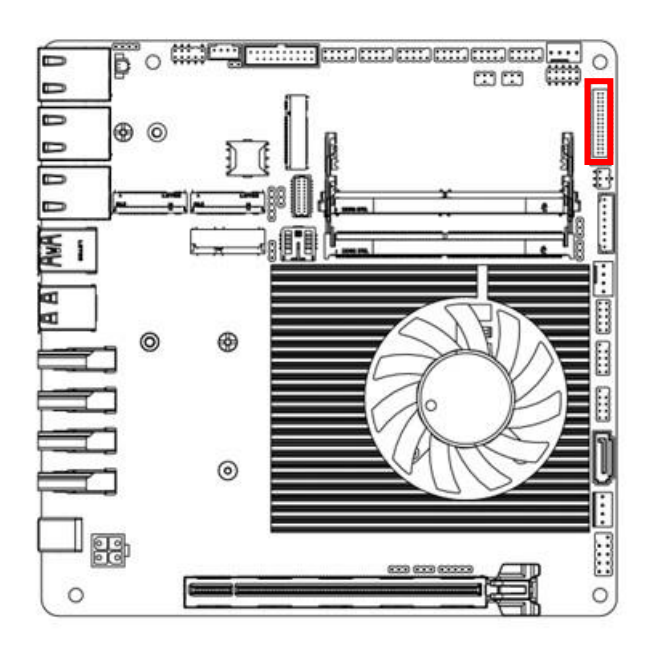

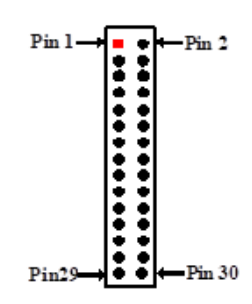

| Pin Define            | Pin NO. | Pin NO. | Pin Define            |
|-----------------------|---------|---------|-----------------------|
| LVDSB_DATAN3          | Pin 1   | Pin 2   | LVDSB_DATAP3          |
| LVDSB_CLKN            | Pin 3   | Pin 4   | LVDSB_CLKP            |
| LVDSB_DATAN2          | Pin 5   | Pin 6   | LVDSB_DATAP2          |
| LVDSB_DATAN1          | Pin 7   | Pin 8   | LVDSB_DATAP1          |
| LVDSB_DATAN0          | Pin 9   | Pin 10  | LVDSB_DATAP0          |
| LVDS_DDC_SDA          | Pin 11  | Pin 12  | LVDS_DDC_SCL          |
| GND                   | Pin 13  | Pin 14  | GND                   |
| GND                   | Pin 15  | Pin 16  | GND                   |
| LVDSA_DATAP3          | Pin 17  | Pin 18  | LVDSA_DATAN3          |
| LVDSA_CLKP/eDP_AUXP   | Pin 19  | Pin 20  | LVDSA_CLKN/eDP_AUXN   |
| LVDSA_DATAP2/eDP_TX0P | Pin 21  | Pin 22  | LVDSA_DATAN2/eDP_TX0N |
| LVDSA_DATAP1/eDP_TX1P | Pin 23  | Pin 24  | LVDSA_DATAN1/eDP_TX1N |
| LVDSA_DATAP0          | Pin 25  | Pin 26  | LVDSA_DATAN0          |
| LCD_VCC               | Pin 27  | Pin 28  | LCD_VCC               |
| LCD_VCC               | Pin 29  | Pin 30  | LCD_VCC               |

## (31) USB 3.2 Gen2 Connector (USB1)

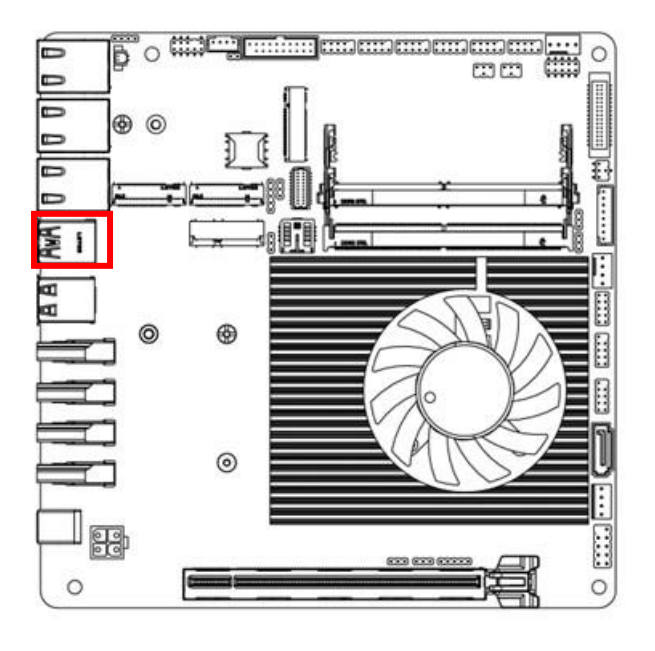

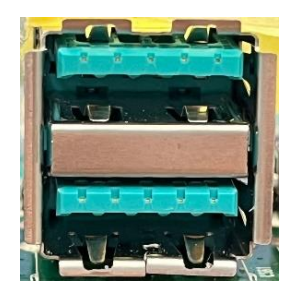

Note: Standard specifications.

## (32) USB 2.0 Connector (USB2)

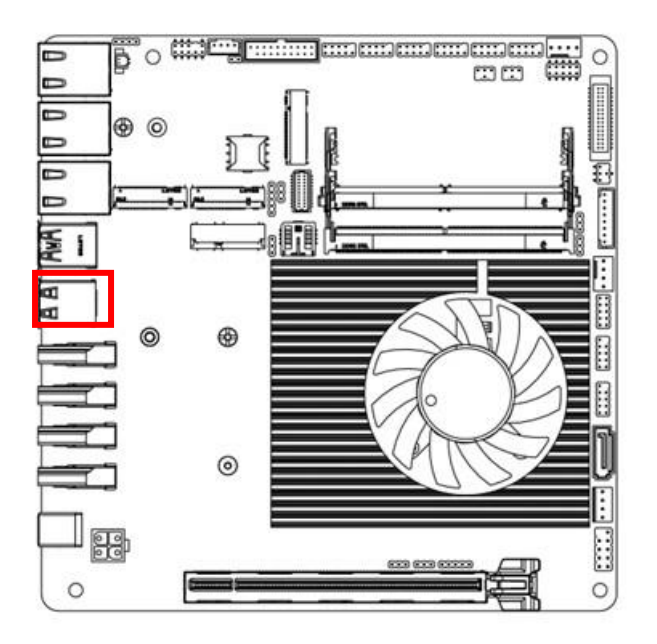

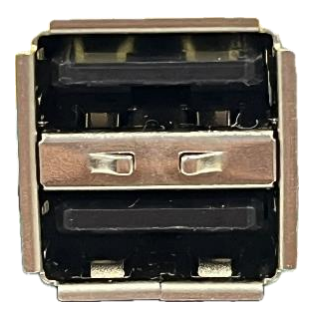

Note: Standard specifications.

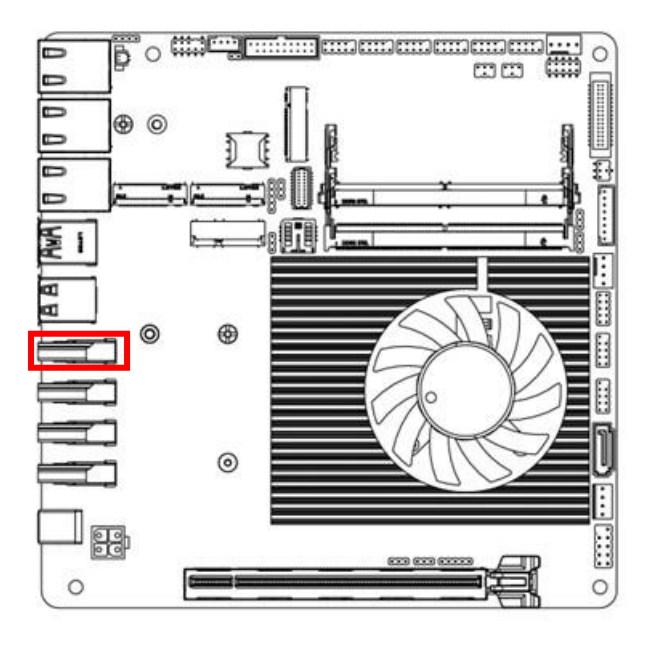

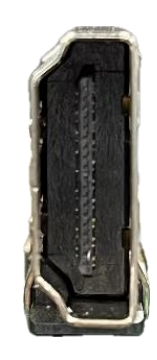

Note: Standard specifications.

## (34) HDMI Connector (HDMI2)

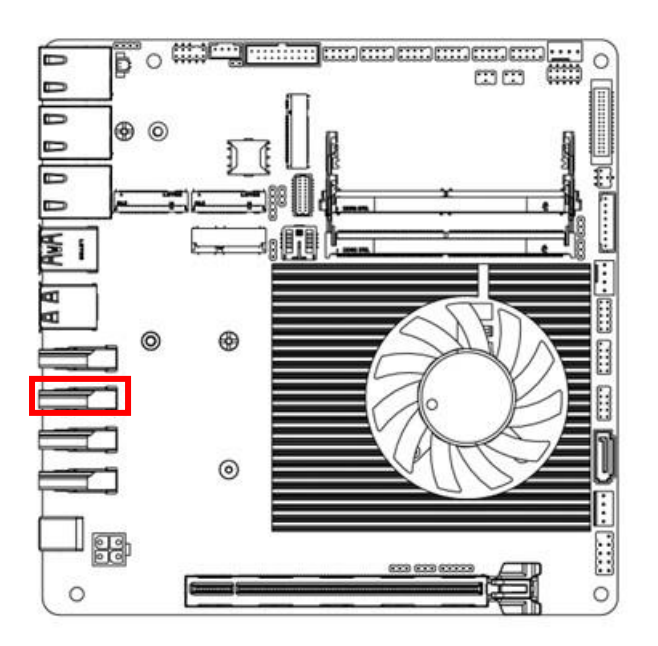

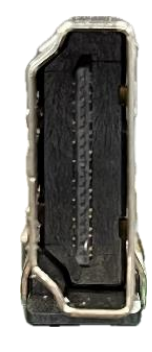

## (35) HDMI Connector (HDMI3)

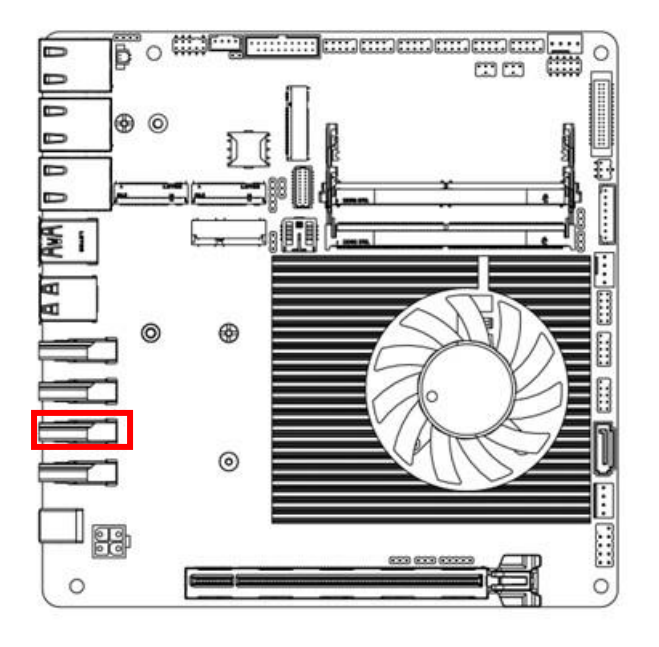

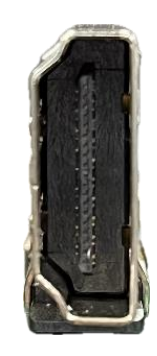

Note: Standard specifications.

## (36) HDMI Connector (HDMI4)

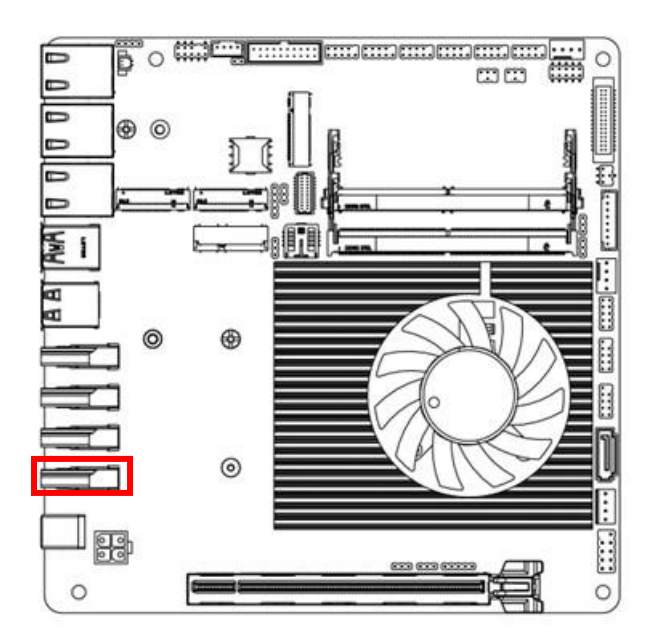

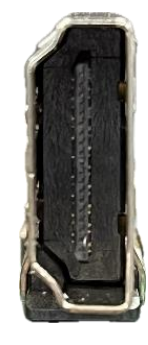

#### (37) Nano-SIM Card Socket (SIMCARD1)

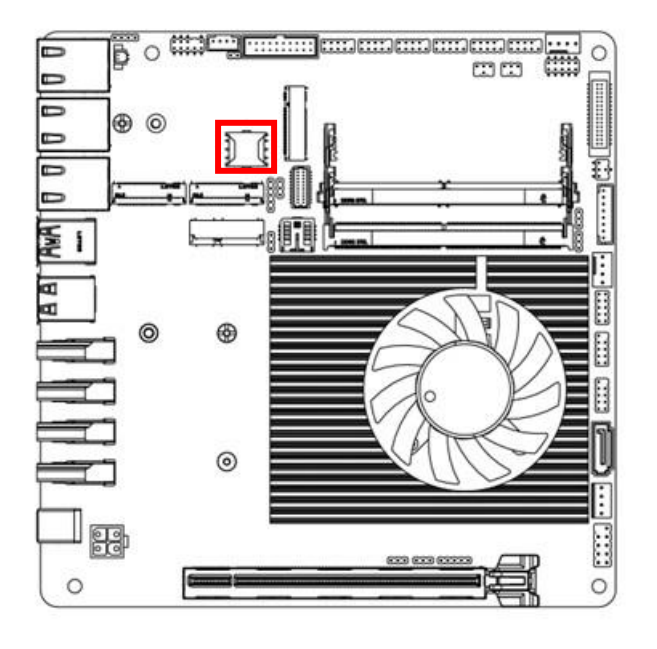

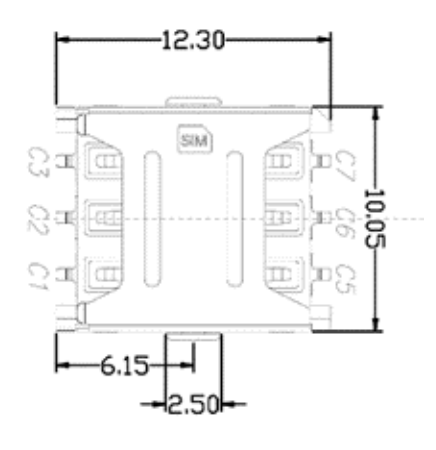

Note: Standard specifications.

(38) M.2 M KEY 2242 Socket (M2M1)

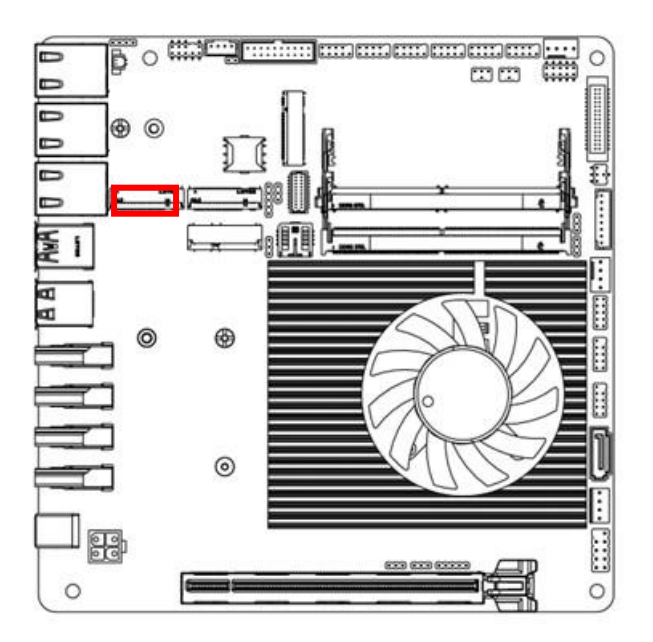

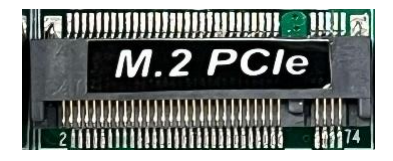

#### (39) M.2 M KEY 2242/2280 Socket (M2M2)

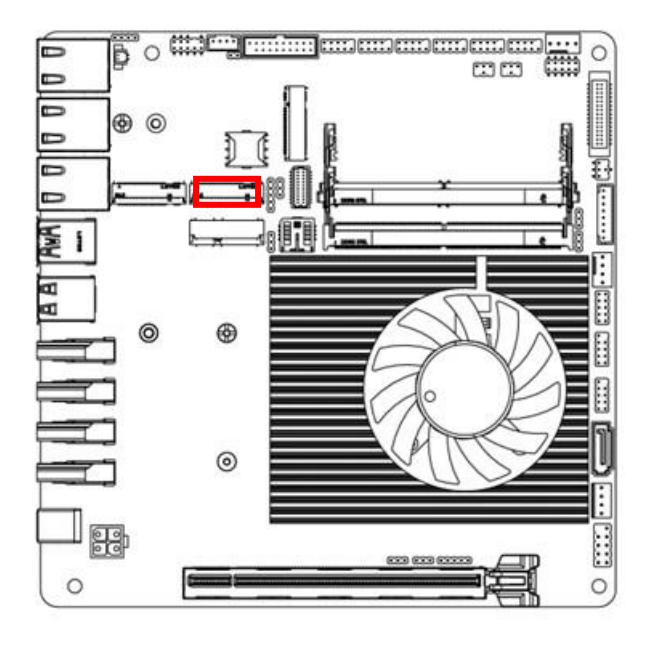

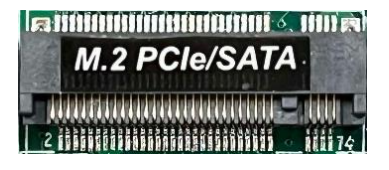

Note: Standard specifications.

(40) M.2 B KEY 3042/3052 Socket (M2B1)

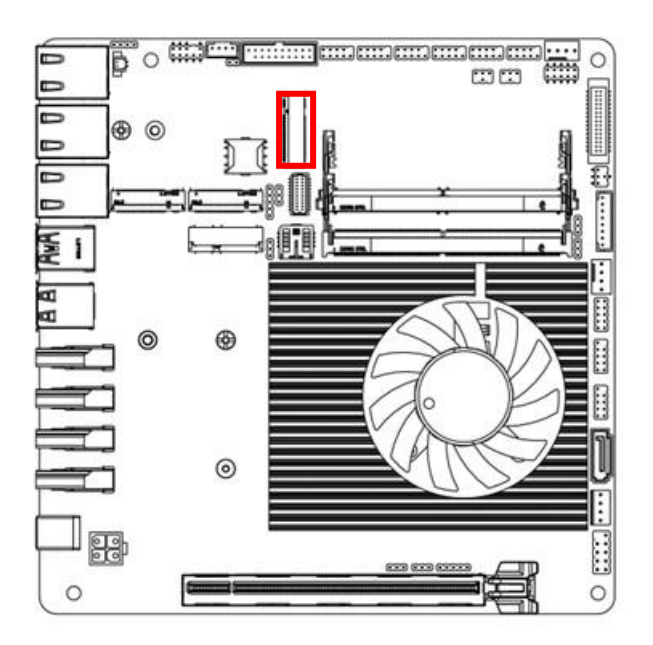

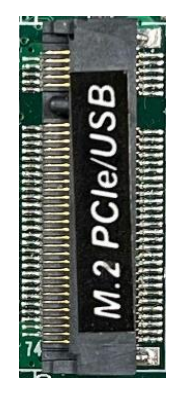

Note: Standard specifications.

## (41) M.2 E KEY 2230 Socket (M2E1)

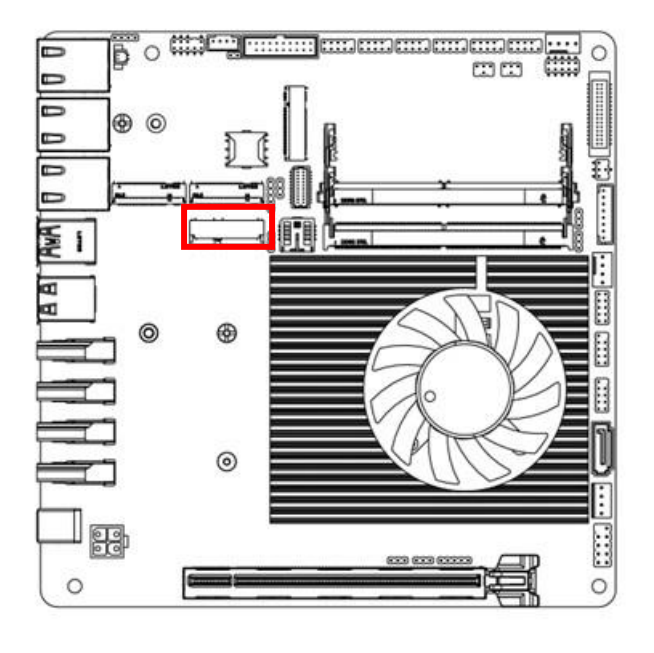

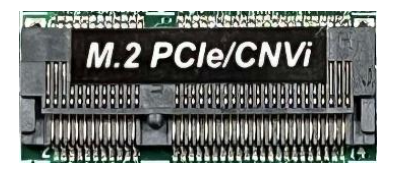

Note: Standard specifications.

(42) DDR5 SODIMM Socket Up (SODIMM1)

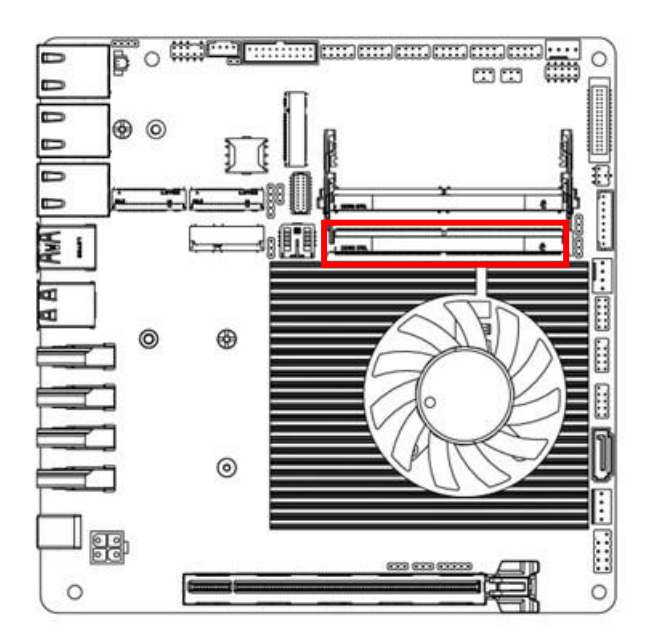

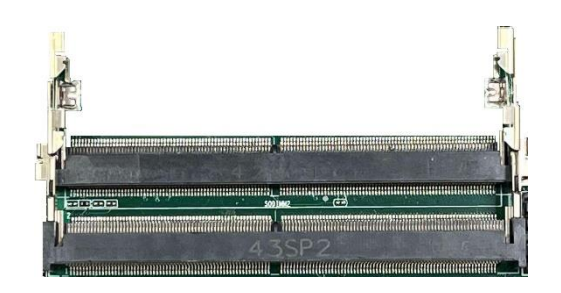

## (43) DDR5 SODIMM Socket Down (SODIMM2)

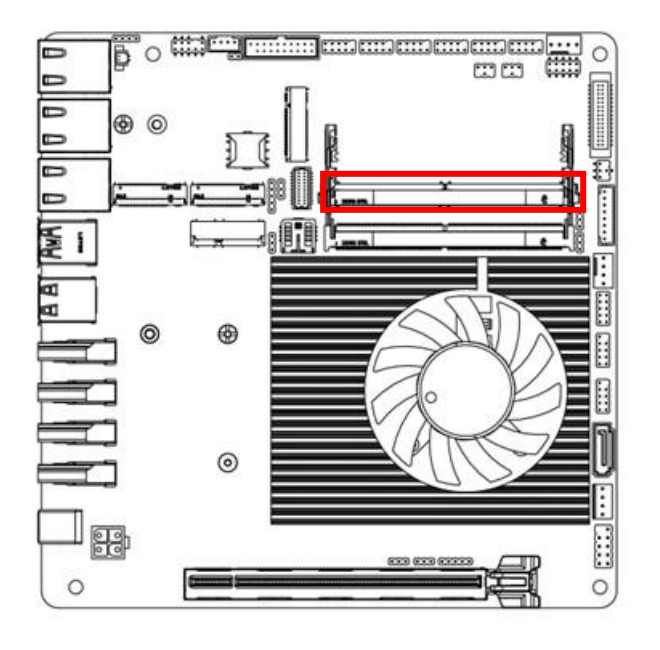

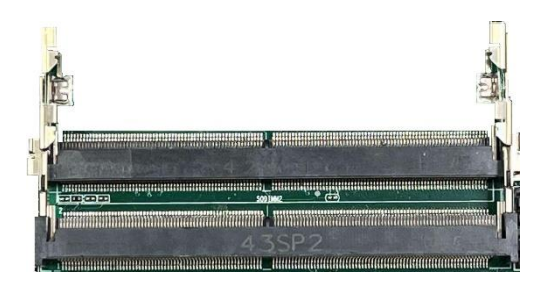

Note: Standard specifications.

(44) PCIE Slot (PCIE by 16) (PCIE1)

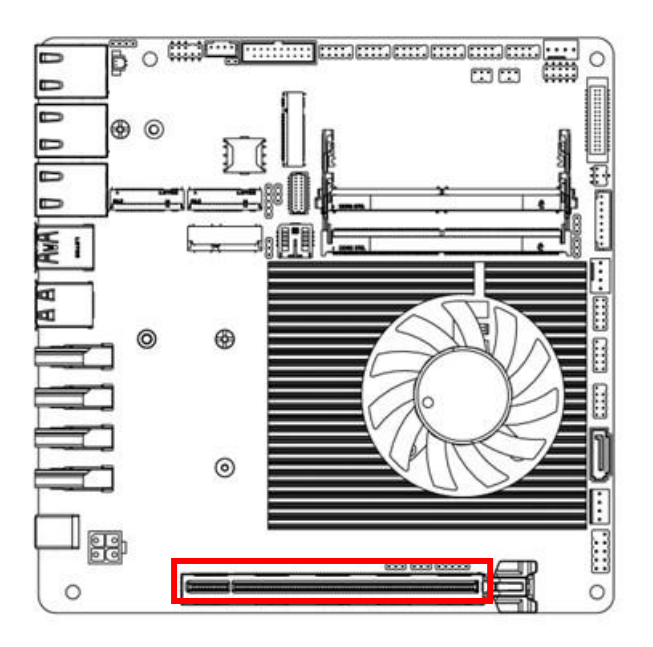

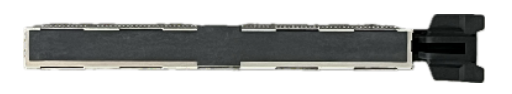

# 2-5 Maximum Voltage & Current Limit

Below is a list of maximum voltage & Current Limit specification for motherboard interface (including but not limited to slots, connectors and headers) for setup reference:

| Par           | ts      | Working Voltage | Current Support |
|---------------|---------|-----------------|-----------------|
|               | USB1    | 5V              | 900mA x2        |
|               | USB2    | 5V              | 500mA x2        |
| USB Port From | FP_USB1 | 5V              | 500mA x2        |
|               | FP_USB2 | 5V              | 500mA x2        |
|               | FP_USB3 | 5V              | 500mA x2        |
| JW_I          | FP1     | 5V              | 1A              |
| LVDS/I        | EDP1    | 3.3V/5V/12V     | 2A              |
| INVER         | TER1    | 5V/12V          | 2A              |
| CPUF          | AN1     | 12V             | 1.5A            |
| SYSF          | AN1     | 12V             | 1.5A            |
| GPI           | 01      | 5V              | 1A              |
| SMB           | US1     | 3.3V            | 500mA           |
| I2C           | ;1      | 3V/5V           | 500mA           |
| JPC           | OM1     | 5V/12V          | 500mA           |
| JPCO          | DM3     | 5V/12V          | 500mA           |

# **Chapter 3 Introducing BIOS**

Notice! The BIOS options in this manual are for reference only. Different configurations may lead to difference in BIOS screen and BIOS screens in manuals are usually the first BIOS version when the board is released and may be different from your purchased motherboard. Users are welcome to download the latest BIOS version form our official website.

The BIOS is a program located on a Flash Memory on the motherboard. This program is a bridge between motherboard and operating system. When you start the computer, the BIOS program will gain control. The BIOS first operates an auto-diagnostic test called POST (power on self test) for all the necessary hardware, it detects the entire hardware device and configures the parameters of the hardware synchronization. Only when these tasks are completed done it gives up control of the computer to operating system (OS). Since the BIOS is the only channel for hardware and software to communicate, it is the key factor for system stability, and in ensuring that your system performance as its best.

# 3-1 Entering Setup

Power on the computer and by pressing <Del> immediately allows you to enter Setup.

If the message disappears before your respond and you still wish to enter Setup, restart the system to try again by turning it OFF then ON or pressing the "RESET" button on the system case. You may also restart by simultaneously pressing <Ctrl>, <Alt> and <Delete> keys. If you do not press the keys at the correct time and the system does not boot, an error message will be displayed and you will again be asked to

Press **<Del>** to enter Setup; press **< F7**> to enter pop-up Boot menu.

| Please select boot device:                                                             |
|----------------------------------------------------------------------------------------|
| UEFI: Built-in EFI Shell<br>Enter Setup                                                |
| † and ↓ to move selection<br>ENTER to select boot device<br>ESC to boot using defaults |

BIOS Boot Menu Screen (boot device options please refer to actual configuration)

# 3-2 BIOS Menu Screen

The following diagram show a general BIOS menu screen:

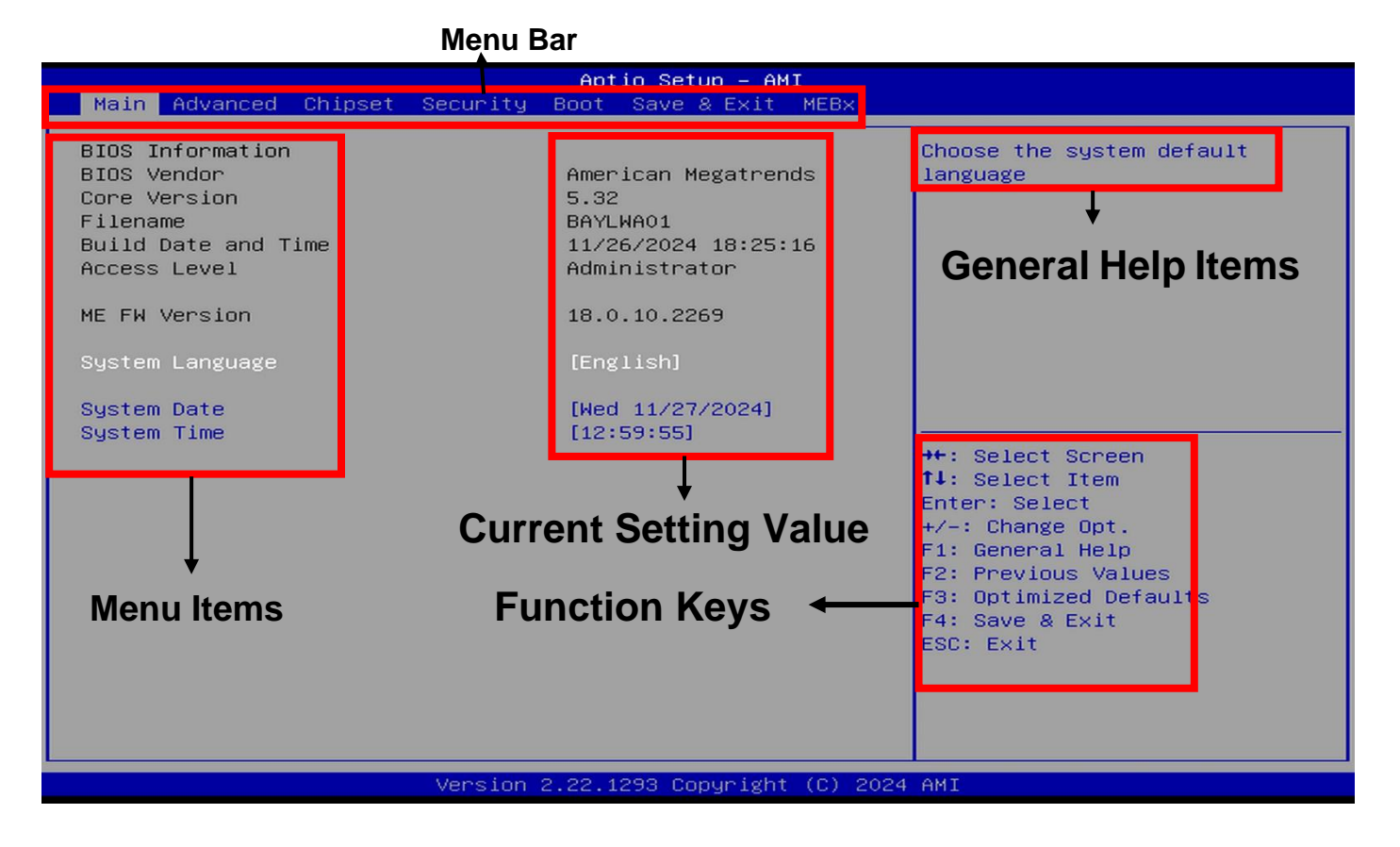

# **3-3 Function Keys**

In the above BIOS Setup main menu of, you can see several options. We will explain these options step by step in the following pages of this chapter, but let us first see a short description of the function keys you may use here:

- Press $\leftrightarrow$  (left, right) to select screen.
- Press  $\uparrow\downarrow$  (up, down) to choose, in the main menu, the option you want to confirm or to modify.
- Press <Enter> to select.
- Press <+>/<-> keys when you want to modify the BIOS parameters for the active option.
- [F1]: General help.
- [F2]: Previous values.
- [F3]: Optimized defaults.
- [F4]: Save & Exit.
- Press <Esc> to exit from BIOS Setup.

# 3-4 Getting Help

## Main Menu

The on-line description of the highlighted setup function is displayed at the top right corner the screen.

#### Status Page Setup Menu/Option Page Setup Menu

Press **[**F1**]** to pop up a small help window that describes the appropriate keys to use and the possible selections for the highlighted item. To exit the Help Window, press **<Esc>**.

## 3-5 Menu Bars

#### There are six menu bars on top of BIOS screen:

| Main        | To change system basic configuration    |
|-------------|-----------------------------------------|
| Advanced    | To change system advanced configuration |
| Chipset     | To change chipset configuration         |
| Security    | Password settings                       |
| Boot        | To change boot settings                 |
| Save & Exit | Save setting, loading and exit options. |

User can press the right or left arrow key on the keyboard to switch from menu bar. The selected one is highlighted.

# 3-6 Main Menu

Main menu screen includes some basic system information. Highlight the item and then use the <+> or <-> and numerical keyboard keys to select the value you want in each item.

| Main Advanced Chipset                                                                                                    | Aptio Setup – AMI<br>Security Boot Save & Exit MEBx                                                                                            |                                                                                                    |
|----------------------------------------------------------------------------------------------------|----------------------------------------------------------------------------------------------------|----------------------------------------------------------------------------------------------------|
| BIOS Information<br>BIOS Vendor<br>Core Version<br>Filename<br>Build Date and Time<br>Access Level<br>ME FW Version<br>System Language<br>System Date<br>System Time | American Megatrends<br>5.32<br>BAYLWAO1<br>11/26/2024 18:25:16<br>Administrator<br>18.0.10.2269<br>[English]<br>[Wed 11/27/2024]<br>[12:59:55] | Choose the system default<br>language<br>**: Select Screen<br>fl: Select Item<br>Enter: Select<br>+/-: Change Opt.<br>F1: General Help<br>F2: Previous Values<br>F3: Optimized Defaults<br>F4: Save & Exit<br>ESC: Exit |
|                                                                                                    | Version 2.22.1293 Copyright (C) 2024                                                                                                    | AMI                                                                                                    |

#### **System Date**

Set the date. Please use [Tab] to switch between date elements.

#### System Time

Set the time. Please use [Tab] to switch between time elements.

# 3-7 Advanced Menu

| Aptio Setup – AMI<br>Main Advanced Chipset Security Boot Save & Exit MEBx                                                                                                    |                                                                                                    |
|----------------------------------------------------------------------------------------------------|----------------------------------------------------------------------------------------------------|
| <ul> <li>Connectivity Configuration</li> <li>CPU Configuration</li> <li>Power &amp; Performance</li> <li>Trusted Computing</li> <li>Super ID Configuration</li> <li>Serial Port Console Redirection</li> <li>PC Health Status</li> <li>USB Configuration</li> <li>Network Stack Configuration</li> <li>NVMe Configuration</li> <li>Wake-up Function Settings</li> <li>PTT Configuration</li> </ul> | Configure Connectivity related<br>options                                                                                                    |
| <ul> <li>Intel(R) Ethernet Controller I226-LM - 00:30:18:A0:50:0C</li> <li>Intel(R) Ethernet Controller I226-V - 00:30:18:A0:50:0D</li> <li>Intel(R) Ethernet Controller I226-V - 00:30:18:A0:50:0E</li> </ul>                                                                                                    | <pre> ++: Select Screen  1↓: Select Item Enter: Select +/-: Change Opt. F1: General Help F2: Previous Values F3: Optimized Defaults F4: Save &amp; Exit ESC: Exit</pre> |
| Version 2.22.1293 Copyright (C) 2024                                                                                                    | AMI                                                                                                    |

#### Connectivity Configuration

Use this item to configure Connectivity related options. Press [Enter] to make settings for the following sub-items:

#### CNVi CRF Present

#### **CNVi Mode**

This option configures Connectivity.

CNVi Mode Set the default value to: [Auto Detection]

The optional settings: [Disabled Integrated]; [Auto Detection].

**[Auto Detection]** means that if Discrete solution is discovered it will be enabled by default. Otherwise Integrated solution (CNVi) will be enabled;

[Disabled Integrated] disables Integrated Solution.

#### CPU Configuration

Press [Enter] to view current CPU configuration and make settings for the following sub-items:

Efficient-Core Information

Use this item to displays the E-Core information. Press [Enter] to make settings for the following sub-items:

#### L1 Date Cache/L1 Instruction Cache/L2 Cache/L3 Cache

Performance-Core Information

Use this item to displays the P-Core information. Press [Enter] to make settings for the following sub-items: <u>L1 Date Cache/L1 Instruction Cache/L2 Cache/L3 Cache</u> Boot Performance Mode Use this item to select the performance state that the BIOS will set starting from reset vector. Boot Performance Mode Set the default value to: [Max Non-Turbo Performance] The optional settings: [Min Non-Turbo Performance]; [Max Non-Turbo Performance]; [Turbo Performance].

## Intel(R) SpeedStep(tm)

This item allows more than two frequency ranges to be supported.

Intel(R) SpeedStep(tm) Set the default value to: [Enabled]

The optional settings: [Disabled]; [Enabled].

#### Turbo Mode

Use this item to enable or disable processor Turbo Mode (requires Intel Speed Step or Intel Speed Shift to be available and enabled).

Turbo Mode Set the default value to: [Enabled]

The optional settings: [Disabled]; [Enabled]; [Customized]

#### C states

Use this item to enable or disable CPU Power Management. When set as [Enabled], it allows CPU to go to C states when it's not 100% utilized.

C states Set the default value to: [Enabled]

The optional settings: [Disabled]; [Enabled].

#### **Enhanced C-states**

Use this item to Enable/Disable C1E. When enabled, CPU will switch to minimum speed when all cores enter C-State.

Enhanced C-states Set the default value to: [Enabled]

The optional settings: [Disabled]; [Enabled].

#### Package C State Limit

Use this item to maximum package C State Limit setting. CPU default: leaves to factory default value. Auto: initializes to deepest available package C State Limit.

Package C State Limit Set the default value to: [Auto]

The optional settings: [C0/C1]; [C2]; [C3]; [C6]; [C7]; [C7S]; [C8]; [C9]; [C10]; [CPU Default]; [Auto].

#### • Power & Performance

Press [Enter] to make settings for the following sub-items:

#### CPU – Power Management Control

CPU-Power Management Control Options.

Press [Enter] to make settings for the following sub-items:

#### Power Limit 1

Use this item to set Power Limit 1 in Milli Watts. BIOS will round to the nearest 1/8W when programming.

0 = no custom override. For 12.50W, enter 12500.

Overclocking SKU: Value must be between Max and Min Power Limits (specified by PACKAGE\_POWER\_SKU\_MSR).

Other SKUs: This value must be between Min Power Limit and Processor Base Power (TDP) Limit. If value is 0, BIOS will program Processor Base Power (TDP) value.

Power Limit 1 Set the default value to: [0]

#### Power Limit 1 Time Window

Use this item to set Power Limit 1 Time Window value in seconds. The value may vary from 0 to 128. 0 = default value (28 sec for Mobile and 8 sec for Desktop). Defines time window which Processor Base Power (TDP) value should be maintained.

Power Limit 1 Time Window Set the default value to: [0]

The optional settings are: [0]; [1]; [2]; [3]; [4]; [5]; [6]; [7]; [8]; [10]; [12]; [14]; [16]; [20]; [24]; [28]; [32]; [40]; [48]; [56]; [64]; [80]; [96]; [112]; [128].

## Power Limit 2

Use this item to set Power Limit 2 Value in Milli Watts. BIOS will round to the nearest 1/8W when programming.

0=no custom override. For 12.50w, enter 12500. Processor applies control policies such that the package power does not exceed this limit.

Power Limit 2 Set the default value to: [0]

## Power Limit 4 Override

If this option is disabled, BIOS will leave the default values for Power Limit

Power Limit 4 Override Set the default value to: [Disabled]

The optional settings: [Disabled]; [Enabled].

## Power Limit 4

Power Limit 4 in Milli Watts.BIOS will round to the nearest1/8W when programming. For 12.50W,

enter 12500. If the value is 0, BIOS leaves default value.

Power Limit 4 Set the default value to: [0]

## GT-Power Management Control

Press [Enter] to make settings for the following sub-items:

## RC6(Render Standby)

Use this item to check to enable render standby support. RC6(Render Standby) Set the default value to: [Enabled] The optional settings: [Disabled]; [Enabled].

## Maximum GT frequency

Use this item to Maximum GT frequency limited by the user. Choose between 200MHZ (RPN) and 1200MHZ (RP0). Value beyond the range will be clipped to min/max supported by SKU. Maximum GT frequency Set the default value to: [Default Max Frequency]

The optional settings: [Default Max Frequency]; [100Mhz] ; [150Mhz] ; [200Mhz] ; [250Mhz] ; [300Mhz] ; [350Mhz] ; [400Mhz] ; [450Mhz] ; [500Mhz] ; [550Mhz] ; [600Mhz] ; [650Mhz] ; [700Mhz] ; [750Mhz] ; [800Mhz] ; [850Mhz] ; [900Mhz] ; [950Mhz] ; [1000Mhz] ; [1050Mhz] ; [1100Mhz] ; [1200Mhz] ; [1200Mhz].

## Disable Turbo GT frequency

Use this item to enabled: disables turbo GT frequency. Disabled: GT frequency is not limited. Disable Turbo GT frequency Set the default value to: [Disabled] The optional settings: [Disabled]; [Enabled].

## Trusted Computing

Press [Enter] to make settings in the following sub-items:

## Security Device Support

Use this item to enables or disables BIOS support for security device. O.S will not

show security device. TCG EFI protocol and INT1A interface will not be available.

The optional settings: [Disabled]; [Enabled].

Security Device Support Set the default value to: [Enabled]

When set as [Enabled], user can make setting in the following items that appear:

## SHA256 PCR Bank

Use this item to enable or disable SHA256 PCR Bank. The optional settings: [Disabled]; [Enabled]. SHA256 PCR Bank Set the default value to: [Enabled]

#### SHA384 PCR Bank

Use this item to enable or disable SHA384 PCR Bank. The optional settings: [Disabled]; [Enabled]. SHA384 PCR Bank Set the default value to: [Disabled]

#### Pending Operation

Use this item to schedule an operation for security device.

The optional settings: [None]; [TPM Clear].

Pending Operation Set the default value to: [None]

\*\*Note: Your computer will reboot during restart in order to change State of Security Device.

## Super IO Configuration

Press [Enter] to make settings for the following sub-items:

## Super IO Configuration

## Serial Port 1 Configuration

Press [Enter] to make settings for the following items:

#### Serial Port

Use this item to enable or disable serial port (COM).

The optional settings: [Disabled]; [Enabled].

Serial Port Set the default value to: [Enabled]

When set as [Enabled], user can make settings in the following items that appear:

## **Change Settings**

Use this item to select an optimal settings for super IO device.

The optional settings are: [Auto]; [IO=3F8h; IRQ=4]; [IO=2F8h; IRQ=3]; [IO=3E8h; IRQ=4]; [IO=2E8h; IRQ=3].

Change Settings Set the default value to: [Auto]

## Transmission Mode Select

The optional settings are: [RS422]; [RS232]; [[RS485].

Transmission Mode Select Set the default value to: [RS232]

## Mode Speed Select

Use this item to RS232/RS422/RS485 Speed Select.

The optional settings are: [RS232/RS422/RS485=250Kbps]; [RS232=1Mbps, RS422/RS485=10Mbps].

Mode Speed Select Set the default value to: [RS232=1Mbps, RS422/RS485=10Mbps]

## • Serial Port 2 Configuration

Press [Enter] to make settings for the following items:

Serial Port

Use this item to enable or disable serial port (COM).

The optional settings: [Disabled]; [Enabled].

Serial Port Select Set the default value to: [Enabled]

When set as [Enabled], user can make settings in the following items that appear:

## **Change Settings**

Use this item to select an optimal setting for super IO device.

The optional settings are: [Auto]; [IO=3F8h; IRQ=4]; [IO=2F8h; IRQ=3]; [IO=3E8h; IRQ=4]; [IO=2E8h; IRQ=3].

Change Settings Set the default value to: [Auto]

## **Transmission Mode Select**

The optional settings are: [RS422]; [RS232]; [[RS485].

Transmission Mode Select Set the default value to: [RS232]

## Mode Speed Select

Use this item to RS232/RS422/RS485 Speed Select.

The optional settings are: [RS232/RS422/RS485=250Kbps]; [RS232=1Mbps, RS422/RS485=10Mbps].

Mode Speed Select Set the default value to: [RS232=1Mbps, RS422/RS485=10Mbps]

## • Serial Port 3 Configuration

Press [Enter] to make settings for the following items:

## Serial Port

Use this item to enable or disable serial port (COM).

The optional settings: [Disabled]; [Enabled].

Serial Port Select Set the default value to: [Enabled]

When set as [Enabled], user can make settings in the following items that appear:

## **Change Settings**

Use this item to select an optimal setting for super IO device.

The optional settings are: [Auto]; [IO=3F8h; IRQ=10]; [IO=2F8h; IRQ=10]; [IO=3E8h; IRQ=10]; [IO=2E8h; IRQ=10]; [IO=2F0h; IRQ=10]; [IO=2E0h; IRQ=10].

Change Settings Set the default value to: [Auto]

## • Serial Port 4 Configuration

Press [Enter] to make settings for the following items:

## Serial Port

Use this item to enable or disable serial port (COM).

The optional settings: [Disabled]; [Enabled].

Serial Port Select Set the default value to: [Enabled]

When set as [Enabled], user can make settings in the following items that appear:

## **Change Settings**

Use this item to select an optimal setting for super IO device.

The optional settings are: [Auto]; [IO=3F8h; IRQ=10]; [IO=2F8h; IRQ=10]; [IO=3E8h; IRQ=10];

[IO=2E8h; IRQ=10]; [IO=2F0h; IRQ=10]; [IO=2E0h; IRQ=10].

Change Settings Set the default value to: [Auto]

## • Serial Port 5 Configuration

Press [Enter] to make settings for the following items:

## Serial Port

Use this item to enable or disable serial port (COM).

The optional settings: [Disabled]; [Enabled].

Serial Port Select Set the default value to: [Enabled]

When set as [Enabled], user can make settings in the following items that appear:

## Change Settings

Use this item to select an optimal setting for super IO device.

The optional settings are: [Auto]; [IO=3F8h; IRQ=11]; [IO=2F8h; IRQ=11]; [IO=3E8h; IRQ=11]; [IO=2E8h; IRQ=11]; [IO=2F0h; IRQ=11]; [IO=2E0h; IRQ=11].

Change Settings Set the default value to: [Auto]

## Serial Port 6 Configuration

Press [Enter] to make settings for the following items:

## Serial Port

Use this item to enable or disable serial port (COM).

The optional settings: [Disabled]; [Enabled].

Serial Port Select Set the default value to: [Enabled]

When set as [Enabled], user can make settings in the following items that appear:

## **Change Settings**

Use this item to select an optimal setting for super IO device.

The optional settings are: [Auto]; [IO=3F8h; IRQ=11]; [IO=2F8h; IRQ=11]; [IO=3E8h; IRQ=11]; [IO=2E8h; IRQ=11]; [IO=2E0h; IRQ=11]; [IO=2E0h; IRQ=11].

[IO=2E8n; IRQ=11]; [IO=2F0n; IRQ=11]; [IO=2E0n; IRQ=

Change Settings Set the default value to: [Auto]

## **ERP Support**

Use this item to make setting for energy-related products function. Disable ERP to active all wake-up function.

The optional settings: [Disabled]; [Enabled].

ERP Support Set the default value to: [Disabled]

## Case Open Detect

Use this item to detect if case have ever been opened. Show message in POST.

The optional settings: [Disabled]; [Enabled].

Case Open Detect Set the default value to: [Disabled]

When set as [Enabled], system will detect if COPEN has been short or not (*refer to JCLR1 jumper setting for Case Open Detection*); if Pin 7&8 of *JCLR1* are short, system will show Case Open Message during POST.

## System State after Power Failure

Use this item to specify what state to go to when power is re-applied after a power failure.

The optional settings: [Always On]; [Always Off]; [Former State]. System State after Power Failure Set the default value to: [Always Off]

## WatchDog Reset Timer

Use this item to support WDT reset function.

The optional settings: [Disabled]; [Enabled].

WatchDog Reset Timer Set the default value to: [Disabled]

When set as [Enabled], user can make settings in the following items that appear:

## WatchDog Reset Timer Value

User can set a value in the range of [10] to [255] seconds or [1] to [255] minutes.

WatchDog Reset Timer Value Set the default value to: [10]

## WatchDog Reset Timer Unit

The optional settings are: [Sec.]; [Min.].

WatchDog Reset Timer Unit Set the default value to: [Sec]

## WatchDog Wake-up Timer

Use this item to support WDT Wake-up.

The optional settings are: [Disabled]; [Enabled].

WatchDog Wake-up Timer Set the default value to: [Disabled]

When set as [Enabled], user can make settings in the following items that appear:

## WatchDog Wake-up Timer Value

User can set a value in the range of [10]~[4095] seconds, or [1]~[4095] minutes.

WatchDog Reset Timer Value Set the default value to: [10]

## WatchDog Wake-up Timer Unit

The optional settings are: [Sec.]; [Min.].

WatchDog Reset Timer Unit Set the default value to: [Sec]

## **ATX Power Emulate AT Power**

This item support Emulate AT power function, MB power On/Off control by power supply. Use needs to select 'AT or ATX Mode' on MB jumper at first (refer to **JPAT1** jumper setting Pin 1&2 of for **ATX Mode** & Pin 2&3 of **AT Mode** Select).

## Serial Port Console Redirection

Press [Enter] to make settings for the following sub-items:

## <u>COM1</u>

## **Console Redirection**

Console Redirection enable or disable.

The optional settings: [Disabled]; [Enabled].

Console Redirection Set the default value to: [Disabled]

When set as **[Enabled**], user can make further settings in the '**Console Redirection Settings**' screen:

## Console Redirection Settings

The settings specify how the host computer and the remote computer (which the user is using)

will exchange data. Both computers should have the same or compatible settings.

Press [Enter] to make settings for the following sub-items:

## Terminal Type

The optional settings: [VT100]; [VT100Plus]; [VT-UTF8]; [ANSI].

[ANSI]: Extended ASCII char set;

[VT100]: ASCII char set;

**[VT100Plus]:** Extends VT100 to support color, function keys, etc.

[VT-UTF8]: Uses UTF8 encoding to map Unicode chars onto 1 or more bytes.

Terminal Type Set the default value to: [ANSI]

#### Bits per second

Use this item to select serial port transmission speed. The speed must be matched on the other side. Long or noisy lines may require lower speeds.

The optional settings: [9600]; [19200]; [38400]; [57600]; [115200].

Bits per second Set the default value to: [115200]

## Data Bits

The optional settings: [7]; [8].

Data Bits Set the default value to: [8]

## Parity

A parity bit can be sent with the data bits to detect some transmission errors.

The optional settings: [None]; [Even]; [Odd]; [Mark]; [Space].

[Even]: parity bit is 0 if the num of 1's in the data bits is even;

**[Odd]:** parity bit is 0 if num of 1's in the data bits is odd;

[Mark]: parity bit is always 1;

[Space]: parity bit is always 0;

Parity Set the default value to: [None]

**[Mark]** and **[Space]**: parity do not allow for error detection. They can be used as an additional data bit.

## Stop Bits

Stop bits indicate the end of a serial data packet. (A start bit indicates the beginning). The standard setting is 1 stop bit. Communication with slow devices may require more than 1 stop bit.

The optional settings: [1]; [2].

Stop Bits Set the default value to: [1]

## **Flow Control**

Flow control can prevent data loss from buffer overflow. When sending data, if the receiving buffers are full, a "stop" signal can be sent to stop the data flow. Once the buffers are empty, a "start" signal can be sent to re-start the flow. Hardware flow control uses two wires to send start/stop signals.

The optional settings: [None]; [Hardware RTS/CTS].

Flow Control Set the default value to: [None]

## VT-UTF8 Combo Key Support

Use this item to enable VT-UTF8 Combination Key Support for ANSI/VT100 terminals.

The optional settings: [Disabled]; [Enabled].

VT-UTF8 Combo Key Support Set the default value to: [Enabled]

#### **Recorder Mode**

With this mode enabled only text will be sent. This is to capture Terminal data.

The optional settings: [Disabled]; [Enabled].

Recorder Mode Set the default value to: [Disabled]

#### **Resolution 100x31**

Use this item to enable or disable extended terminal resolution. The optional settings: [Disabled]; [Enabled]. Resolution 100x31 Set the default value to: [Disabled] **Putty KeyPad** Use this item to select FunctionKey and KeyPad on Putty. The optional settings: [VT100]; [LINUX]; [XTERMR6]; [SCO]; [ESCN]; [VT400].

Putty KeyPad Set the default value to: [VT100]

#### <u>Serial Port for Out-of-Band Management/</u> Windows Emergency Management Services (EMS)

#### **Console Redirection EMS**

Use this item to enable or disable console redirection.

The optional settings: [Disabled]; [Enabled].

Console Redirection EMS Set the default value to: [Disabled]

When set as [Enabled], user can make further settings in 'Console Redirection Settings' screen:

#### Console Redirection Settings

The settings specify how the host computer and the remote computer (which the user is using) will exchange data. Both computers should have the same or compatible settings.

Press [Enter] to make settings for the following sub-items.

#### **Terminal Type EMS**

The optional settings: [VT100]; [VT100Plus]; [VT-UTF8]; [ANSI].

**[VT-UTF8]** is the preferred terminal type for out-of-band management. The next best choice is **[VT100+]** and then **[VT100]**. See above, in Console Redirection Settings page, for more help with Terminal Type/Emulation.

Terminal Type EMS Set the default value to: [VT-UTF8]

#### Bits per second EMS

Use this item to select serial port transmission speed. The speed must be matched on the other side. Long or noisy lines may require lower speeds.

The optional settings: [9600]; [19200]; [57600]; [115200].

Bits per second EMS Set the default value to: [115200]

## **Flow Control EMS**

Flow control can prevent data loss from buffer overflow. When sending data, if the receiving buffers are full, a "stop" signal can be sent to stop the data flow. Once the buffers are empty, a "start" signal can be sent to re-start the flow. Hardware flow control uses two wires to send start/stop signals.

The optional settings: [None]; [Hardware RTS/CTS]; [Software Xon/Xoff].

Flow Control EMS Set the default value to: [None]

#### Data Bits EMS

The default setting is: [8].

\*This item may or may not show up, depending on different configuration.

## Parity EMS

The default setting is: [None].

\*This item may or may not show up, depending on different configuration.

## Stop Bits EMS

The default setting is: [1].

\*This item may or may not show up, depending on different configuration.

## PC Health Status

Press [Enter] to view current hardware health status, make further settings in 'SmartFAN Configuration'.

## SmartFAN Configuration

Press [Enter] to make settings for SmartFAN Configuration:

## SmartFAN Configuration

## **CPUFAN Smart Mode**

The optional settings: [Disabled]; [Enabled].

CPUFAN Smart Mode Set the default value to: [Enabled]

When set as [Enabled], the following sub-items shall appear:

## **CPUFAN Full-Speed Temperature**

Use this item to set CPUFAN full speed temperature. Fan will run at full speed when above this pre-set temperature.

CPUFAN Full-Speed Temperature Set the default value to: [75]

## **CPUFAN Full-Speed Duty**

Use this item to set CPUFAN full-speed duty. Fan will run at full speed when above this pre-set duty.

CPUFAN Full-Speed Duty Set the default value to: [100]

## **CPUFAN Idle-Speed Temperature**

Use this item to set CPUFAN idle speed temperature. Fan will run at idle speed when below this pre-set temperature.

CPUFAN Idle-Speed Temperature Set the default value to: [40]

## **CPUFAN Idle-Speed Duty**

Use this item to set CPUFAN idle speed duty. Fan will run at idle speed when below this pre-set duty.

CPUFAN Idle-Speed Duty Set the default value to: [40]

## SYSFAN1 Smart Mode

The optional settings: [Disabled]; [Enabled].

SYSFAN1 Smart Mode Set the default value to: [Enabled]

When set as [Enabled], the following sub-items shall appear:

## SYSFAN1 Full-Speed Temperature

Use this item to set SYSFAN1 full speed temperature. Fan will run at full speed when above this

pre-set temperature.

SYSFAN1 Full-Speed Temperature Set the default value to: [75]

## SYSFAN1 Full-Speed Duty

Use this item to set SYSFAN1 full-speed duty. Fan will run at full speed when above this pre-set duty.

SYSFAN1 Full-Speed Duty Set the default value to: [100]

## SYSFAN1 Idle-Speed Temperature

Use this item to set SYSFAN1 idle speed temperature. Fan will run at idle speed when below this pre-set temperature.

SYSFAN1 Idle-Speed Temperature Set the default value to: [30]

## SYSFAN1 Idle-Speed Duty

Use this item to set SYSFAN1 idle speed duty. Fan will run at idle speed when below this preset duty.

SYSFAN1 Idle-Speed Duty Set the default value to: [40]

## USB Configuration

Press [Enter] to make settings for the following sub-items:

## USB Configuration

## XHCI Hand-off

This is a workaround for OSes without XHCI hand-off support. The XHCI ownership change should be claimed by XHCI driver.

The optional settings: [Enabled]; [Disabled].

XHCI Hand-off Set the default value to: [Enabled]

## **USB Mass Storage Driver Support**

Use this item to enable or disable USB Mass storage driver support.

The optional settings: [Disabled]; [Enabled].

USB Mass Storage Driver Support Set the default value to: [Enabled]

## USB hardware delay and time-out

## **USB Transfer time-out**

Use this item to set the time-out value for control, bulk, and interrupt transfers.

The optional settings: [1 sec]; [5 sec]; [10 sec]; [20 sec].

USB Transfer time-out Set the default value to: [20 sec]

## Device reset time-out

Use this item to set USB mass storage device start unit command time-out.

The optional settings: [10 sec]; [20 sec]; [30 sec]; [40 sec].

Device reset time-out Set the default value to: [20 sec]

## Device power-up delay

Use this item to set maximum time the device will take before it properly reports itself to the host controller. 'Auto' uses default value: for a root port it is 100 ms, for a hub port the delay is taken from hub descriptor.

The optional settings: [Auto]; [Manual].

Device power-up delay Set the default value to: [Auto]

Select **[Manual]** you can set value for the following sub-item: '**Device power-up delay in seconds**', the delay range is 1 .. 40 seconds, in one second increments.

#### Network Stack Configuration

Press [Enter] to go to 'Network Stack' screen to make further settings.

#### Network Stack

Use this item to enable or disable UEFI Network Stack.

The optional settings: [Disabled]; [Enabled].

Network Stack Set the default value to: [Disabled]

When set as [Enabled], the following sub-items shall appear:

#### IPv4 PXE Support

Use this item to enable/disable IPv4 PXE Boot Support. When set as [Disabled], IPv4 PXE boot support will not be available.

The optional settings: [Disabled]; [Enabled].

IPv4 PXE Support Set the default value to: [Enabled]

#### **IPv6 PXE Support**

Use this item to enable/disable IPv6 PXE Boot Support. When set as [Disabled], IPv6 PXE boot support will not be available.

The optional settings: [Disabled]; [Enabled].

IPv6 PXE Support Set the default value to: [Disabled]

#### PXE boot wait time

Wait time in seconds to press [ESC] key to abort the PXE boot.

Use either [+]/[-] or numeric keys to set the value.

PXE boot wait time Set the default value to: [5]

#### Media detect count

Use this item to set number of times presence of media will be checked. Use either [+]/[-] or numeric keys to set the value.

Media detect count Set the default value to: [5]

## NVMe Configuration

Use this item to set NVMe Device options settings.

## NVMe Configuration

# Wake-up Function Settings Wake-up System With Fixed Time

\*This item will only show when 'Wake-up System with Dynamic Time' is set as [Disabled].

Use this item to enable or disable system wake-up by RTC alarm. When this function is enabled,

system will wake on the time (hr::min::sec) specified.

The optional settings: [Disabled]; [Enabled].

Wake-up System With Fixed Time Set the default value to: [Disabled]

When set as [Enabled], user can make settings in the following items that appear:

## Wake-up Hour

Use this item to select 0-23 for example enter 3 for 3am and 15 for 3pm.

Wake-up Hour Set the default value to: [0]

#### Wake-up Minute

Use this item to select 0-59.

Wake-up Minute Set the default value to: [0]

## Wake-up Second

Use this item to select 0-59.

Wake-up Second Set the default value to: [0]

## Wake-up System with Dynamic Time

\*This item will only show when 'Wake-up System with Fixed Time' is set as [Disabled].

Use this item to enable or disable system wake-up by RTC alarm. When enabled, system will wake on the current time + Increase minute(s).

Wake-up System with Dynamic Time Set the default value to: [Disabled]

When set as [Enabled], user can make settings in the following items that appear:

## Wake-up Minute Increase

Use this item to select 1-60 minute(s).

Wake-up Minute Increase Set the default value to: [1]

## **USB Power Gating S4-S5**

USB Wake-up is affected by ERP function in S4. Please disable ERP before activating this function in S4.

The optional settings: [Disabled]; [Enabled].

USB Power Gating S4-S5 Set the default value to: [Enabled]

## PCIE Wake-up from S3-S5

The optional settings: [Disabled]; [Enabled].

PCIE Wake-up from S3-S5 Set the default value to: [Disabled]

## PTT Configuration

Press [Enter] to make settings for the following sub-items:

## PTT Capability/state

## **TPM Device Selection**

The optional settings: [dTPM]; [PTT]. TPM Device Selection Set the default value to: [PTT]

- Intel (R) Ethernet Controller I226-LM XX:XX:XX:XX:XX:XX:XX
- Intel (R) Ethernet Controller I226-V XX:XX:XX:XX:XX:XX:XX
- Intel (R) Ethernet Controller I226-V XX:XX:XX:XX:XX:XX:XX

# 3-8 Chipset Menu

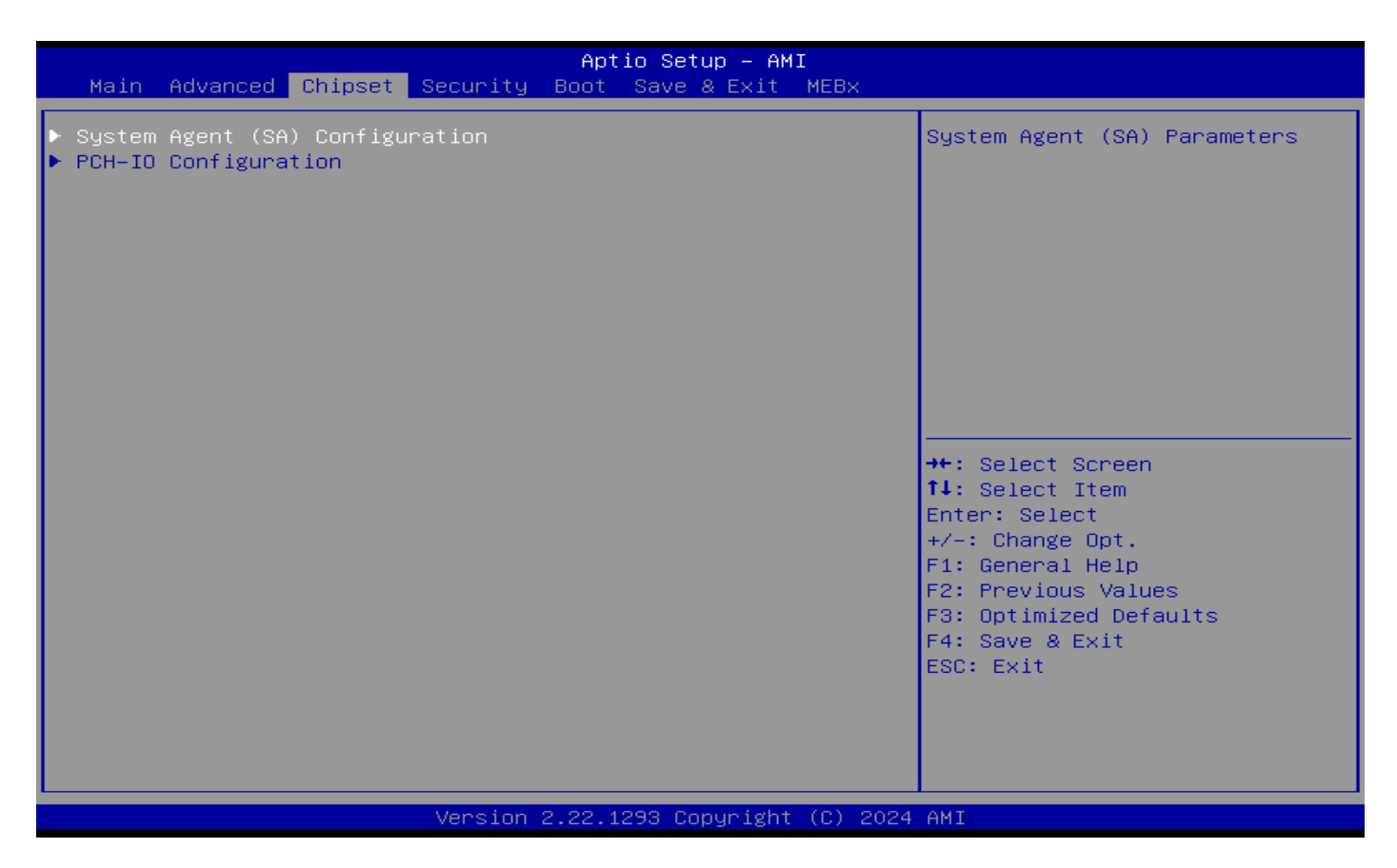

## System Agent (SA) Configuration

Press [Enter] to make settings for the following sub-items:

#### System Agent (SA) Configuration

#### VMD setup menu

#### Press [Enter] to make settings for the following sub-items:

#### **Enable VMD controller**

Use this item to enable/disable to VMD controller The optional settings: [Disabled]; [Enabled]. When set as [Enabled], the following sub-items shall appear:

#### **Enable VMD Global Mapping**

Use this item to enable/disable to VMD global mapping The optional settings: [Disabled]; [Enabled]. When set as [Disabled], the following sub-items shall appear:

## Map SOC SATA Controller under VMD

Use this item to Map/UnMap this root port to VMD

The optional settings: [Disabled]; [Enabled].

## **Primary Display**

Use this item to select the IGD or external Graphics as the primary display.

The optional settings: [AUTO]; [IGFX].

Primary Display Set the default value to: [AUTO]

#### **Internal Graphices**

Keep IGFX enabled based on the setup options. The optional settings: [AUTO]; [Disabled]; [Enabled]. Internal Graphices Set the default value to: [AUTO]

## Active LFP

Use this item to select the Active LFP Configuration.

The optional settings: [Disabled]; [Enabled].

Active LFP Set the default value to: [Disabled]

When set as [Enabled], the following sub-item shall appear:

## Panel Type

The optional settings are: [800x480 1ch 18-bit]; [800x600 1ch 18-bit]; [800x600 1ch 24-bit]; [1024x600 1ch 18-bit]; [1024x768 1ch 18-bit]; [1024x768 1ch 24-bit]; [1280x800 1ch 18-bit]; [1280x800 1ch 24-bit]; [1366x768 1ch 18-bit]; [1366x768 1ch 24-bit]; [1440x900 2ch 18-bit]; [1440x900 2ch 24-bit]; [1280x1024 2ch 24-bit]; [1680x1050 2ch 24-bit]; [1920x1080 2ch 24-bit]; [eDP].

Panel Type Set the default value to: [eDP]

## **Backlight Control**

Use this item to make back light control setting.

The optional settings are: [PWM Inverted]; [PWM Normal].

Backlight Control Set the default value to: [PWM Normal]

## PCH-IO Configuration

Press [Enter] to make settings for the following sub-items:

## PCH-IO Configuration

## SATA Configuration

SATA Device Options Settings.

## SATA Configuration

## SATA Controller(s)

Use this item to enable/disable SATA Device. The optional settings are: [Enabled]; [Disabled]. SATA Controller(s) Set the default value to: [Enabled] When set as [Enabled], the following sub-items shall appear:

## Serial ATA Port

## Port

Use this item to enable or disable SATA Port. The optional settings are: [Disabled]; [Enabled]. Port Set the default value to: [Enabled]

## <u>M.2 SATA</u>

## Port

Use this item to enable or disable SATA Port. The optional settings are: [Disabled]; [Enabled]. Port Set the default value to: [Enabled]

#### HD Audio

Use this item to control detection of the HD-Audio device.

Disabled= HDA will be unconditionally disabled.

Enabled= HDA will be unconditionally enabled.

The optional settings: [Disabled]; [Enabled].

HD Audio Set the default value to: [Enabled]

# 3-9 Security Menu

| Aptio Setup – AMI<br>Main Advanced Chipset <mark>Security</mark> Boot Save & Exit MEBx                                                                                                    |                                                                                                    |                                                                               |  |
|----------------------------------------------------------------------------------------------------|----------------------------------------------------------------------------------------------------|-------------------------------------------------------------------------------|--|
| Password Description                                                                                                    |                                                                                                    | Set Administrator Password                                                    |  |
| If ONLY the Administrator's<br>then this only limits access<br>only asked for when entering<br>If ONLY the User's password<br>is a power on password and r<br>boot or enter Setup. In Setu<br>have Administrator rights.<br>The password length must be<br>in the following range: | password is set,<br>to Setup and is<br>setup.<br>is set, then this<br>must be entered to<br>up the User will |                                                                               |  |
| Maximum length                                                                                                    | 3<br>20                                                                                                    | ++: Select Screen                                                             |  |
| Administrator Password                                                                                                    |                                                                                                    | I∔: Select Item<br>Enter: Select                                              |  |
| User Password                                                                                                    |                                                                                                    | +/-: Change Opt.<br>E1: General Helm                                          |  |
| ▶ Secure Boot                                                                                                    |                                                                                                    | F2: Previous Values<br>F3: Optimized Defaults<br>F4: Save & Exit<br>ESC: Exit |  |
| Version 2.22.1293 Copyright (C) 2024 AMI                                                                                                    |                                                                                                    |                                                                               |  |

Security menu allow users to change administrator password and user password settings.

#### **Administrator Password**

If there is no password present on system, please press [Enter] to create new administrator password. If password is present on system, please press [Enter] to verify old password then to clear/change password. Press again to confirm the new administrator password.

#### **User Password**

If there is no password present on system, please press [Enter] to create new administrator password. If password is present on system, please press [Enter] to verify old password then to clear/change password. Press again to confirm the new administrator password.

#### Secure Boot

Press [Enter] to make customized secure settings:

#### System Mode

#### Secure Boot

Secure Boot feature is Active if Secure Boot is Enabled, Platform Key(PK) is enrolled and the System is in User mode. The mode change requires platform reset.

The optional settings: [Disabled]; [Enabled].

Secure Boot Set the default value to: [Enabled]

#### Secure Boot Mode

Set UEFI Secure Boot Mode to Standard mode or Custom mode. This change is effective after save. After reset, this mode will return to Standard mode.

In Custom mode, Secure Boot Policy variables can be configured by a physically present user without full authentication.

The optional settings: [Standard]; [Custom].

Secure Boot Mode Set the default value to: [Standard]

When set as [Custom], user can make further settings in the following items that show up:

#### Restore Factory Keys

Use this item to force system to User Mode, to install factory default Secure Boot key databases.

## Reset To Setup Mode

Use this item to Delete all secure boot key databases from NVRAM.

#### Key Management

This item enables expert users to modify Secure Boot Policy variables without full authentication, which includes the following items:

#### <u>Vendor Keys</u>

#### **Factory Key Provision**

This item is for user to install factory default Secure Boot keys after the platform reset and while the System is in Setup mode.

The optional settings: [Disabled]; [Enabled].

Factory Key Provision Set the default value to: [Disabled]

## Restore Factory Keys

Use this item to force system into User Mode. Install factory default Secure Boot key databases.

Reset To Setup Mode

Use this item to Delete all Secure Boot key databases from NVRAM.

#### Enroll Efi Image

This item allows the image to run in Secure Boot mode.

Enroll SHA256 Hash certificate of a PE image into Authorized Signature Database (db).

## Export Secure Boot variables

Use this item to save NVRAM content of Secure Boot variables to a file.

## Export Secure Boot variables

- Platform Key(PK)
- Key Exchange Keys(KEK)
- Signatures(db)
- Forbidden Signatures(dbx)
- Authorized TimeStamps(dbt)

## OsRecovery Signatures(dbr)

Use this item to enroll Factory Defaults or load certificates from a file:

## 1. Public Key Certificate:

- a) EFI\_SIGNATURE\_LIST
- b) EFI\_ CERT\_X509 (DER)
- c) EFI\_ CERT\_RSA2048 (bin)
- d) EFI\_ CERT\_SHAXXX
- 2. Authenticated UEFI Variable
- 3. EFI PE/COFF Image (SHA256)

Key Source: Factory, Modified, Mixed

# 3-10 Boot Menu

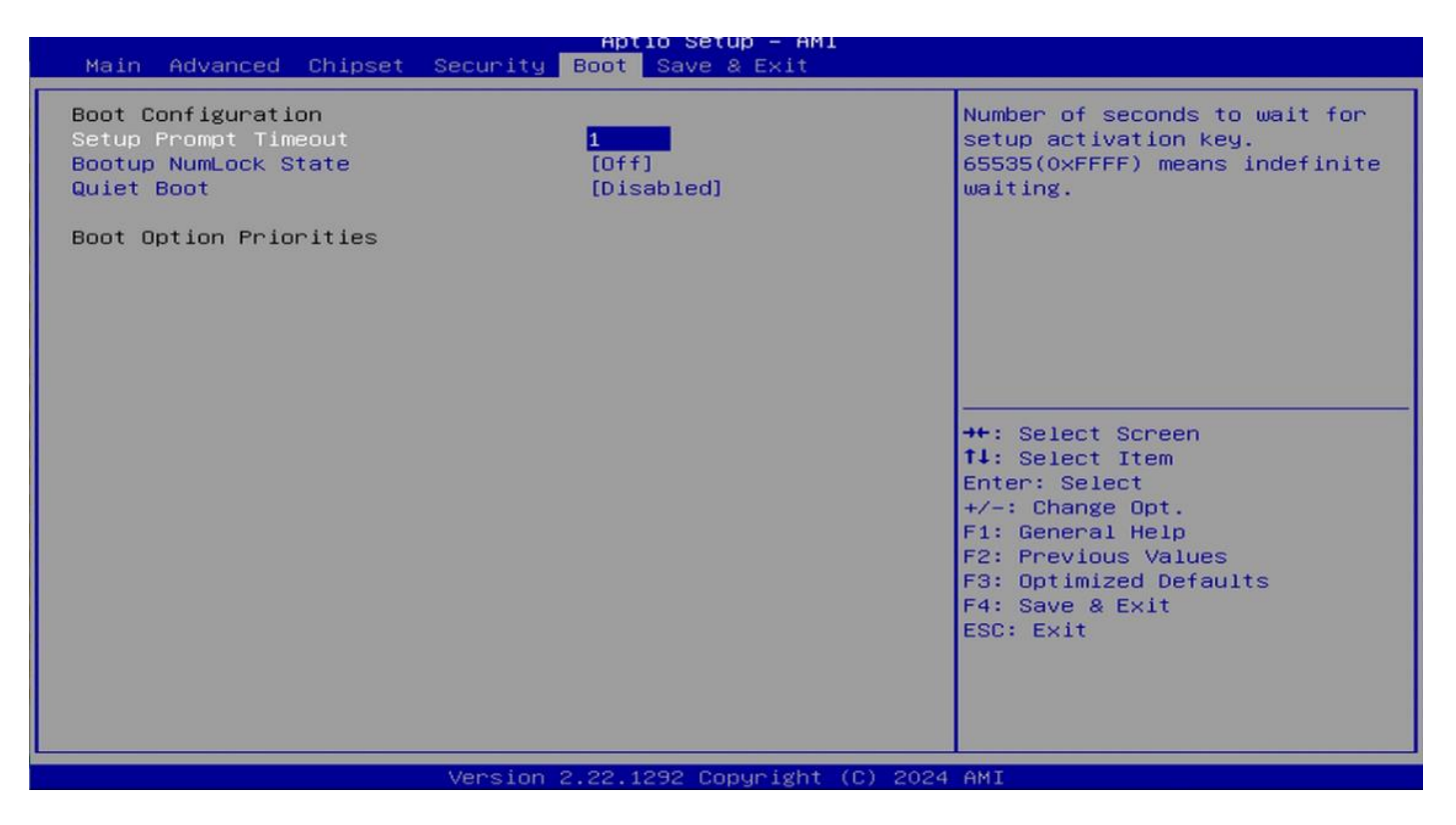

#### **Boot Configuration**

#### Setup Prompt Timeout

Use this item to set number of seconds to wait for setup activation key. 65535 (0xFFFF) means indefinite waiting.

Setup Prompt Timeout Set the default value to: [1]

#### **Bootup NumLock State**

Use this item to select keyboard NumLock state.

The optional settings: [On]; [Off].

Bootup NumLock State Set the default value to: [Off]

#### **Quiet Boot**

The optional settings: [Disabled]; [Enabled].

Quiet Boot Set the default value to: [Disabled]

#### **Boot Option Priorities**

# 3-11 Save & Exit Menu

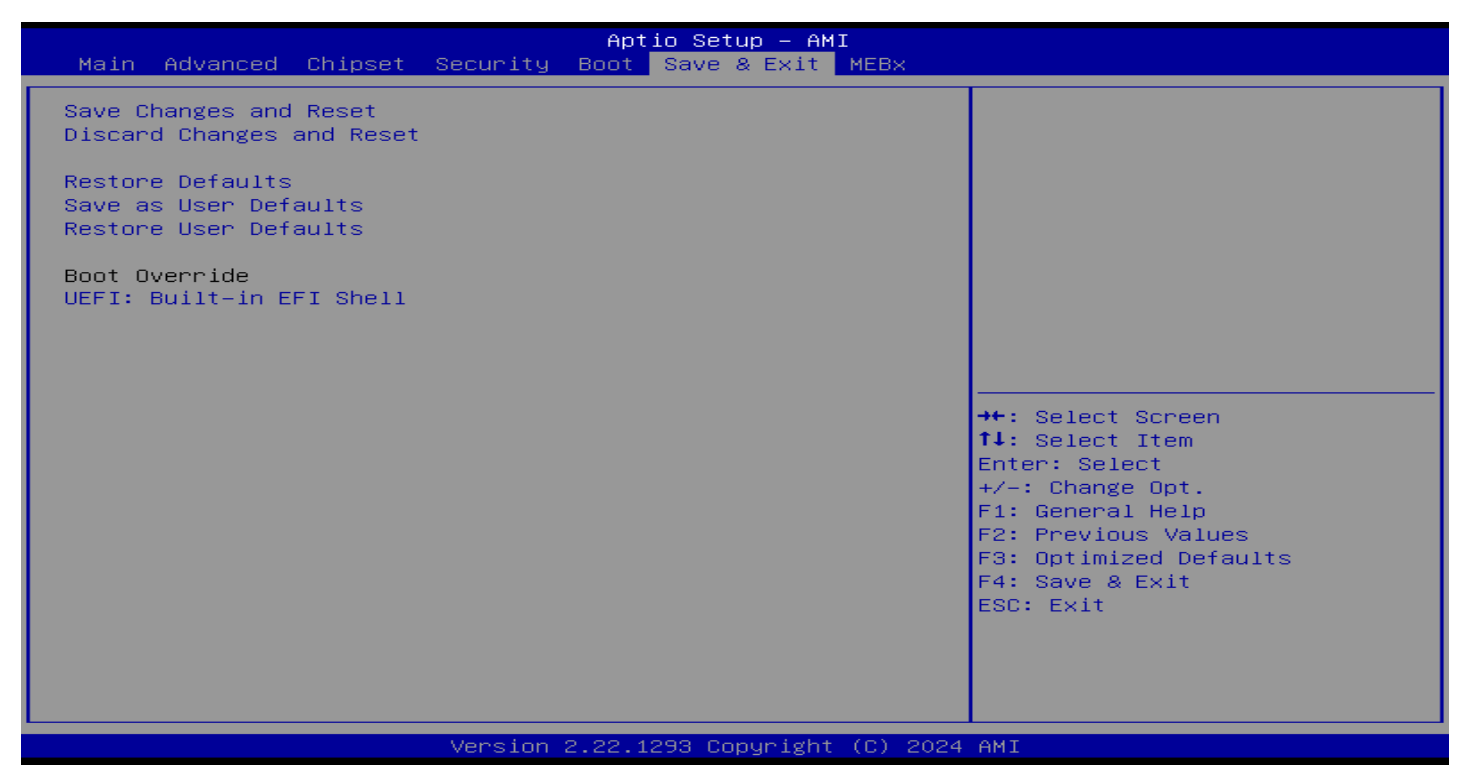

#### **Save Changes and Reset**

This item allows user to reset the system after saving the changes.

#### **Discard Changes and Reset**

This item allows user to reset the system setup without saving any changes.

#### **Restore Defaults**

Use this item to restore /load default values for all the setup options.

#### Save as User Defaults

Use this item to save the changes done so far as user defaults.

#### **Restore User Defaults**

Use this item to restore the user defaults to all the setup options.

#### **Boot Override**

# 3-12 MEBx

| Aptio Setup – AMI<br>Main Advanced Chipset Security Boot Save & Exit <mark>MEBx</mark> |                                                                                                    |
|----------------------------------------------------------------------------------------|----------------------------------------------------------------------------------------------------|
| Intel(R) ME Password                                                                   | MEB× Login<br>++: Select Screen<br>14: Select Item<br>Enter: Select<br>+/-: Change Opt.<br>F1: General Help<br>F2: Previous Values<br>F3: Optimized Defaults<br>F4: Save & Exit<br>ESC: Exit |
| version 2.22.1293 Copyright (C) 2024                                                   | HUT                                                                                                    |

Intel(R) ME Password

Use this item to MEBx Login
## Appendix A

## **Mating Connector**

| Location Printing | Function                                         | Vendor     | Vendor P/N                      |
|-------------------|--------------------------------------------------|------------|---------------------------------|
| BATCON1           | RTC Battery Connector                            | Topt       | WF125-102M-TFT0004D             |
| COM1              | RS232 Serial Port Header                         | Topt       | PH200-205S-GBB0010A             |
| COM2              | RS232 Serial Port Header                         | Topt       | PH200-205S-GBB0010A             |
| СОМЗ              | RS232 Serial Port Header                         | Topt       | PH200-205S-GBB0010A             |
| COM4              | RS232 Serial Port Header                         | Topt       | PH200-205S-GBB0010A             |
| COM5              | RS232 Serial Port Header                         | Topt       | PH200-205S-GBB0010A             |
| СОМ6              | RS232 Serial Port Header                         | Topt       | PH200-205S-GBB0010A             |
| CPUFAN1           | CPU FAN Header                                   | Topt       | WF254-104S-TEW0004A             |
| DCIN1             | Internal 12V~36V Wide-Voltage Power<br>Connector | DCNT       | W42M-XXDST3XSNXX                |
| DCIN3             | 12V~36V DC-in Power Connector                    | SHENG CONG | DJ-D020A                        |
| F_AUDIO1          | Front Panel Audio Header                         | DCNT       | P420-XXDG01SM4XX-2*5PN8P        |
| F_USB1            | USB 2.0 Port Header                              | Topt       | PH2-F205-N9-SAB-G87             |
| F_USB2            | USB 2.0 Port Header                              | Topt       | PH2-F205-N9-SAB-G87             |
| F_USB3            | USB3.0 Port Header                               | DCNT       | P420-10DG01ST401                |
| GPIO1             | GPIO/80 Port Header                              | Kunguang   | PH2.0 2*5P SQ8.1/5.8(0)/4.2 SMT |
| I2C1              | I2C Header                                       | Topt       | PH200-A105-SGCB-RN              |
| INVERTER1         | LVDS Inverter Connector                          | Topt       | WF2-1108-K-S6R-B0               |
| JW_FP1            | Front Panel Function Header                      | Kunguang   | PH2.54 2*5P N10P SQ11.6/3.0     |
| LAN_LED1          | LAN1 and LAN2 active LED                         | DCNT       | P420-XXSGO1ST4XX                |
| LAN_LED2          | LAN3 active LED                                  | Topt       | PH200-102S-GBB0001A             |
| LVDS_EDP1         | LVDS Port Header                                 | Topt       | 1.25-DF13 2*15P SMT             |
| REFLASH_CON1      | Jetway Flash BIOS Header                         | Denentech  | W10M-XXDSM38G0XX                |
| SATA1             | SATA3 Port Connector                             | Lotes      | ABA-SAT-056-K01                 |
| SATAPWR1          | SATA HDD Power-Out Connector                     | Topt       | WF5-11XX-Q-S6W-B0               |
| SMBUS1            | SMBUS Header                                     | Topt       | PH200-A105-SGCB-RN              |
| SPEAK1            | 3W Amplifier Connector                           | Topt       | WF2-1104-S6W-B0                 |
| SYSFAN1           | System FAN Connector                             | Topt       | WF254-104S-TEW0004A             |

## Appendix B

## I/O Address Map

| - Device Manager                                                        | - | ×   |
|-------------------------------------------------------------------------|---|-----|
| File Action View Help                                                   |   |     |
| (= -) [] [] [] [] [] [] [] [] [] [] [] [] []                            |   |     |
| Ta [000000000000AC - 000000000000AD] Programmable interrupt controller  |   | -   |
| [0000000000000AC - 000000000000AD] Programmable interrupt controller    |   |     |
| 🚛 [00000000000000B0 - 000000000000B1] Programmable interrupt controller |   |     |
| 늘 [0000000000000B0 - 000000000000B1] Programmable interrupt controller  |   |     |
| [000000000000082 - 0000000000083] Motherboard resources                 |   |     |
| 🏣 [00000000000000B4 - 000000000000B5] Programmable interrupt controller |   |     |
| 🛅 [0000000000000B4 - 000000000000B5] Programmable interrupt controller  |   |     |
| 🚛 [000000000000088 - 00000000000089] Programmable interrupt controller  |   |     |
| E [000000000000088 - 00000000000089] Programmable interrupt controller  |   |     |
| ta [0000000000000BC - 000000000000BD] Programmable interrupt controller |   |     |
| [0000000000000BC - 00000000000BD] Programmable interrupt controller     |   |     |
| [000000000002E0 - 00000000002E7] Communications Port (COM6)             |   |     |
| [000000000002E8 - 00000000002EF] Communications Port (COM4)             |   |     |
| [000000000002F0 - 00000000002F7] Communications Port (COM5)             |   |     |
| [000000000002F8 - 00000000002FF] Communications Port (COM2)             |   |     |
| [0000000000003E8 - 00000000003EF] Communications Port (COM3)            |   |     |
| [0000000000003F8 - 000000000003FF] Communications Port (COM1)           |   |     |
| [000000000000004D0 - 00000000004D1] Programmable interrupt controller   |   |     |
| [000000000000004D0 - 000000000004D1] Programmable interrupt controller  |   |     |
| [00000000000000680 - 000000000069F] Motherboard resources               |   |     |
| [000000000000000000000000000000000000                                   |   | 1   |
| [000000000000000000000000000000000000                                   |   |     |
| [000000000000000000000000000000000000                                   |   |     |
| [00000000000000000A10 - 000000000000A1F] Motherboard resources          |   |     |
| [000000000000000000000000000000000000                                   |   |     |
| [000000000000000000000000000000002F] Motherboard resources              |   | - 1 |
| D0000000000000000000000000000000000000                                  |   |     |
| [00000000000164E - 0000000000164F] Motherboard resources                |   |     |
| [000000000001800 - 000000000018FE] Motherboard resources                |   |     |
| [00000000001854 - 00000000001857] Motherboard resources                 |   | - 1 |
| [000000000001854 - 00000000001857] Motherboard resources                |   | - 1 |
| [000000000000000000000000000000000000                                   |   | - 1 |
| [0000000000000000000000000000000000000                                  |   |     |
| [000000000000000000000000000000000                                      |   |     |
| T [000000000000000000000000000000000000                                 |   |     |
| C0000000000000000000000000000000000000                                  |   |     |
| [000000000000000000000000000000000                                      |   |     |
| IO000000000000000000000000000000000                                     |   |     |
| [000000000000000000000000000000000                                      |   |     |
| [000000000000000000000000000000000                                      |   |     |
|                                                                         |   | 1   |
| Interrupt request (IPO)                                                 |   |     |
| / E interrupt request (inter                                            |   |     |

| 📇 Device Manager                                                                                                    | - | Х   |
|----------------------------------------------------------------------------------------------------|---|-----|
| File Action View Help                                                                                                    |   |     |
|                                                                                                    |   |     |
| The controller [0000000000000000000000000000000000] Programmable interrupt controller                                                                                                    |   |     |
| 🔚 [0000000000000AC - 000000000000AD] Programmable interrupt controller                                                                                                    |   |     |
| The second second secon |   |     |
| [00000000000000B0 - 00000000000B1] Programmable interrupt controller                                                                                                    |   |     |
| [000000000000082 - 000000000083] Motherboard resources                                                                                                    |   |     |
| [00000000000004 - 000000000000] Programmable interrupt controller                                                                                                    |   |     |
| [0000000000000000000000000000000000000                                                                                                    |   |     |
| [0000000000000088 - 0000000000089] Programmable interrupt controller                                                                                                    |   |     |
| [0000000000000BC - 000000000000BD] Programmable interrupt controller                                                                                                    |   |     |
| 🔚 [000000000000BC - 00000000000BD] Programmable interrupt controller                                                                                                    |   |     |
| [0000000000002E0 - 00000000002E7] Communications Port (COM6)                                                                                                    |   |     |
| [0000000000002E8 - 00000000002EF] Communications Port (COM4)                                                                                                    |   |     |
| [000000000002F0 - 00000000002F7] Communications Port (COM5)                                                                                                    |   |     |
| [000000000002F8 - 00000000002FF] Communications Port (COM2)                                                                                                    |   |     |
| [000000000000000000000000000000000                                                                                                    |   |     |
| [000000000000000000000000000000000                                                                                                    |   |     |
| [0000000000000000000000000000000000000                                                                                                    |   |     |
| To [000000000000000000000000000009F] Motherboard resources                                                                                                    |   |     |
| [0000000000000000000000000000000000000                                                                                                    |   |     |
| [00000000000000 - 0000000000000 A0F] Motherboard resources                                                                                                    |   |     |
| Tail [000000000000000000000000000000000000                                                                                                    |   | - 1 |
| 🚛 [000000000000A10 - 00000000000A1F] Motherboard resources                                                                                                    |   | - 1 |
| [000000000000000000000000000000000000                                                                                                    |   | - 1 |
| [000000000000A20 - 00000000000A2F] Motherboard resources                                                                                                    |   | - 1 |
| [0000000000000000000000000000000000000                                                                                                    |   | - 1 |
| [0000000000184E - 000000000018EF] Motherboard resources                                                                                                    |   | - 1 |
| [00000000001800 - 0000000001872] Motherboard resources                                                                                                    |   | - 1 |
| [00000000001854 - 00000000001857] Motherboard resources                                                                                                    |   | - 1 |
| [0000000000002000 - 0000000000020FE] Motherboard resources                                                                                                    |   | - 1 |
| [0000000000000000000000000000000000000                                                                                                    |   | - 1 |
| [000000000000000000000000000000000000                                                                                                    |   | - 1 |
| 📷 [000000000003040 - 000000000003043] Standard SATA AHCI Controller                                                                                                    |   | - 1 |
| 📷 [0000000000003050 - 000000000003057] Standard SATA AHCI Controller                                                                                                    |   | - 1 |
| a [000000000000000000000000000000000000                                                                                                    |   |     |
| 10000000000000000000000000000000000000                                                                                                    |   |     |
| [000000000000000000000000000000000                                                                                                    |   |     |
| IO000000000000000000000000000000000000                                                                                                    |   |     |
| [000000000000000000000000000000000                                                                                                    |   | 1   |
| > Interrupt request (IRQ)                                                                                                    |   |     |
|                                                                                                    |   |     |